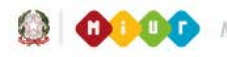

Ministero dell'Istruzione, dell'Università e della Ricerca

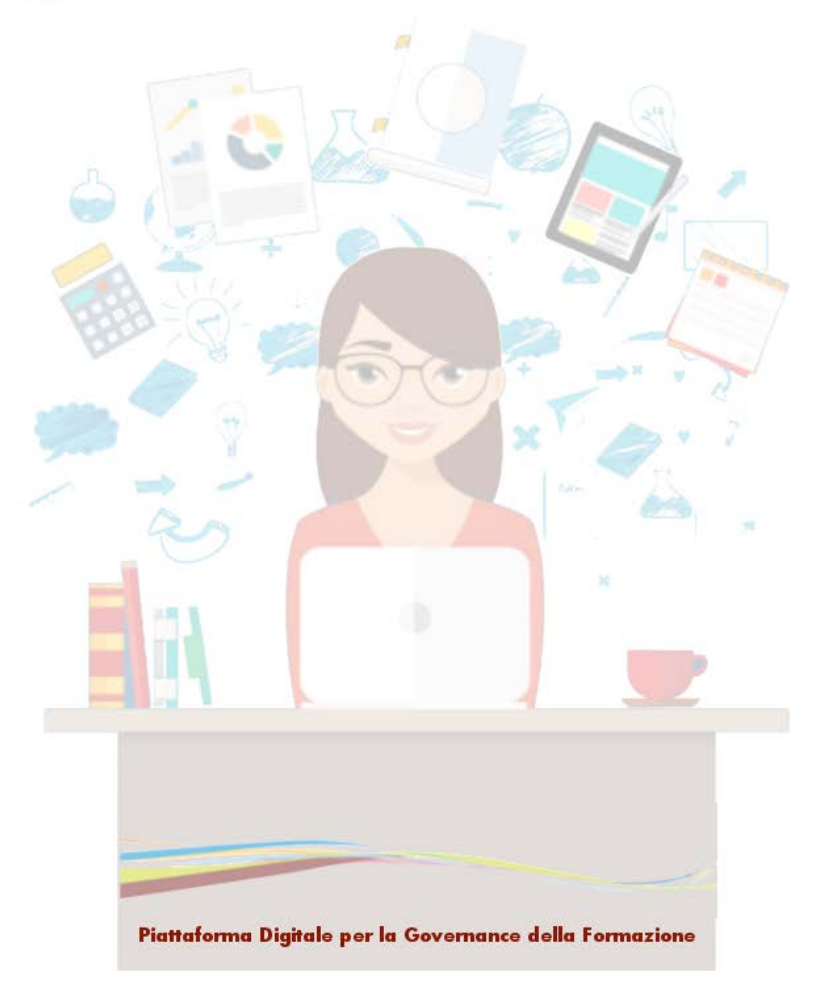

# Modalità di gestione delle iniziative formative a catalogo

Versione 8.0 – Dicembre 2018

### Indice

| 1 | INTROI    | DUZ            | IONE                                                                                  | 4        |
|---|-----------|----------------|---------------------------------------------------------------------------------------|----------|
| 2 | ACCES     | SO A           | LLE FUNZIONALITÀ DI GESTORE DELLE INIZIATIVE FORMATIV                                 | VE6      |
| 2 | .1 Access | O DEL          | REFERENTE DI UNA ISTITUZIONE SCOLASTICA STATALE                                       | 8        |
| 3 | LE MIE    | INI            | ZIATIVE FORMATIVE                                                                     | 9        |
| 3 | .1 GESTIO |                |                                                                                       | 13       |
|   | 3.1.1     | Inser          | imento Iniziativa Formativa                                                           |          |
|   | 3.1.1.1   | Pri            | imo step: Iniziativa Formativa                                                        | 14       |
|   | 3.1.1     | l.1.1          | Sezione Iniziativa formativa                                                          | 14       |
|   | 3.1.1     | L.1.2          | Sezione Programma                                                                     | 15       |
|   | 3.1.1     | L.1.3<br>onsak | Sezione Mappatura delle competenze, Destinatari, Tipologie verifiche finali, Direttor | те<br>16 |
|   | 2 1 1 2   | So             | condo stan: Documentazione                                                            | 10       |
|   | 2 1 1 2   | To             | rzo Stan: Edizioni                                                                    | 19       |
|   | 3.1.1.3   | 121            | Sezione Iniziativa formativa                                                          | 22       |
|   | 3 1 1     | 137            | Sezione Edizione                                                                      |          |
|   | 3 1 1     | 132            | Sezione Sede di svolgimento                                                           | 23       |
|   | 3 1 1     | 134            | Sezioni Relatori/Formatori/Facilitatori Contatti e Documentazione varia               |          |
|   | 3.1.1     | 135            | Sezioni Voucher Carta del Docente e Link di perfezionamento dell'iscrizione           | 25       |
|   | 3 1 1     | 136            | Sezione Numero massimo di iscrizioni all'edizione                                     |          |
|   | 312       | Modi           | ifica, cancella, visualizza l'antenrima e nubblica una Iniziativa Formativa           | 27       |
|   | 3.1.2.1   | M              | odifica una una iniziativa formativa                                                  |          |
|   | 3.1.2.2   | Са             | ncella una iniziativa formativa                                                       |          |
|   | 3.1.2.3   | Vis            | sualizza l'Anteorima e Pubblica una iniziativa formativa                              | 30       |
| 3 | 2 GESTIO  |                | ΙΖΙΟΝΙ ΟΙ ΙΙΝΑ ΙΝΙΖΙΑΤΙVΑ ΕΟΡΜΑΤΙVΑ                                                   | 33       |
|   | 3.2.1     | Inser          | isci una nuova edizione                                                               | 35       |
|   | 3.2.2     | Modi           | ifica una edizione                                                                    | 36       |
|   | 3.2.3     | Canc           | ella una edizione                                                                     | 37       |
|   | 3.2.4     | Annu           | ılla una edizione                                                                     | 37       |
| 4 | GESTIC    | DNE            | ISCRIZIONI E FREQUENZE                                                                |          |
| 4 | .1 ATTEST | ATO D          | I PARTECIPAZIONE AD UNA EDIZIONE                                                      | 42       |

| 4 | .2 VISUAL | IZZA EDIZIONE, LISTA ISCRITTI, RIFIUTA ISCRIZIONE, REGISTRA FREQUENZE | .42  |
|---|-----------|-----------------------------------------------------------------------|------|
|   | 4.2.1     | Rifiuta iscrizione                                                    | . 46 |
|   | 4.2.2     | Registrazione delle frequenze                                         | . 48 |
|   | 4.2.2.1   | Registra frequenze da web                                             | . 49 |
|   | 4.2.2.2   | 2 Registra frequenze da csv                                           | . 52 |
|   | 4.2.3     | Scarica file – Lista iscritti                                         | . 55 |
| 5 | GESTIC    | ONE DEI QUESTIONARI DI GRADIMENTO                                     | .57  |
| 6 | CATAL     | OGO DELLE INIZIATIVE FORMATIVE                                        | .63  |
| 6 | .1 CATALO | DGO — FUNZIONI DI RICERCA                                             | .73  |
| 7 | I SERV    | IZI WEB DI S.O.F.I.A                                                  | .77  |
| 7 | .1 GENER  | AZIONE DELLE CREDENZIALI DI AUTENTICAZIONE (TOKEN)                    | .80  |
| 8 | OBBLI     | GATORIETÀ E TIPOLOGIA DEI CAMPI                                       | .83  |

### 1 Introduzione

Tutti i soggetti che hanno ottenuto un accreditamento, una qualificazione o un riconoscimento di singolo corso oppure tutti i soggetti di per sé accreditati e le Istituzioni Scolastiche statali di ogni ordine e grado, possono proporre **Iniziative Formative** per l'aggiornamento professionale del Personale Docente.

In questo contesto bisogna distinguere due concetti che saranno utili nell'utilizzo delle funzionalità descritte successivamente:

|    | Iniziativa formativa:                                                                                                    |
|----|----------------------------------------------------------------------------------------------------|
| (] | <ul> <li>L'iniziativa formativa è il "contenitore" che descrive il progetto formativo che un soggetto vuole erogare per la formazione del personale docente.</li> <li>E' caratterizzato da: <ul> <li>Titolo;</li> <li>Descrizione;</li> <li>Anno scolastico di svolgimento;</li> <li>Obiettivi;</li> <li>Programma;</li> </ul> </li> <li>Gli step operativi per inserire le informazioni di un'iniziativa formativa sono i seguenti:</li> </ul>                                                               |
|    | Un'iniziativa formativa è erogata mediante una o più edizioni.<br>Edizioni distinte di un'iniziativa formativa condividono tutte le caratteristiche sopra indicate<br>ma possono differire tra loro, oltre che nei periodi di svolgimento, anche per le modalità con<br>cui sono effettuate.<br>Le iniziative formative possono essere pubblicate dai soggetti accreditati sul catalogo delle<br>iniziative formative, a cui accederanno i docenti per scegliere i corsi utili al loro percorso<br>formativo. |

|    | Edizione di un'iniziativa formativa:                                                                                                    |
|----|----------------------------------------------------------------------------------------------------|
| () | L'edizione è l'erogazione e lo svolgimento di un'iniziativa formativa. Un'iniziativa formativa<br>è erogata mediante una o più edizioni.<br>Un'edizione è caratterizzata da: |
|    | <ul> <li>Periodo per iscrizione;</li> <li>Periodo di svolgimento;</li> <li>Madalità di arganiana;</li> </ul>                                                                 |

| <ul> <li>Materiali e tecnologie utilizzate;</li> <li>Sede di svolgimento;</li> <li>Relatori, Formatori, Facilitatori;</li> <li>Contatti;</li> <li>Desembertazione e serveda</li> </ul> |
|----------------------------------------------------------------------------------------------------|
| Documentazione a corredo                                                                                                    |

### 2 Accesso alle funzionalità di Gestore delle Iniziative formative

Tutti i soggetti che hanno ottenuto l'accreditamento del proprio Ente, la qualificazione della propria Associazione o il riconoscimento di un singolo corso, oppure tutti i soggetti di per sé accreditati e le Istituzioni Scolastiche statali di ogni ordine e grado, hanno a disposizione, dopo aver effettuato il login, l'icona "GESTORE INIZIATIVE FORMATIVE" indicata dalla freccia rossa nella figura seguente:

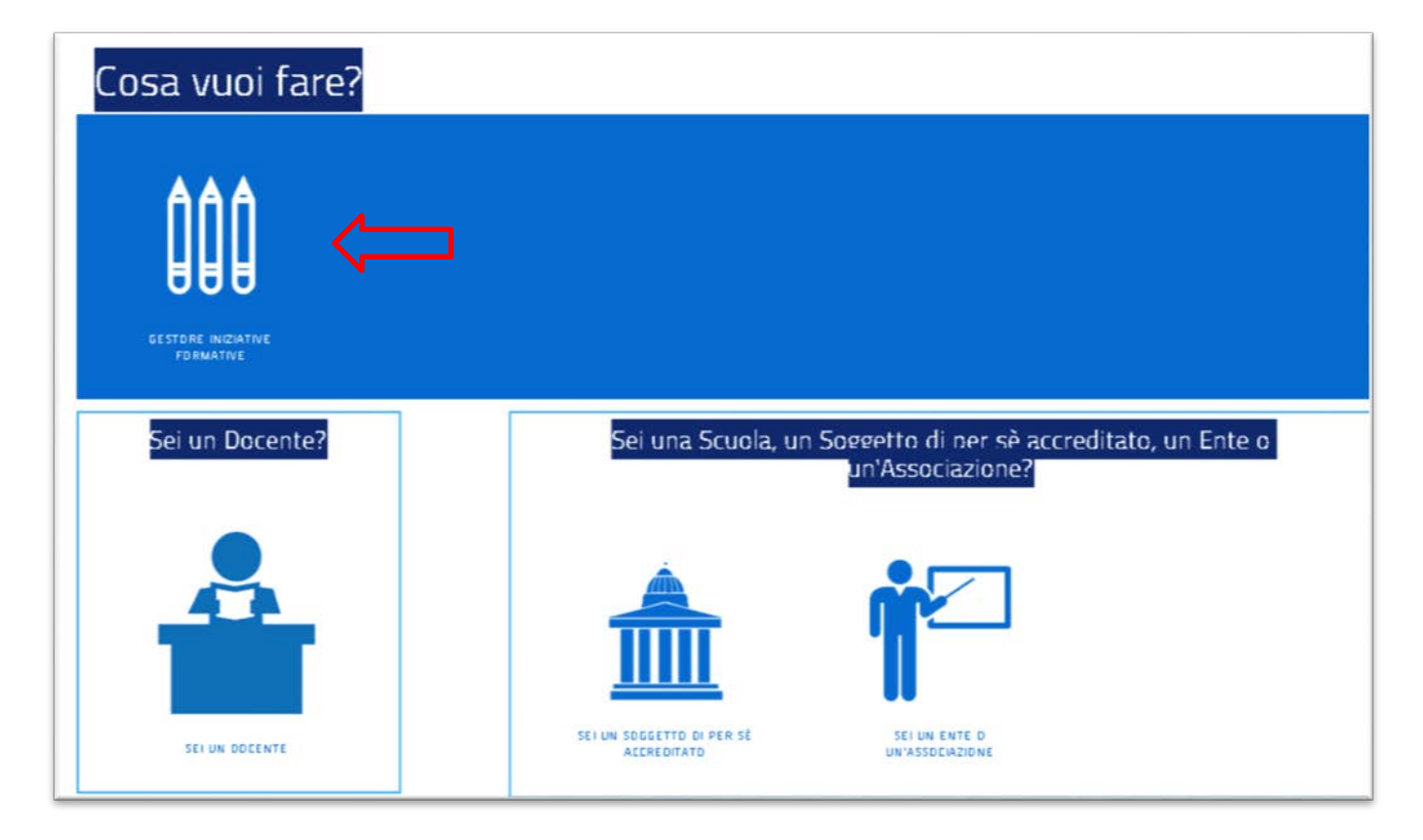

Figura 1- Icona GESTORE INIZIATIVE FORMATIVE

Se viene selezionata l'icona "GESTORE INIZIATIVE FORMATIVE" si accede alla pagina così caratterizzata:

- Intestazione della pagina (figura seguente): riporta il profilo correntemente in uso da parte dell'utente (in questo caso 'Gestore Iniziative Formative') seguito dal contesto che indica l'ente/scuola che l'utenza loggata rappresenta;
- Icone che raggruppano le funzionalità consentite per il profilo in uso.

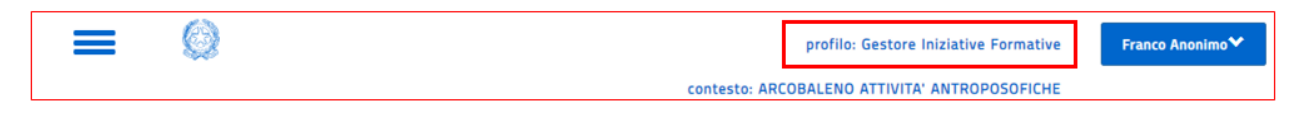

Figura 2 - Profilo di Gestore Iniziative Formative

 Icona "LE MIE INIZIATIVE FORMATIVE" (figura seguente): consente l'accesso alle funzionalità per l'inserimento delle iniziative formative nel catalogo;

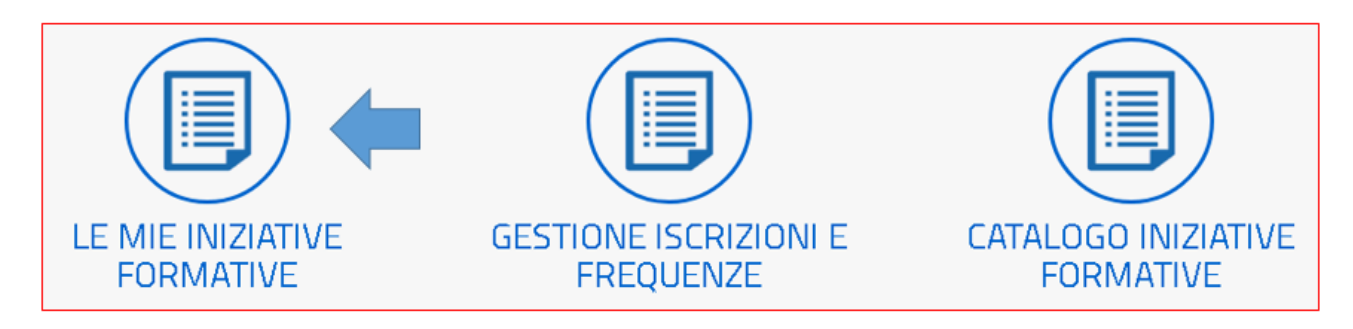

Figura 3 - Icona "LE MIE INIZIATIVE FORMATIVE"

 Icona "GESTIONE ISCRIZIONI E FREQUENZE" (figura seguente): consente l'accesso alle funzionalità per gestire iscrizioni e frequenze alle Edizioni erogate;

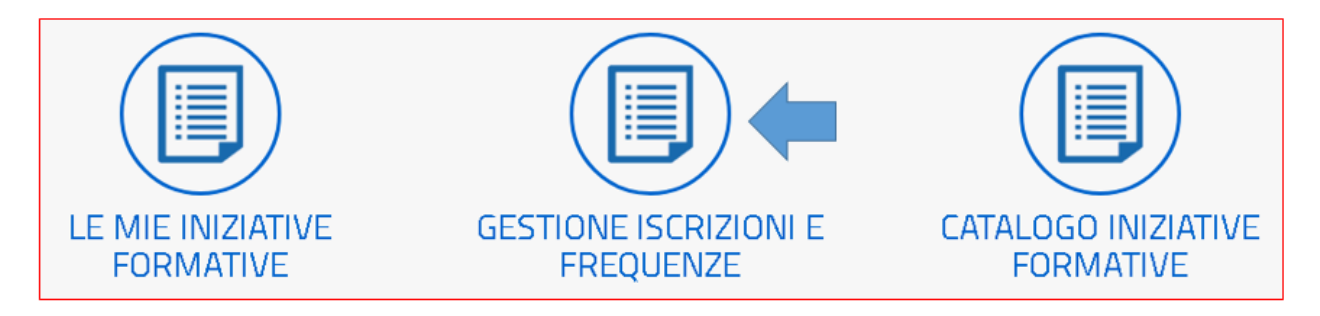

Figura 4 - Icona "GESTIONE ISCRIZIONI E FREQUENZE"

 Icona "CATALOGO INIZIATIVE FORMATIVE" (figura seguente): consente l'accesso alle iniziative formative già inserite nel catalogo.

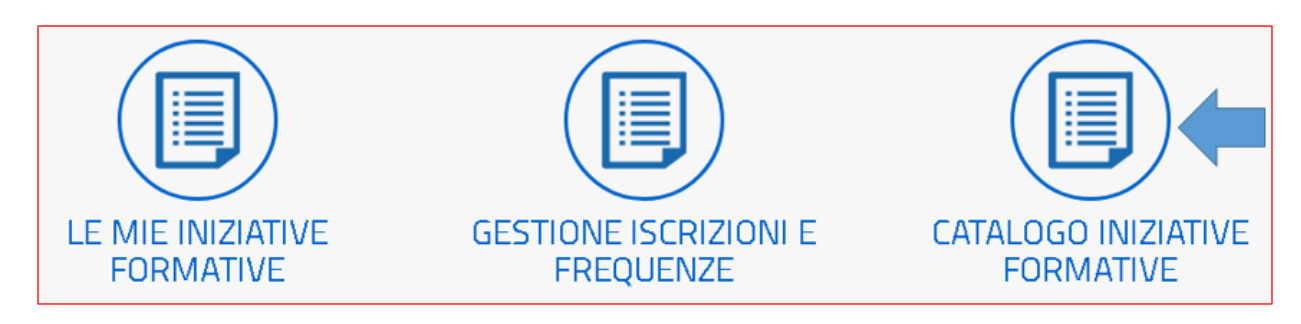

Figura 5 - Icona "CATALOGO INIZIATIVE FORMATIVE"

### 2.1 Accesso del referente di una Istituzione Scolastica statale

Il referente di una scuola statale (ad esempio il Dirigente Scolastico) può accedere alla gestione delle iniziative formative sulla base dei contesti (codici meccanografici delle scuole) di sua competenza.

A seguito delle variazioni di assegnazione degli incarichi, intervenute all'avvio di un nuovo anno scolatico, sulla piattaforma saranno aggiornati automaticamente i contesti del Dirigente Scolastico, al fine di consentirgli la gestione delle corrette iniziative formative. Pertanto al primo accesso, effettuato dall'utente dopo la variazione, il sistema visualizzerà un messaggio opportuno contenente gli *Incarichi precedenti* e gli *Incarichi attuali* risultanti per l'anno scolastico in corso.

| ncarico precedente                                           |                                                                    |
|--------------------------------------------------------------|--------------------------------------------------------------------|
| Codice Meccanografico                                        | Denominazione della scuola                                         |
| XXXXXXXXXXXXX                                                | SCUOLA DI TEST 1                                                   |
|                                                              |                                                                    |
| ncarichi attuali<br>Codice Meccanografico                    | Denominazione della scuola                                         |
| Codice Meccanografico                                        | Denominazione della scuola<br>SCUOLA DI TEST 2                     |
| Codice Meccanografico VYYYYYYYYYY ZZZZZZZZZZZZZZZZZZZZZZZZZZ | Denominazione della scuola<br>SCUOLA DI TEST 2<br>SCUOLA DI TEST 3 |

Figura 6 – Incarichi precedenti ed attuali

Nel caso in cui il Dirigente Scolastico sia abilitato ad operare su più contesti dopo avere selezionato il profilo di 'Gestore Iniziative Formative' gli verrà visualizzata una pagina in cui potrà selezionare la scuola per la quale vuole:

- o gestire le iniziative formative
- o gestire le presenze dei docenti alle iniziative suddette.

| Selezionare il contesto | con cui si intende operare. |
|-------------------------|-----------------------------|
| Scuola / XXXXXXXXX      |                             |

Scuola / YVYYYYYYY CHIUDI

Figura 7 – Dirigente Scolastico – Seleziona contesto

### 3 Le mie iniziative formative

Cliccando sull'icona "LE MIE INIZIATIVE FORMATIVE" si accede alle funzionalità a disposizione dell'utente per la gestione delle iniziative formative che il soggetto vuole proporre a catalogo.

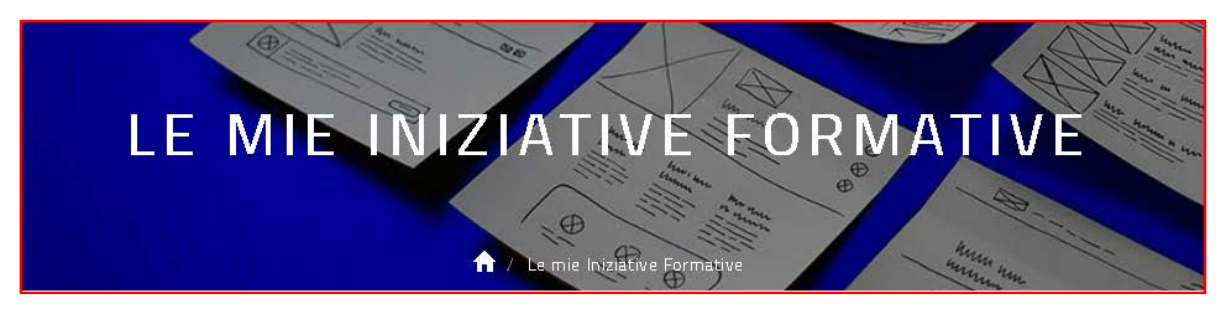

Figura 8 - Area "Le mie iniziative Formative"

La prima schermata che viene proposta all'utente contiene una tabella che, inizialmente vuota, riepilogherà tutte le Iniziative Formative che l'utente ha già inserito.

|            |                                      |            |                         |    |               |          |          | VISUALIZZA FILT | RI DI RICERCA |  |
|------------|--------------------------------------|------------|-------------------------|----|---------------|----------|----------|-----------------|---------------|--|
| Visualizza | /isualizza 10 💙 record/pagina Cerca: |            |                         |    |               |          |          |                 |               |  |
| ID 🔺       | Titolo                               | Anno       | \$ Stato                | ¢  | N. edizioni 💧 | Modifica | Cancella | • Pubblica      | • Edizioni •  |  |
| 170        | test                                 | 2016/17    | Pubblicata              |    | 2             | 1        |          |                 |               |  |
| 479        | Iniziativa formativa 1               | 2016/17    | In fase di definizione  |    | 1             | 1        | Ô        | 4               |               |  |
| Record da  | al 1 al 2 di 2 record                |            |                         |    |               |          |          | Precedente      | 1 Successiva  |  |
|            |                                      | NDIETRO NI | JOVA INIZIATIVA FORMATI | VA |               |          |          |                 |               |  |

Figura 9 - Tabella riepilogativa delle Iniziative formative

La tabella visualizza, per tutte le iniziative formative inserite, le seguenti informazioni:

- ID: Identificativo dell'iniziativa formativa;
- **Titolo:** titolo dell'iniziativa formativa;
- Anno: anno scolastico di validità dell'iniziativa formativa;
- Stato può assumere i seguenti valori:
  - **"In fase di definizione":** proprio di una iniziativa formativa in fase di definizione, ossia in lavorazione da parte dell'utente e non ancora pubblicata;
  - o "Pubblicata": proprio di una iniziativa formativa pubblicata sul catalogo.
  - **"Bozza":** proprio di una iniziativa formativa pubblicata sul catalogo di cui risultano annullate tutte le edizioni associate
- **N. edizioni:** conta il numero delle edizioni che l'utente ha inserito per quella Iniziativa Formativa.

La tabella inoltre visualizza, per ogni iniziativa formativa, alcune icone che rappresentano le azioni (funzioni) che possono essere svolte sulla corrispondente iniziativa:

• Funzioni: *Modifica* Iniziativa formativa (icona matita) , *Cancella* Iniziativa formativa (Icona cestino), *Pubblica* Iniziativa formativa (icona aeroplano), *Edizioni* –gestione (icona libro)

| Modifica | Cancella | Pubblica | Edizioni |
|----------|----------|----------|----------|
| 1        |          |          |          |
| 1        | 8        | -        |          |

Figura 10 - Tasti funzione per Iniziativa formativa

Le informazioni di questa tabella possono essere filtrate mediante l'apposito pulsante "VISUALIZZA FILTRI DI RICERCA" (figura seguente).

|                                      |                        |           |                         |     |             |            | VISU       | IALIZZA FILTRI D | RICERCA    |
|--------------------------------------|------------------------|-----------|-------------------------|-----|-------------|------------|------------|------------------|------------|
| fisualizza 10 💙 record/pagina Cerca: |                        |           |                         |     |             |            |            |                  |            |
| ID *                                 | Titolo                 | Anno      | 0 Stato                 | - 0 | N. edizioni | Modifica 0 | Cancella 0 | Pubblica 0       | Edizioni   |
| 170                                  | test                   | 2016/17   | Pubblicata              |     | 2           | 1          |            |                  |            |
| 479                                  | Iniziativa formativa 1 | 2016/17   | In fase di definizione  |     | 1           | 1          | 8          | *                |            |
| Record da                            | l 1 al 2 di 2 record   |           |                         |     |             |            | Pr         | ecedente 1       | Successiva |
|                                      | 1                      | NDIETRO N | UOVA INIZIATIVA FORMATI | IVA |             |            |            | ecevence         | 20106234   |

Figura 11 - Pulsante VISUALIZZA FILTRI DI RICERCA

Alla sua selezione si accede alla pagina (figura seguente) in cui è possibile definire i criteri di ricerca:

| test                                    | 2016/17 Pubbicata 2                                                                                                 | /                                                                                         |
|-----------------------------------------|----------------------------------------------------------------------------------------------------|-------------------------------------------------------------------------------------------|
| D * Titolo                              | Anno Stato N. edizioni N                                                                                            | Aodifica I Cancella I Pubblica I Edizioni                                                 |
| kzza 10                                 | a                                                                                                    | Cerca:                                                                                    |
|                                         | CERC                                                                                                    | A NASCONDI FILTRI DI RICERCA                                                              |
|                                         | Dingenti Scalastici                                                                                                 | Personale ATA                                                                             |
| Destinatari:                            | Docenti scuola infanzia     Docenti scuola secondaria i grado                                                       | Docenti scuola primaria     Docenti scuola secondaria il grado                            |
|                                         | GR apprendiments                                                                                                    |                                                                                           |
|                                         | Didattica e metodologie     Innovazione didattica e didattica digitale                                              | Metodologie e attività laboratoriali     Didottka per competenze e competenze trasversali |
|                                         | Artibiti Trasversak                                                                                                 |                                                                                           |
|                                         | Ottadinanza attiva e legalita'                                                                                      | Didattica singole discipline previste dagli ordinamenti                                   |
|                                         | conoscenza e rispetto della rearta naturale e ambientale     Sullunno della cultura digitale ed edurazione al modia | Tutela della salute e sicurezza nel luoghi di lavoro     Nescura selezione                |
|                                         | Dialogo interculturale e interreligioso                                                                             | Gestione della classe e problematiche relazionali                                         |
|                                         | Alternanza scuola-lavoro                                                                                            | Inclusione scolastica e sociale                                                           |
|                                         | 🔲 Bisogni individuali e sociali dello studente                                                                      | Problemi della valutazione individuale e di sistema                                       |
|                                         | Educazione alla cultura economica                                                                                   | Orientamento e Dispersione scolastica                                                     |
| Ambiti dell'Iniziativa<br>Formativa 🛈 : | Ambiti Specifici                                                                                                    |                                                                                           |
| THUR.                                   |                                                                                                    |                                                                                           |
| Titolo                                  |                                                                                                    |                                                                                           |
|                                         |                                                                                                    |                                                                                           |

Figura 12 - Dettaglio Visualizza Filtri di Ricerca

Le informazioni della tabella possono essere ordinate mediante un clic sulla colonna che si vuole ordinare (in senso ascendente e discendente) ed è possibile anche effettuare una ricerca libera del testo presente nella tabella mediante la digitazione nel campo **Cerca** posto in alto a destra della tabella.

### 3.1 Gestione delle iniziative formative

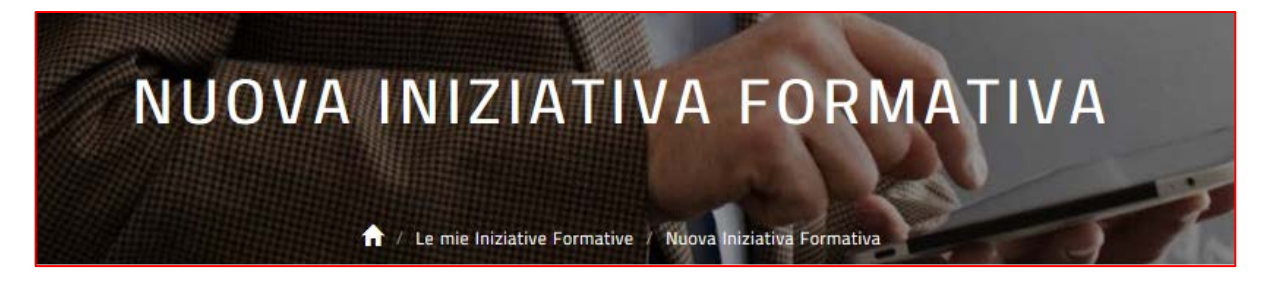

Figura 13 - Intetazione pagina relativa all'inserimento di una iniziativa formativa

Selezionando il pulsante "NUOVA INIZIATIVA FORMATIVA" (di seguito evidenziato) l'utente inserisce i dati relativi a una nuova iniziativa formativa.

| Visualizza | 10 V record/pagina     |          |                         |                 |            |            | Cerca:      |            |
|------------|------------------------|----------|-------------------------|-----------------|------------|------------|-------------|------------|
| ID 🔺       | Titolo                 | 0 Anno 0 | Stato                   | 0 N. edizioni 0 | Modifica 0 | Cancella 0 | Pubblica 🕴  | Edizioni 0 |
| 170        | test                   | 2016/17  | Pubblicata              | 2               | 1          |            |             |            |
| 479        | Iniziativa formativa 1 | 2016/17  | In fase di definizione  | 1               | 1          | 8          | A           |            |
| Record da  | al 1 al 2 di 2 record  | NDIETRO  | DVA INIZIATIVA FORMATIV | /A              |            | Ρ          | recedente 1 | Successiva |

Figura 14 - Pulsante inserimento "Nuova Iniziativa Formativa"

#### 3.1.1 Inserimento Iniziativa Formativa

L'inserimento dei dati dell'iniziativa formativa viene effettuato mediante step guidati che prevedono i seguenti punti:

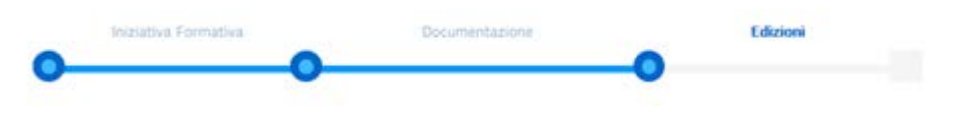

Figura 15 - Step inserimento Iniziativa Formativa

- Iniziativa formativa: step operativo che consente agli utenti di inserire tutte le informazioni che caratterizzano un'iniziativa formativa;
- Documentazione: step per l'inserimento di tutta la documentazione a corredo dell'iniziativa formativa;
- **Edizioni**: step per tutte le funzionalità che permettono all'utente di inserire le edizioni in cui si articolano le iniziative formative.

#### 3.1.1.1 Primo step: Iniziativa Formativa

Relativamente al primo step (Iniziativa Formativa) l'utente deve compilare le seguenti sezioni:

#### 3.1.1.1.1 Sezione Iniziativa formativa

| •                    | Iniziativa Formativa                                    | Documentazione               |    | Edizioni | -11 |   |
|----------------------|---------------------------------------------------------|------------------------------|----|----------|-----|---|
| Iniziativa Formativa |                                                         |                              |    |          |     |   |
| Identificativo:      |                                                         |                              |    |          |     |   |
| Titolo:              | Iniziativa formativa 1                                  | 2 -                          |    |          |     | × |
| Descrizione:         | Questa <u>iniziativa fornativa</u> serve per <u>ver</u> | ificare l'inserimento di una | #3 |          |     |   |
|                      |                                                         |                              |    |          |     |   |
| Anno Svolgimento:    | 2016/2017 🗸                                             |                              |    |          |     |   |

|            | Ambiti Specifici                                                                                                    |                                                                                                    |
|------------|----------------------------------------------------------------------------------------------------|----------------------------------------------------------------------------------------------------|
|            | Educazione alla cultura economica                                                                                                    | Orientamento e Dispersione scolastica                                                                           |
|            | 🗌 Bisogni individuali e sociali dello studente                                                                                                    | Problemi della valutazione individuale e di sistema                                                             |
|            | Alternanza scuola-lavoro                                                                                                    | Inclusione scolastica e sociale                                                                                 |
|            | ☑ Dialogo interculturale e interreligioso                                                                                                    | Gestione della classe e problematiche relazionali                                                               |
|            | Conoscenza e rispetto della realtà naturale e ambientale                                                                                                    | Tutela della salute e sicurezza nei luoghi di lavoro                                                            |
|            | Sviluppo della cultura digitale ed educazione ai media                                                                                                    | Nessuna selezione                                                                                               |
|            | 🗌 Cittadinanza attiva e legalita'                                                                                                    | Didattica singole discipline previste dagli ordinamenti                                                         |
|            | Ambiti Trasversali                                                                                                    |                                                                                                    |
|            | 🗌 Didattica e metodologie                                                                                                    | 🗌 Metodologie e attività laboratoriali                                                                          |
|            | Innovazione didattica e didattica digitale                                                                                                    | ☑ Didattica per competenze e competenze trasversali                                                             |
|            | ☐ Gli apprendimenti                                                                                                    |                                                                                                    |
| Obiettivi: | Conoscere le caratteristiche che distinguono un bambino con delle norr                                                                                      | nali caratteristiche di vivacità da un bambino con un disturbo vero e propri                                    |
|            | dell'attenzione e iperattività; capire quali sono le conseguenze nella vita<br>sapere in base a quali criteri viene effettuata la diagnosi clinica e tramit | a di tutti i giorni delle caratteristiche neuropsicologiche tipiche dell'ADHD;<br>e quali strumenti diagnostici |

Figura 16 - Inserimento iniziativa formativa - sezione Iniziativa formativa

La sezione contiene le informazioni che identificano e caratterizzano un'iniziativa formativa:

- Identificativo: assegnato automaticamente dal sistema;
- Titolo; descrizione breve dell'iniziativa formativa
- Descrizione; descrizione dell'iniziativa formativa
- Anno svolgimento: anno scolastico di svolgimento;
- **Ambiti**: ambiti a cui afferisce l'iniziativa formativa, sia specifici che trasversali (necessari per facilitare la ricerca da parte dei docenti all'interno del catalogo);
- Obiettivi

#### 3.1.1.1.2 Sezione Programma

| Programma: M<br>de<br>ne | fodulo 1. Caratteristiche del Disturbo da Deficit di <u>Attenzione</u> /Iperattività <u>Obiettivi</u> : conoscere le caratteristiche che distinguono un bambino con<br>elle normali caratteristiche di vivacità da un bambino con un disturbo vero e proprio dell'attenzione e iperattività; capire quali sono le conseguenze |
|--------------------------|----------------------------------------------------------------------------------------------------|
| tr                       | ella vita di tutti i giorni delle caratteristiche neuropsicologiche tipiche dell'ADHD; sapere in base a quali criteri viene effettuata la diagnosi clinica e<br>ramite quali strumenti diagnostici.                                                                                                    |
| File Programma:          | arica 🚘                                                                                                    |
| Link Programma:          |                                                                                                    |

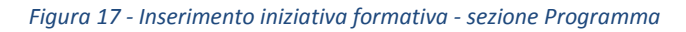

La sezione contiene le informazioni specifiche relative al programma dell'iniziativa formativa:

- **Programma**; descrizione del programma
- File programma: tasto funzione che consente di caricare un file esplicativo relativo al contenuto del programma dell'iniziativa formativa;
- Link al programma: eventuale link al sito dell'ente erogatore che spiega il programma

### 3.1.1.1.3 Sezione Mappatura delle competenze, Destinatari, Tipologie verifiche finali, Direttore responsabile, Durata

L'ultima sezione del primo step 'Iniziativa formativa' contiene informazioni circa lo svolgimento dell'iniziativa stessa. Questa sezione è diversa a seconda della natura del contesto loggato, ossia della natura del promotore dell'iniziativa formativa:

Se l'utente loggato è il referente di un ente, un'associazione o un soggetto di per se accreditato, la maschera che il sistema propone è riportata di seguito:

| Mappatura delle<br>competenze:      | Come <u>emergerà</u> dal <u>sorso</u> online <u>il</u> bambino con u<br>di tutti i giorni delle caratteristiche neuropsicologi<br>quali strumenti diagnostici. con iperattività (ADe | i disturbo vero e proprio dell'attenzione e iperattività; capire quali sono le conseguenze nella vita<br>che tipiche dell'ADHD; sapere in base a quali criteri viene effettuata la diagnosi clinica e tramite<br>). |
|-------------------------------------|----------------------------------------------------------------------------------------------------|----------------------------------------------------------------------------------------------------|
| Destinatari:                        | ☑ Docenti scuola infanzia<br>☑ Docenti scuola secondaria I grado                                                                                                    | <ul> <li>Docenti scuola primaria</li> <li>Docenti scuola secondaria Il grado</li> </ul>                                                                                                    |
| Tipologie verifiche<br>finali:      | Questionario a risposte aperte     altro:                                                                                                    | Test a risposta multipla                                                                                                    |
| Direttore Responsabile:             |                                                                                                    | INSERISCI/MODIFICA                                                                                                    |
| Durata (ore):<br>Carta del Docente: | >=4<br>⊙ SI ⊙ NO                                                                                                    | Frequenza necessaria<br>(ore):<br>Costo a carico ∈                                                                                                    |
| Contatti:                           |                                                                                                    | Destinatari:                                                                                                    |
|                                     | INDIETRO SALVA ED ESCI PROSEGU                                                                                                    | •                                                                                                    |

Figura 18 - Inserimento iniziativa formativa - Sezione per enti, associazioni o soggetti di per sè accreditati

La sezione è caratterizzata dai campi:

- Mappatura delle competenze: competenze maturate al termine dell'iniziativa formativa;
- Destinatari: tipologie di destinatari dell'iniziativa formativa previste;
- Tipologie di verifiche finali: tipologie di verifiche previste al termine dell'iniziativa formativa;
- **Direttore Responsabile**: tramite il tasto funzione ""INSERISCI/MODIFICA" si apre la maschera seguente con le informazioni necessarie per caratterizzare il direttore responsabile dell'iniziativa formativa, compreso il file del curriculum da inserire in forma di allegato.

| Direttore Responsabile        |        |         |               |       |          |       |  |
|-------------------------------|--------|---------|---------------|-------|----------|-------|--|
| Titolo:                       | 5g.    | ~       | Nome:         | manio | Cognome: | rossi |  |
| Qualifica:                    | rere   |         |               |       |          |       |  |
|                               |        |         |               |       |          |       |  |
| Allegati                      |        |         |               |       |          |       |  |
| CV Direttore<br>Responsabile: |        | WORLDMA | P_EndStatepdf |       |          |       |  |
|                               |        |         |               |       |          |       |  |
|                               | ESCI 1 | ALVA    |               |       |          |       |  |

Figura 19 - Inserimento iniziativa formativa - Sezione Direttore responsabile

- Durata (ore): durata dell'iniziativa formativa espressa in ore (minimo di 4 ore);
- **Frequenza necessaria (ore**): numero minimo di ore di frequenza necessarie per attestare la partecipazione all'iniziativa formativa.

Se l'utente loggato è il referente di una scuola statale, la maschera che il sistema propone è riportata di seguito:

| quai sorumeno olagnostici, con iperattivita (wump).              |                                                                                                    |                                |
|------------------------------------------------------------------|----------------------------------------------------------------------------------------------------|--------------------------------|
| ☑ Docenti scuola infanzia<br>☑ Docenti scuola secondaria I grado | ☑ Docenti scuola i<br>☑ Docenti scuola i                                                                  | rimaria<br>Jecondaria II grado |
| Questionario a risposte aperte altro:                            | 🗌 Test a risposta                                                                                         | multipla                       |
|                                                                  |                                                                                                    | INSERISCI/MODIFICA             |
| *                                                                | Frequerza necessaria<br>(pre)                                                                             |                                |
|                                                                  |                                                                                                    |                                |
| 8 SI () NO                                                       | Costo a canco e<br>Destinatan                                                                             |                                |
|                                                                  |                                                                                                    |                                |
|                                                                  | Docenti scuola infanzia Docenti scuola secondaria I grado  Questionario a risposte aperte altro:  SI 0 40 |                                |

Figura 20 - Inserimento iniziativa formativa - Sezione seguente per scuole statali

La caratterizzano i campi:

- Mappatura delle competenze: competenze maturate al termine dell'iniziativa formativa;
- **Destinatari:** tipologie di destinatari dell'iniziativa formativa previste;
- Tipologie di verifiche finali: tipologie di verifiche previste al termine dell'iniziativa formativa;
- **Direttore Responsabile**: tramite il tasto funzione ""INSERISCI/MODIFICA" si apre la maschera con le informazioni necessarie per caratterizzare il direttore responsabile dell'iniziativa formativa, compreso il file del curriculum da inserire in forma di allegato.

- Durata (ore): durata dell'iniziativa formativa espressa in ore;
- Frequenza necessaria (ore): numero minimo di ore di frequenza necessarie per la partecipazione all'iniziativa formativa;
- **Caratterizzazione iniziativa formativa**: caratterizzazione dell'inizativa formativa prevista ('Piano triennale formazione docenti', 'Direttiva 170/2016');
- **Carta del docente**: deve assumere il valore 'SI' se il docente può acquistare il corso mediante i 500 euro previsti dalla carta docente per la formazione, 'NO' in caso contrario;
- Costo a carico destinatari: importo a carico del destinatario;
- Contatti: contatti per richiedere informazioni aggiuntive;

Al termine dell'inserimento delle informazioni previste e descritte per il primo step l'utente può salvare le informazioni ed uscire (pulsante "SALVA ED ESCI") oppure proseguire nell'inserimento delle informazioni previste negli step successivi mediante il pulsante "PROSEGUI".

#### Caratterizzazione iniziativa formativa

Nel caso in cui si selezioni 'Piano Triennale Formazione docenti' il sistema imposterà automaticamente la 'Carta del docente' al valore NO, impedirà l'inserimento del Costo a carico del destinatario e permetterà l'inserimento del Costo totale del percorso formativo, calcolerà inoltre l'ambito territoriale sulla base del codice meccanografico della scuola di competenza e dell'anno scolastico in corso.

| Caratterizzazione<br>iniziativa formativa: | Piano triennale Formazione docen | i T  |                 |   |  |
|--------------------------------------------|----------------------------------|------|-----------------|---|--|
| Costo totale del<br>percorso formativo:    | € 0                              |      |                 |   |  |
| Carta del Docente:                         | ○ 51 ● NO                        | Cost | :o a carico ∈ ( | D |  |
| Ambito territoriale:                       | LIGURIA AMBITO 0002              |      |                 |   |  |

Figura 21 - Inserimento iniziativa formativa - Caratterizzazione iniziativa formativa

#### 3.1.1.2 Secondo step: Documentazione

Il secondo step operativo nell'inserimento di un'iniziativa formativa prevede il caricamento di documentazione a corredo dell'iniziativa formativa.

All'inserimento del primo documento viene proposto un elenco vuoto e l'utente può iniziare nell'inserimento mediante il pulsante "INSERISCI NUOVO DOCUMENTO".

|                                                                                    | Inizia                  | ativa Formativa |                  | Documentazi           | one                      |                |             |                                       |             |
|------------------------------------------------------------------------------------|-------------------------|-----------------|------------------|-----------------------|--------------------------|----------------|-------------|---------------------------------------|-------------|
|                                                                                    | 0                       |                 | -0               |                       |                          |                |             |                                       |             |
|                                                                                    |                         |                 |                  |                       |                          |                |             |                                       |             |
|                                                                                    |                         |                 |                  |                       |                          |                |             |                                       |             |
| Iniziativa Form                                                                    | iativa                  |                 |                  |                       |                          |                |             |                                       |             |
|                                                                                    |                         |                 |                  |                       |                          |                |             |                                       |             |
| Identif                                                                            | ficativo:               |                 |                  |                       |                          |                |             |                                       |             |
|                                                                                    | Titolo                  |                 |                  |                       |                          |                |             |                                       |             |
|                                                                                    | There:                  |                 |                  |                       |                          |                |             |                                       |             |
|                                                                                    |                         |                 |                  |                       |                          |                |             |                                       |             |
|                                                                                    |                         |                 |                  |                       |                          |                |             |                                       |             |
|                                                                                    | d/pagina                |                 |                  |                       |                          |                | Cerca       | :                                     |             |
| Visualizza 10 🔻 record                                                             |                         |                 |                  |                       |                          |                |             |                                       |             |
| Visualizza 10 🔻 recorc<br>Tipologia f                                              | file 🔺                  |                 | Descrizione File | ÷                     | Link/File                | \$<br>Modifica | ÷           | Cancella                              |             |
| Visualizza 10 v recorr<br>Tipologia f                                              | File 🔺                  |                 | Descrizione File | ¢<br>Non ci sono dati | Link/File<br>disponibili | \$<br>Modifica | \$          | Cancella                              |             |
| Visualizza 10 v record<br>Tipologia 1<br>Record dal 0 al 0 di 0 re                 | File A                  |                 | Descrizione File | ¢<br>Non ci sono dati | Link/File<br>disponibili | \$<br>Modifica | ♦<br>Preced | Cancella<br>ente Succe                | essiva      |
| Visualizza 10 v recort<br>Tipologia 1<br>Record dal 0 al 0 di 0 ru<br>INDIETRO SAL | file  ecord .VA ED ESCI | PROSEGUI        | Descrizione File | ¢<br>Non ci sono dati | Link/File<br>disponibili | \$<br>Modifica | ¢<br>Preced | Cancella<br>ente Succe<br>vo Document | ossiva<br>O |

Figura 22 - Inserimento iniziativa formativa - Sezione documetazione

che apre la maschera di inserimento seguente:

| •                                | Iniziativa Formativa                    | Documentazione                                | Edizioni                                      |  |
|----------------------------------|-----------------------------------------|-----------------------------------------------|-----------------------------------------------|--|
| Documentazione                   | · ·                                     |                                               |                                               |  |
| Selezionare la tipologia di alle | gato. Nel caso in cui nella lista manca | la tipologia corrispondente all'allegato, è n | ecessario inserirla nel campo altra tipologia |  |
| Tipo allegato:                   | Brochure Iniziativa formativa           | <b>~</b>                                      |                                               |  |
| Altra tipologia:                 | Altra tipologia                         |                                               |                                               |  |
| Descrizione File:                | Nome                                    |                                               |                                               |  |
| File:                            | CARICA 🕿                                |                                               |                                               |  |
| Link:                            |                                         |                                               |                                               |  |
|                                  |                                         |                                               |                                               |  |
| 1                                | ESCI SALVA                              |                                               |                                               |  |

Figura 23 - Iniziativa formativa - Inserimento documentazione

- **Tipologia di allegato**: selezione di una tipologia di allegato fra quelle predefinite;
- Altra tipologia: definizione di una tipologia di allegato diversa da quelle predefinite;

- Descrizione file;
- File: tasto funzione che consente di caricare il file descritto;
- Link: eventuale link al file descritto

Non è possibile inserire contestualmente sia un file sia un link.

Terminato l'inserimento delle informazioni relative alla documentazione viene proposto un elenco riassuntivo delle informazioni inserite, come nella figura seguente:

| Visualizza 10 ▼ record/pagina                  |                                                                                    |   |             | Cerca:      |            |
|------------------------------------------------|------------------------------------------------------------------------------------|---|-------------|-------------|------------|
| Tipologia file                                 | Descrizione File                                                                   | ÷ | Link/File 🕴 | Modifica 🗦  | Cancella 🗄 |
| Brochure Iniziativa formativa                  | Brochure iniziativa formativa                                                      |   | VISUALIZZA  | 1           | ×          |
| Link                                           | Link al quale iscriversi per ricevere le news relative all'Iniziativa<br>Formativa |   | www.link.it | 1           | ×          |
| Locandina della Iniziativa Formativa           | Locandina della iniziativa formativa                                               |   | VISUALIZZA  | 1           | ×          |
| Slide di presentazione                         | Lista degli aspetti pedagocici                                                     |   | VISUALIZZA  | 1           | ×          |
| Slide di Presentazione Iniziativa<br>Formativa | Slide di presentazione dell'iniziativa formativa                                   |   | VISUALIZZA  | 1           | ×          |
| Record dal 1 al 5 di 5 record                  |                                                                                    |   | Precede     | nte 1       | Successiva |
| INDIETRO SALVA ED ESCI PR                      | OSEGUI                                                                             |   | INSERIS     | . NUOVO DOC | UMENTO     |

Figura 24 - Iniziativa formativa - Riepilogo Inserimento documentazione

Nell'elenco sono presenti alcune funzioni per operare sul documento inserito: **VISUALIZZA** se si tratta di un file o direttamente il link, *Modifica* (icona matita), *Cancella* Iniziativa formativa (Icona X).

Il pulsante "INSERISCI NUOVO DOCUMENTO" in fondo all'elenco consente di inserire nuovi documenti.

Al termine dell'inserimento delle informazioni previste e descritte per il secondo step l'utente può salvare le informazioni ed uscire (pulsante "SALVA ED ESCI") oppure proseguire nell'inserimento delle informazioni previste negli step successivi mediante il pulsante "PROSEGUI".

#### 3.1.1.3 Terzo Step: Edizioni

Il terzo step operativo nell'inserimento di un'iniziativa formativa prevede la definizione delle edizioni di svolgimento dell'iniziativa.

| I                             | Iniziativa Formativa                | Documentazione               | Edizioni           |                       |
|-------------------------------|-------------------------------------|------------------------------|--------------------|-----------------------|
| <b>—</b>                      |                                     |                              | -0                 |                       |
|                               |                                     |                              |                    |                       |
|                               |                                     |                              |                    |                       |
| Iniziativa Formativa          |                                     |                              |                    |                       |
| Idantifi entivo.              |                                     |                              |                    |                       |
| identificativo;               | 563                                 |                              |                    |                       |
| Titolo:                       | SSE                                 |                              |                    |                       |
|                               |                                     |                              |                    |                       |
|                               |                                     |                              |                    |                       |
|                               |                                     |                              |                    |                       |
| Visualizza 10 🔻 record/pagina |                                     |                              |                    | Cerca:                |
| ID 🔺 Apertura Iscrizioni      | Svolgimento Iniziativa<br>Formativa | ♦ Sede ♦                     | Stato 🔶 Modifica 🔶 | Cancella  Annulla 🔶   |
|                               |                                     | Non ci sono dati disponibili |                    |                       |
| Record dal O al O di O record |                                     |                              |                    | Precedente Successiva |
|                               |                                     |                              |                    |                       |
| INDIETRO SALVA ED ESC         |                                     |                              | INSERIS            | CI NUOVA EDIZIONE     |

#### Figura 25 - Riepilogo Edizioni

Per definire una nuova edizione si deve selezionale il pulsante "INSERISCI NUOVA EDIZIONE" che apre una maschera di inserimento costituita delle seguenti sezioni:

#### 3.1.1.3.1 Sezione Iniziativa formativa

La sezione ripropone i dati identificativi dell'iniziativa formativa di riferimento.

| Iniziativa Formativa |                        |  |  |
|----------------------|------------------------|--|--|
| Identificativo:      | 479                    |  |  |
| Titolo:              | Iniziativa formativa 1 |  |  |
|                      |                        |  |  |

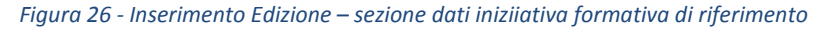

#### 3.1.1.3.2 Sezione Edizione

La sezione contiene i dettagli della specifica edizione dell'iniziativa formativa.

| ULTONE                         |                          |     |                           |  |
|--------------------------------|--------------------------|-----|---------------------------|--|
| Identificativo:                |                          |     |                           |  |
| Stato:                         |                          |     |                           |  |
| pertura Iscrizioni Dal:        | 20/01/2017               | AI: | 27/01/2017                |  |
| Svolgimento Iniziativa<br>Dal: | 29/01/2017               | AI: | 31/01/2017                |  |
| Modalità di erogazione:        | ☑ Aula- Lezioni Frontali |     | 🗌 Aula - Lavori di Gruppo |  |
|                                | Laboratori               |     | E-learning                |  |
|                                | Webinar                  |     | Mista (blended)           |  |
|                                | altro:                   |     |                           |  |
| Materiali e tecnologie         |                          |     |                           |  |
| usati:                         |                          |     | Slide                     |  |
|                                | CD-ROM                   |     | 🗋 Video                   |  |
|                                | □ Videoproiettore        |     | Tablet                    |  |
|                                | 🗆 рс                     |     | Dispense                  |  |
|                                | ebook                    |     | web                       |  |
|                                | 🗌 Stampanti 3D           |     |                           |  |
|                                |                          |     |                           |  |

Figura 27 - Inserimento Edizione

- Apertura Iscrizioni Dal AI: data iniziale e finale del periodo in cui è possibile iscriversi all'edizione dell'iniziativa formativa;
- **Svolgimento Iniziativa Dal Al**: data iniziale e finale del periodo di effettivo svolgimento dell'edizione;
- Modalità di erogazione: modalità di erogazione della formazione;
- Materiali e tecnologie usati.

#### 3.1.1.3.3 Sezione Sede di svolgimento

La sezione contiene la Sede di svolgimento dell'edizione o l'eventuale link della piattaforma per la formazione on line.

| Provincia:               | AG             | Comune: | AGRIGENTO | Cap: | 92100 |
|--------------------------|----------------|---------|-----------|------|-------|
| Indirizzo:               | via roma .1111 |         |           |      |       |
| Informazioni Logistiche: |                |         |           |      |       |
| Link:                    |                |         |           |      |       |

Figura 28 - Inserimento Edizione - Sede di svolgimento

- Provincia, Comune, Cap;
- Indirizzo;
- Informazione logistiche;
- Link: eventuale link per la fruizione della formazione on line.

#### 3.1.1.3.4 Sezioni Relatori/Formatori/Facilitatori, Contatti e Documentazione varia

In queste tre sezioni si possono inserire i seguenti dati:

| Formatori/ Facilitatori: |                     | NUOVO |
|--------------------------|---------------------|-------|
| Contatti                 |                     |       |
| contacti                 |                     |       |
| Contatti:                | inserire i contatti |       |
| Documentazione Varia     |                     |       |
| Documentazione:          |                     | NUOVA |

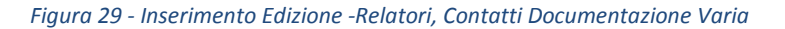

• **Responsabile/Relatori/Formatori/Facilitatori:** E' compilabile solo dopo aver salvato l'edizione in fase di inserimento e consente la definizione dei dati identificativi e del CV relativi a

Responsabile/Relatori/Formatori/Facilitatori dell'edizione tramite la finestra di inserimento dati visualizzata nella figura sottostante;

- Contatti;
- Documentazione Varia.

| •                                  | Iniziativa Formativa | 0        | Documentazione | Edizioni       |  |
|------------------------------------|----------------------|----------|----------------|----------------|--|
| Relatore/Formatore/Fac             | ilitatore            |          |                |                |  |
| Titolo:                            | Sig. 🗸               | Nome:    | mar            | Cognome: rossi |  |
| Qualifica:                         | speaker              |          |                |                |  |
| Allegati<br>CV Relatore/Formatore/ | Facilitatore: CARICA | logo.pdf |                |                |  |
| 1                                  | ESCI SALVA           |          |                |                |  |

Figura 30 - Inserimento Edizione - Dettaglio Relatori

#### 3.1.1.3.5 Sezioni Voucher Carta del Docente e Link di perfezionamento dell'iscrizione

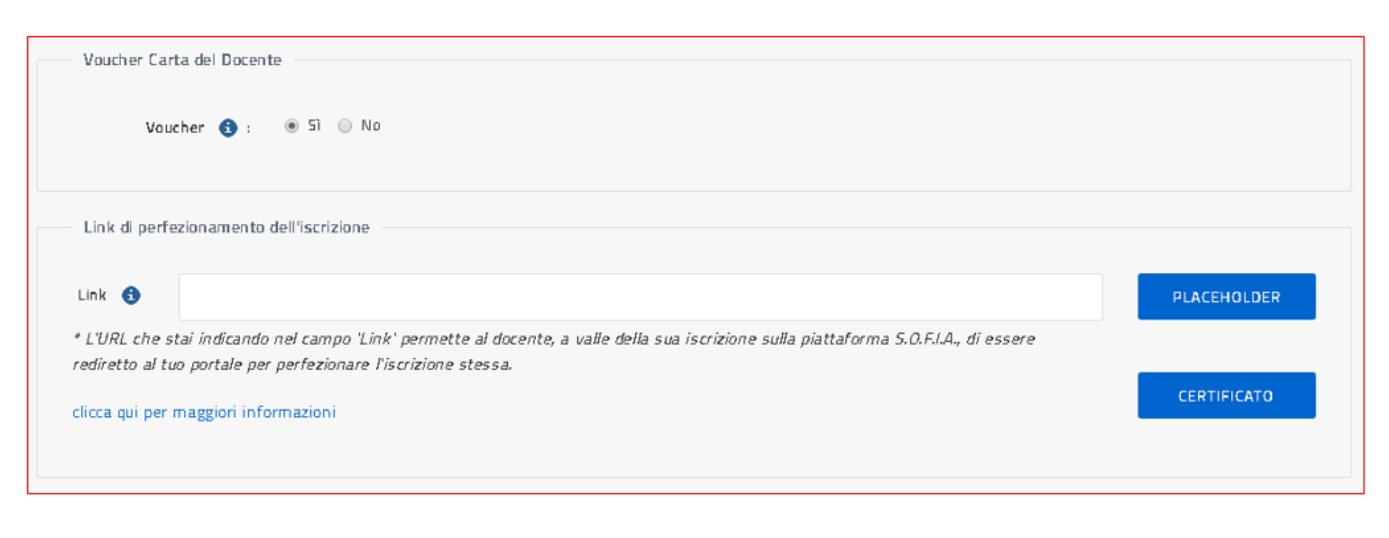

Figura 31 - Inserimento Edizione - Voucher Carta del Docente e Link di perfezionamento dell'iscrizione

#### Voucher Carta del docente

Sebbene un'iniziativa formativa possa essere acquistata con la *Carta del docente*, l'ente formatore potrebbe richiedere di disabilitare alla digitazione, in fase di iscrizione, il campo per l'indicazione del voucher.

L'ente dovrà indicare tale volontà sull'edizione specificando a NO il campo Voucher presente nella sezione 'Voucher Carta del Docente'.

Nel caso in cui un'iniziativa formativa non possa essere acquistata con la *Carta del docente* non sarà possibile selezionare il campo *Voucher* presente nella sezione *'Voucher Carta del Docente'*.

#### Link di perfezionamento dell'iscrizione

Sulla piattaforma S.O.F.I.A. al termine dell'iscrizione ad un'edizione di un percorso formativo, il docente può essere informato della necessità di perfezionare l'iscrizione sul sito dell'ente formatore.

L'ente che eroga l'iniziativa formativa specifica questa sua esigenza proprio sull'edizione digitando nella sezione 'Link di perfezionamento dell'iscrizione' il link del proprio portale/sistema al quale il docente deve essere reindirizzato.

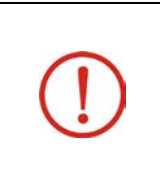

Si evidenzia che la piattaforma SOFIA a conclusione dell'iscrizione proporrà al docente il link specificato dall'ente formatore, ma non potrà comunque tenere traccia del fatto che l'utente abbia dato seguito o meno al perfezionamento richiesto. Tale informazione sarà a carico dell'ente che organizza l'iniziativa formativa.

Nel digitare il LINK l'ente potrà anche indicare uno o più 'placeholders' che saranno utilizzati per redirigere l'utente al portale dell'Ente stesso.

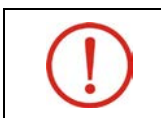

Nel caso in cui l'ente formatore voglia indicare i 'placeholders' è <u>obbligatorio</u> l'uso del protocollo HTTPS.

Nella NOTA TECNICA, visualizzabile selezionando il pulsante clicca qui per maggiori informazioni, sono forniti on line tutti i dettagli tecnici.

La NOTA viene riportata per esteso di seguito.

#### NOTA TECNICA

Nell'indicare l'URL puoi anche indicare uno o più 'placeholders' che saranno utilizzati per redirigere l'utente al portale dell'Ente stesso, in questo caso è obbligatorio il protocollo https.

Il sistema sostituirà ad ogni placeholder il valore dell'informazione contenuta nella piattaforma S.O.F.I.A. (come ad esempio indirizzo email, codice fiscale del docente); in tal modo alla selezione dell'URL l'iscritto sarà rediretto al tuo portale.

I placeholders che puoi inserire sono i seguenti:

-(PH\_EMAIL);

-(PH\_CF)

```
Esempi: https://www.sitoenteformatore.com/evento1/index.htm?email=(PH_EMAIL)
https://www.sitoenteformatore.com/evento1/index.htm?cf=(PH_CF)
https://www.sitoenteformatore.com/evento1/index.htm?email=(PH_EMAIL)&cf=(PH_CF)
https://www.sitoenteformatore.com/evento1/index.htm?cf=(PH_CF)&email=(PH_EMAIL)
```

Con il pulsante PLACEHOLDER il sistema controlla se hai indicato correttamente i placeholders mostrandoti solamente quelli formalmente validi.

Per consentire alla piattaforma dell'ente di verificare che le informazioni provengano dalla piattaforma S.O.F.I.A. (ed escludere quindi utilizzi anomali del servizio) all'URL inserito verrà aggiunto un token di controllo nel parametro denominato 'token'.

Tale token verrà generato a partire dalla concatenazione dei vari valori sostituiti ai placeholders, nell'ordine in cui sono presenti nell'URL e separati dal carattere '|' e per ultimo l'epochTimestamp di quando è stato generato.

La stringa ottenuta verrà cifrata con chiave RSA a 2048 bit e codificata in formato BASE64.

Il certificato relativo alla chiave pubblica RSA, da utilizzare per la decodifica della stringa, potrà essere scaricato tramite il pulsante CERTIFICATO (file public.pem).

Esempi di URL per la chiamata effettiva al tuo portale:

https://www.sitoenteformatore.com/evento1/index.htm?email=nome.cognome@istruzione.it&token=234ABB7 7109CAFDE in questo caso il token decifrato sarà: nome.cognome@istruzione.it|456654654

https://www.sitoenteformatore.com/evento1/index.htm?email=nome.cognome@istruzione.it&cf=XXXYYY77H7 7H777H&token=235ABB88E899DD in questo caso il token decifrato sarà: <u>nome.cognome@istruzione.it|XXXYYY77H77H777H|456654654</u>

https://www.sitoenteformatore.com/evento1/index.htm?cf=XXXYYY77H77H77H&email=nome.cognome@istr uzione.it&token=234ABB77109CAFDE in questo caso il token decifrato sarà: <u>XXXYYY77H77H777H|nome.cognome@istruzione.it|456654654</u>

#### 3.1.1.3.6 Sezione Numero massimo di iscrizioni all'edizione

Figura 32 - Inserimento Edizione – Numero massimo di iscrizioni all'edizione

Nel campo Numero chiuso, non obbligatorio, l'utente può specificare il numero massimo di docenti che possono partecipare all'edizione; il campo se valorizzato deve essere maggiore di zero.

Al termine dell'inserimento dei dati di tutte le sezioni dell'edizione viene proposto il riepilogo delle edizioni, comprensivo di quella appena inserita:

| 0                             | Iniziativa Formativa                    | Documentazione | Edizioni                   |                          |
|-------------------------------|-----------------------------------------|----------------|----------------------------|--------------------------|
| Iniziativa Formativa          |                                         |                |                            |                          |
| Identificativo:               | 142                                     |                |                            |                          |
| Titolo:                       | nuova iniziativa                        |                |                            |                          |
|                               |                                         |                |                            |                          |
| Visualizza 10 🔻 record/pagina |                                         |                |                            | Cerca:                   |
| ID 🔺 Apertura Iscrizion       | i 🔶 Svolgimento Iniziativa<br>Formativa | Sede 🕯         | Stato 🍦 Modific            | a 🔶 Cancella 🔶 Annulla 🛊 |
| 400 01/03/2017 - 30/04/       | 2017 01/05/2017 - 31/05/2017            | FIRMO(CS)      | In fase di definizione 🛛 🖌 | đ                        |
| Record dal 1 al 1 di 1 record |                                         |                |                            | Precedente 1 Successiva  |
| INDIETRO SALVA ED ES          | с                                       |                | И                          | ISERISCI NUOVA EDIZIONE  |

Figura 33 - Riepilogo Edizioni Inserite

Lo step "Edizioni" è l'ultimo previsto per l'inserimento di un'iniziativa formativa. Al termine dell'inserimento delle informazioni previste e descritte per tale step l'utente può salvare le informazioni ed uscire (pulsante "SALVA ED ESCI") oppure tornare ai dati degli step precedenti mediante il pulsante "INDIETRO". Uscendo dalla fase di inserimento si ritorna all'elenco delle iniziative formative inserite nella figura sottostante da cui è possibile:

- Inserire una "NUOVA INIZIATIVA FORMATIVA" (pulsante omonimo in fondo all'elenco) ripartendo dallo step 1;
- Modificare un'iniziativa formativa già inserita (icona matita sotto la colonna Modifica);
- Cancellare un'iniziativa formativa già inserita non pubblicata (icona cestino sotto la colonna Cancella);
- Effettuare l'anteprima e Pubblicare un'iniziativa formativa non ancora pubblicata (icona aeroplano sotto la colonna **Anteprima / Pubblica**).

#### 3.1.2 Modifica, cancella, visualizza l'anteprima e pubblica una Iniziativa Formativa

La modifica, la cancellazione, la visualizzazione dell'anteprima e la pubblicazione dei dati di una iniziativa formativa possono essere effettuate mediante le icone presenti per ciascun elemento della tabella.

| LE MIE I                                              | NIZIA                                                                                                    | ATIVE                                                                                                    | And a                                                                                                    | ORI                                                                                                    | TAN                                                                                                    | IVE                                                                                                    | A                                                                                                    | and the second second s |
|-------------------------------------------------------|----------------------------------------------------------------------------------------------------|----------------------------------------------------------------------------------------------------|----------------------------------------------------------------------------------------------------|----------------------------------------------------------------------------------------------------|----------------------------------------------------------------------------------------------------|----------------------------------------------------------------------------------------------------|----------------------------------------------------------------------------------------------------|----------------------------------------------------------------------------------------------------|
|                                                       | <b>n</b> /1                                                                                                    | e mie Iniziative Fo                                                                                                    | ormative                                                                                                    | An and                                                                                                    | œ                                                                                                    |                                                                                                    | A.                                                                                                    |                                                                                                    |
| a 10 🔻 record/pagina<br>Titolo                        | † Anno ‡                                                                                                    | Stato                                                                                                    | 0                                                                                                    | N.<br>edizioni                                                                                                    | Modifica 🍦                                                                                                    | Cancella ‡                                                                                                    | Cerca: Cerca: Anteprima                                                                                                    | Edizioni ‡                                                                                                    |
| Il gioco strumento di sviluppo                        | 2020/21                                                                                                    | Pubblicata                                                                                                    |                                                                                                    | 2                                                                                                    | 1                                                                                                    |                                                                                                    |                                                                                                    |                                                                                                    |
| Cioè c'è qui un c'é                                   | 2017/18                                                                                                    | Pubblicata                                                                                                    |                                                                                                    | 1                                                                                                    | 1                                                                                                    |                                                                                                    |                                                                                                    |                                                                                                    |
| 1Come leggere meglio                                  | 2018/19                                                                                                    | Pubblicata                                                                                                    |                                                                                                    | 2                                                                                                    | 1                                                                                                    |                                                                                                    |                                                                                                    |                                                                                                    |
| IL POTENZIAMENTO COGNITIVO NELLA PRASSI<br>DIDATTICA. | 2017/18                                                                                                    | In fase di<br>definizione                                                                                                    |                                                                                                    | 1                                                                                                    | $\bigcirc$                                                                                                    |                                                                                                    |                                                                                                    |                                                                                                    |
| lal 1 al 4 di 4 record                                |                                                                                                    |                                                                                                    |                                                                                                    |                                                                                                    |                                                                                                    | Preced                                                                                                    | dente 1                                                                                                    | Successiva                                                                                                    |
|                                                       | E MIEI<br>I o record/pagina<br>Titolo<br>Il gioco strumento di sviluppo<br>Cioè c'è qui un c'è<br>1Come leggere meglio<br>IL POTENZIAMENTO COGNITIVO NELLA PRASSI<br>DIDATTICA.<br>al 1 al 4 di 4 record | Image: Second pagina       Image: Second pagina         Image: Second pagina       Image: Second pagina         Image: Second | Image: Control of the second decision of the second decision | Image: state   Image: state   Image: state <td>Image: Construction of the second second</td> <td>Item loss       Anno       Stato       N.       Modifica         Il gioco strumento di sviluppo       2020/21       Pubblicata       2       2         Icome leggere meglio       2017/18       Pubblicata       1       2         IL POTERIZIAMENTO COGNITIVO NELLA PRASSI<br/>DIDATTICA.       2017/18       In fase di<br/>definizione       1       Image: Company distriction of the structure of the structure of</td> <td>Itel of a record/pagina       Itel of a record/pagina       Stato       N. edizioni       Modifica       Cancella         I gioco strumento di sviluppo       2020/21       Pubblicata       2       .       .       .         I gioco strumento di sviluppo       2017/18       Pubblicata       1       .       .       .         I come leggere meglio       2018/19       Pubblicata       2       .       .       .       .         I al 4 di 4 record       2017/18       In fase di definizione       1       .       .       .       .</td> <td>Itel or record/pagina   Itel or record/pagina   Itel or record/pagi</td> | Image: Construction of the second second | Item loss       Anno       Stato       N.       Modifica         Il gioco strumento di sviluppo       2020/21       Pubblicata       2       2         Icome leggere meglio       2017/18       Pubblicata       1       2         IL POTERIZIAMENTO COGNITIVO NELLA PRASSI<br>DIDATTICA.       2017/18       In fase di<br>definizione       1       Image: Company distriction of the structure of the structure of | Itel of a record/pagina       Itel of a record/pagina       Stato       N. edizioni       Modifica       Cancella         I gioco strumento di sviluppo       2020/21       Pubblicata       2       .       .       .         I gioco strumento di sviluppo       2017/18       Pubblicata       1       .       .       .         I come leggere meglio       2018/19       Pubblicata       2       .       .       .       .         I al 4 di 4 record       2017/18       In fase di definizione       1       .       .       .       . | Itel or record/pagina   Itel or record/pagina   Itel or record/pagi                                                                                                    |

Figura 34 – Modificare, cancellare, visualizzare l'anteprima e pubblicare una iniziativa formativa

#### 3.1.2.1 Modifica una una iniziativa formativa

L'azione *Modifica* apre la maschera che visualizza i dati che caratterizzano l'iniziativa formativa di riferimento, cosi come descritta in fase di inserimento al precedente paragrafo del presente documento.

L'icona di attivazione (matita) è abilitata solo per le iniziative formative negli stati:

- 'in fase di definizione'
- 'bozza'
- 'pubblicata' e senza edizioni in 'Fase di Completamento/Completata'

Al salvataggio lo stato della richiesta resta invariato. Per le iniziative formative inserite a sistema in maniera automatica a seguito dell'approvazione di una richiesta di riconoscimento singolo corso, i campi dichiarati nella richiesta stessa non sono qui modificabili.

#### 3.1.2.2 Cancella una iniziativa formativa

L'azione <u>Cancella</u> è abilitata solo per le iniziative formative nello stato 'in fase di definizione'; alla selezione dell'icona corrispondente il sistema avvisa che verranno cancellate anche tutte le edizioni censite .

| 1200-001                                                                               | CANCELLA INIZIATIVA                                                      |
|----------------------------------------------------------------------------------------|--------------------------------------------------------------------------|
| OZOZ                                                                                   | ↑ / Le mie Iniziative Formative / Cancella Iniziativa                    |
| Cancella Iniziativa Formativa<br>Cliccando su conferma cancellerai la<br>ESCI CONFERMA | a<br>seguente iniziativa formativa e tutte le edizioni ad essa collegate |

Figura 35 – Cancella iniziativa formativa

Il sistema alla conferma effettua una cancellazione fisica dell'iniziativa formativa (e delle edizioni associate), che quindi non verra' piu visualaizzata nella lista delle iniziative formative.

#### 3.1.2.3 Visualizza l'Anteprima e Pubblica una iniziativa formativa

L'azione *Anteprima Pubblica* è abilitata solo per le iniziative formative nello stato 'in fase di definizione' e 'bozza'.

|    | Attenzione:                                                                                                    |
|----|----------------------------------------------------------------------------------------------------|
| () | <ul> <li>Per poter visualizzare l'anteprima eppoi pubblicare un'iniziativa formativa l'utente deve:</li> <li>1) aver valorizzato i campi <ul> <li>Titolo Iniziativa Formativa,</li> <li>Descrizione Iniziativa Formativa,</li> <li>Anno scolastico,</li> <li>Ambiti dell'Iniziativa Formativa ( almeno un ambito e al massimo 5),</li> <li>Programma: il campo di testo e almeno uno tra file o link,</li> <li>Destinatari: almeno un valore tra queli proposti,</li> <li>Tipologie verifiche finali,</li> <li>Direttore Responsabile,</li> <li>Durata,</li> <li>Carta del docente</li> </ul> </li> <li>2) Aver censito almeno un'edizione con data di inizio erogazione successiva alla data odierna.</li> </ul> |

Quando l'utente clicca il pulsante <u>Anteprima/Pubblica Iniziativa</u> il sistema apre una pagina dove sono presenti i tasti funzionali ANTEPRIMA e CONFERMA.

| TIT                      | PUBBLICA INIZIATIVA                                                                  |
|--------------------------|--------------------------------------------------------------------------------------|
|                          | 1 / Le mie Iniziative Formative / Conferma Pubblicazione                             |
| PUBBLICA INIZIAT         | IVA FORMATIVA                                                                        |
| Attenzione: con il tasto | CONFERMA verranno pubblicate anche tutte le edizioni legate all'iniziativa formativa |
| Prima di pubblicare a ca | talogo l'iniziativa formativa puoi visualizzarne l'Anteprima con il tasto apposito   |

Figura 36 – Visualizza l'Anteprima e Pubblica l' iniziativa formativa

 ANTEPRIMA: per visualizzare la preview della sola iniziativa formativa così come sarà poi presente a catalogo una volta pubblicata (di seguito è fornito un esempio).

|                                                                                                    | PROMOTORE                                                                                                    |
|----------------------------------------------------------------------------------------------------|----------------------------------------------------------------------------------------------------|
| 🕮 🚝 <mark>😵</mark>                                                                                                    | $\frown$                                                                                                    |
| IL POTENZIAMENTO COGNITIVO NELLA PRASSI DIDATTICA.<br>Iniziativa formativa ID.655)                                                                                                    | IMMAGINE                                                                                                    |
| El sono ragazzi che possiedono un enorme potenziale intellettivo e ai quali riesce facile apprendere, ce ne<br>sono altri che, pur possedendo delle buone capacită, faticano a ottenere buoni risultati perché disturbati<br>da altre cose, e altri ancora che hanno bisogno di aiuti mirati, a causa di disturbi dell¿apprendimento o<br>ritardo mentale. Il programma di potenziamento, preceduto da un¿introduzione sul funzionamento<br>normale e disfunzionale dei processi cognitivi, offre agli insegnanti di scuola primaria e secondaria di<br>pormo grado tecniche e attivită per il potenziamento della fase di ingresso (attenzione visiva e uditiva,<br>percezione sensoriale), della fase di elaborazione (pensiero logico, pensiero critico e memoria) e della fase<br>di uscita delle informazioni . | NON<br>DISPONIBILE<br>Il mio canto libero<br>VAI AL SITO                                                                                                    |
| BIETTIVI                                                                                                    |                                                                                                    |
| processi. Percorsi su attenzione, logica, memoria ed espressione. I contenuti. Percorsi su area linguistica<br>e matematica                                                                                                    | SPECIFICHE                                                                                                    |
| ★ da dicembre 2016 puoi usufruire del bonus di 500 euro della carta del docente (informazioni più approfondite su<br>https:/cartadeldocente.istruzione.it/) per tutte le finalità previste dall'art.1, comma 121, Legge 107/2015 ed in particolare per iniziative<br>coerenti con le attività individuate nell'ambito del piano triennale dell'Offerta formativa delle scuole e del Piano nazionale di<br>formazione, di cui articolo 1, comma 124, della legge n. 107 del 2015                                                                                                    | Ambiti formativi: Bisogni<br>individuali e sociali dello<br>studente;Didattica e<br>metodologie;Didattica singole<br>discipline previste dagli<br>ordinamenti;Gestione della<br>classe e problematiche<br>relazionali |
|                                                                                                    | Destinatari: Docenti scuola                                                                                                    |
| EDIZIONI                                                                                                    |                                                                                                    |

Figura 37 – Anteprima delll'iniziativa formativa

CONFERMA: per pubblicare a catalogo l'iniziativa formativa.
 Una volta fatto clic sul pulsante "Conferma" l'iniziativa formativa è pubblicata nel catalogo.

### 3.2 Gestione edizioni di una Iniziativa Formativa

Alla gestione delle Edizioni di una Iniziativa formativa si accede, oltre che in fase di inserimento Iniziativa formativa come descritto al paragrafo **<u>3.1.1.3 Terzo Step: Edizioni</u>** nel presente documento, anche mediante l'icona presente per ciascun elemento della lista delle iniziative formative.

|         |                                                                                                    |         |                           |                                   |          | VISUALI    | ZZA FILTRI D | I RICERCA |  |  |
|---------|----------------------------------------------------------------------------------------------------|---------|---------------------------|-----------------------------------|----------|------------|--------------|-----------|--|--|
| Visuali | Visualizza 10 💌 record/pagina Cerca:                                                                            |         |                           |                                   |          |            |              |           |  |  |
| ID 🔺    | Titolo                                                                                                    | Anno 🔶  | Stato                     | ♦ <mark>N.</mark> ♦<br>edizioni ♦ | Modifica | Cancella 🔶 | Pubblica 🗄   | Edizioni  |  |  |
| 143     | LA FORMAZIONE PROFESSIONALE DELL'INSEGNANTE:<br>COMPETENZE SOCIOPSICOPEDAGOGICHE PER UNA<br>DIDATTICA INCLUSIVA | 2016/17 | Pubblicata                | 7                                 | 1        |            |              |           |  |  |
| 144     | IL BURN OUT DEGLI OPERATORI. GESTIRE LE EMOZIONI<br>NELLA PRESA IN CARICO DELLE SITUAZIONI DIFFICILI            | 2016/17 | Pubblicata                | 4                                 | 1        |            |              |           |  |  |
| 145     | PROGETTAZIONE EDUCATIVA: LA NUOVA PROFESSIONALITA'<br>DOCENTE TRA AUTONOMIA, FLESSIBILITA' E DISCIPLINA         | 2016/17 | Pubblicata                | З                                 | 1        |            |              |           |  |  |
| 568     | ww                                                                                                    | 2016/17 | In fase di<br>definizione | 0                                 | 1        | Ô          | -            |           |  |  |
| 575     | eee                                                                                                    | 2016/17 | In fase di<br>definizione | D                                 | 1        | Ô          | -            |           |  |  |
| Record  | Record dal 1 al 5 di 5 record Precedente 1 Successiva INDIETRO NUOVA INIZIATIVA FORMATIVA                       |         |                           |                                   |          |            |              |           |  |  |

Figura 38 – Edizioni di una iniziativa formativa

Cliccando sull'icona "Edizioni dell'Iniziativa" si accede alla tabella che riepiloga tutte le edizioni che l'utente ha gia inserito per la corrispondente iniziativa formativa.

|         | Iniziativa Formativa<br>Identificativo: | 146                                  |                             |                                 |                |                       |
|---------|-----------------------------------------|--------------------------------------|-----------------------------|---------------------------------|----------------|-----------------------|
|         | Titolo:                                 | PROGETTAZIONE EDUCATIVA: LA          | NUOVA PROFESSIONALITA' DOCE | NTE TRA AUTONOMIA, FLESSIBILITA | Y'E DISCIPLINA |                       |
| Visuali | zza 10 🔻 record/pagi                    | na                                   |                             |                                 | Cerca          | :                     |
| ID 🔺    | Apertura Iscrizioni                     | i 🕴 Svolgimento<br>Iniziativa Format | tiva 🔶 Sede                 | ♦ Stato                         | 🔶 Modifica 🔶 C | ancella 🔶 🛛 Annulla 🗦 |
| 379     | 01/03/2017 - 19/04/20                   | 17 19/04/2017 - 30/04/2              | 2017 PINEROLO(TO)           | Completata                      |                |                       |
| 380     | 01/03/2017 - 31/03/20                   | 17 31/03/2017 - 30/04/2              | 2017 SAN DONA' DI P         | AVE(VE) Completata              |                |                       |
| 381     | 01/03/2017 - 30/03/20                   | 17 31/03/2017 - 30/04/2              | 2017 FASCIA(GE)             | Pubblicata                      | 1              | ×                     |
| Record  | dal 1 al 3 di 3 record                  |                                      |                             |                                 | Preceder       | nte 1 Successiva      |
| IND     | IETRO SALVA ED E                        | ESCI                                 |                             |                                 | INSERIS        | CI NUOVA EDIZIONE     |

Figura 39 – Gestione edizioni di una iniziativa formativa

Nella parte superiore vengono riportati i dati di riferimento dell'Iniziativa formativa

- Identificativo: identificativo numerico dell'iniziativa formativa di riferimento;
- **Titolo**: titolo dell'iniziativa formativa di riferimento.

Nella parte inferiore la lista delle Edizioni. Per ciascuna vengono riportati i dati :

- **ID:** Identificativo dell'Edizione;
- Apertura iscrizioni: periodo di apertura delle iscrizioni all'Edizione
- Svolgimento Iniziativa Formativa : periodo di svolgimento dell'Edizione.
- Sede svolgimento: Comune (provicia) sede dell'Edizione .
- Stato Edizione: può assumere i seguenti valori:
  - **"In fase di definizione":** proprio delle Edizioni in fase di definizione, ossia in lavorazione da parte dell'utente e non ancora pubblicate;
  - "Pubblicata": proprio delle Edizioni pubblicate sul catalogo.
  - **"Annullata":** proprio delle Edizioni che dopo essere state pubblicate sul catalogo sono state annullate.
  - o "Completata": proprio delle Edizioni per cui sono state registrate le frequenze.

• Funzioni: *Modifica* (icona matita), *Cancella* (icona cestino) e *Annulla* (icona X) e pulsante 'Inserimento Edizione'..

#### 3.2.1 Inserisci una nuova edizione

Selezionando il pulsante "INSERISCI NUOVA EDIZIONE" (di seguito evidenziato) l'utente puo' inserire i dati relativi ad una nuova edizione così come descritto al paragrafo 3.1.1 del presente documento.

|                         | Iniziativa Formativa<br>Identificativo:<br>Titolo: | 146<br>PROGETTAZIONE EDUCA         | TIVA: LA NUOVA PROFI | ESSIONALITA' DOCENTE TRA A | UTONOMIA, FLESSI | BILITA' E DISCIPLINA |              |            |
|-------------------------|----------------------------------------------------|------------------------------------|----------------------|----------------------------|------------------|----------------------|--------------|------------|
| Visualiz<br>ID <b>^</b> | zza 10 🔻 record/pagi<br>Apertura Iscrizion         | na<br>i ∲ Svolgim<br>Iniziativa Fi | iento<br>ormativa    | Sede                       | ∳ Sta            | ato 🔶 Modifica (     | Cerca:       | Annulla 🔶  |
| 379                     | 01/03/2017 - 19/04/20                              | 17 19/04/2017 - 3                  | 0/04/2017 P          | INEROLO(TO)                | Completat        | a                    |              |            |
| 380                     | 01/03/2017 - 31/03/20                              | 17 31/03/2017 - 3                  | 0/04/2017 5/         | AN DONA' DI PIAVE(VE)      | Completat        | a                    |              |            |
| 381                     | 01/03/2017 - 30/03/20                              | 17 31/03/2017 - 3                  | 0/04/2017 F          | ASCIA(GE)                  | Pubblicata       | a 💉                  |              | ×          |
| Record o                | dal 1 al 3 di 3 record                             |                                    |                      |                            |                  | Pre                  | cedente 1    | Successiva |
| INDI                    | ETRO SALVA ED I                                    | esci                               |                      |                            |                  | INS                  | ERISCI NUOVA | EDIZIONE   |

Figura 40 – Pulsante inserimento 'Nuova edizione'

La modifica, la cancellazione e l'annullamento di una edizione possono essere effettuate mediante le icone presenti per ciascun elemento della tabella.

|                                                  | Iniziativa Formativa                                                                                                    |                |                                                                                                    |                         |                                                                       |                                                                                       |           |        |                |       |              |           |
|--------------------------------------------------|----------------------------------------------------------------------------------------------------|----------------|----------------------------------------------------------------------------------------------------|-------------------------|-----------------------------------------------------------------------|---------------------------------------------------------------------------------------|-----------|--------|----------------|-------|--------------|-----------|
|                                                  | Identificativo:                                                                                                    | 146            |                                                                                                    |                         |                                                                       |                                                                                       |           |        |                |       |              |           |
|                                                  | Titolo:                                                                                                    | PROC           | SETTAZIONE EDUCATIVA: LA N                                                                                   | UOVA F                  | PROFESSIONALITA' DOCENTE TRA AU                                       | JTONOMIA, FLESSIBILITA                                                                | E DISCIPL | INA    |                |       |              |           |
|                                                  |                                                                                                    |                |                                                                                                    |                         |                                                                       |                                                                                       |           |        |                |       |              |           |
| /isuali                                          | zza 10 🔻 record/pagir                                                                                                    | na             |                                                                                                    |                         |                                                                       |                                                                                       |           |        | Cerc           | ca:   |              |           |
|                                                  |                                                                                                    |                |                                                                                                    |                         |                                                                       |                                                                                       |           |        |                |       |              |           |
| ID 🔺                                             | Apertura Iscrizioni                                                                                                    | Å.             | Svolgimento<br>Iniziativa Formati                                                                            | va 🕴                    | Sede                                                                  | Stato                                                                                 | ÷         | Modifi | ca 🔶           | Cance | lla 🗍        | Annulla 🕴 |
| ID ▲                                             | <b>Apertura Iscrizioni</b><br>01/03/2017 - 19/04/201                                                                     | 17             | Svolgimento<br>Iniziativa Formati<br>19/04/2017 - 30/04/20                                                   | <b>va</b>               | Sede<br>PINEROLO(TO)                                                  | Stato                                                                                 | ÷         | Modifi | ca 🔶           | Cance | lla ≑        | Annulla 🕴 |
| ID ▲<br>379<br>380                               | Apertura Iscrizioni<br>01/03/2017 - 19/04/20<br>01/03/2017 - 31/03/20                                                    | 17<br>17       | Svolgimento<br>Iniziativa Formati<br>19/04/2017 - 30/04/20<br>31/03/2017 - 30/04/20                          | <b>va</b>               | Sede<br>PINEROLO(TO)<br>SAN DONA' DI PIAVE(VE)                        | <ul> <li>Stato</li> <li>Completata</li> <li>Completata</li> </ul>                     | \$        | Modifi | ca 🔶           | Cance | lla ≑        | Annulla 🗍 |
| 1 <b>D</b> • • • • • • • • • • • • • • • • • • • | Apertura Iscrizioni<br>01/03/2017 - 19/04/20<br>01/03/2017 - 31/03/20<br>01/03/2017 - 30/03/20                           | 17<br>17<br>17 | Svolgimento<br>Iniziativa Formati<br>19/04/2017 - 30/04/20<br>31/03/2017 - 30/04/20<br>31/03/2017 - 30/04/20 | va (*<br>17<br>17<br>17 | Sede       PINEROLO(TO)       SAN DONA' DI PIAVE(VE)       FASCIA(GE) | <ul> <li>Stato</li> <li>Completata</li> <li>Completata</li> <li>Pubblicata</li> </ul> | \$        | Modifi | ca 🔶           | Cance | lla ≑        | Annulla 🗍 |
| 1D A<br>379<br>380<br>381<br>Record              | Apertura Iscrizioni<br>01/03/2017 - 19/04/20<br>01/03/2017 - 31/03/20<br>01/03/2017 - 30/03/20<br>dal 1 al 3 di 3 record | 17<br>17<br>17 | Svolgimento<br>Iniziativa Formati<br>19/04/2017 - 30/04/20<br>31/03/2017 - 30/04/20<br>31/03/2017 - 30/04/20 | va                      | Sede PINEROLO(TO) SAN DONA' DI PIAVE(VE) FASCIA(GE)                   | Stato Completata Completata Pubblicata                                                | \$        | Modifi | ca 🔶<br>Preced | Cance | lla ∳<br>1 5 | Annulla 4 |

Figura 41 – Modificare, cancellare e annullare una Edizione

#### 3.2.2 Modifica una edizione

L'azione <u>Modifica</u> non è attiva per le Edizioni nello stato 'In fase di completamento / Completata' e 'Annullata', nè per quelle nello stato di 'Pubblicata' per le quali esistano iscrizioni associate e che inoltre hanno una data di fine svolgimento successiva alla data attuale.

Alla selezione dell'icona corrispondente il sistema apre la maschera che visualizza i dati che caratterizzano l'edizione di riferimento, così come descritto al paragrafo **<u>3.1.1.3</u>** *Terzo Step: Edizioni* del presente documento (terzo step 'Edizioni').

| () | Attenzione:         Nel caso all'edizione in modifica risultino associate iscrizioni e vengano precisamente<br>modificati almeno uno dei seguenti campi :         Periodo di svolgimento dell'iniziativa formativa (DAL – AL ),<br>Periodo di apertura iscrizioni (DAL – AL ),<br>Metodologie,<br>Materiali e tecnologie usate,<br>Sede di svolgimento; Provincia – Comune – CAP - Indirizzo -<br>Informazioni logistiche,         al salvataggio il sistema invia automaticamente una mail a tutti gli iscritti per informarli che<br>l'edizione cui risultano iscritti è stata modificata in alcune sue caratteristiche |
|----|----------------------------------------------------------------------------------------------------|
|----|----------------------------------------------------------------------------------------------------|
### Modifica del valore presente nel campo Numero chiuso

Se l'utente modifica il campo numero chiuso di una edizione già pubblicata il sistema verifica che il valore imputato sia maggiore di zero e contestualmente non inferiore al numero degli iscritti fino a quel momento all'edizione.

### 3.2.3 Cancella una edizione

L'azione *Cancella* è attiva per le Edizioni nello stato 'In fase di definizione'.

Alla selezione dell'icona corrispondente il sistema visualizza i dati dell'edizione in lavorazione e chiede all'utente di confermare la richiesta selezionando il pulsante 'Cancella'.

| Contatti            |                          |   |
|---------------------|--------------------------|---|
| Contatti:           | M.J.Waine kanyou@grow.it |   |
|                     |                          | 6 |
| Documentazione Vari | ia                       |   |
| Documentazione:     |                          |   |
|                     |                          |   |
|                     |                          |   |
| CI CANCELLA         |                          |   |
|                     |                          |   |
| MINISTERO DELL      | (ISTRUZIONE,             |   |
| Z DELL'UNIVERSITÀ   | A E DELLA RICERCA        |   |

#### Figura 42 – Conferma cancellazione di una Edizione

Il sistema alla conferma effettua una cancellazione fisica dell'edizione che quindi non verra' piu visualizzata nella lista delle edizioni dell'iniziativa formativa di riferimento.

### 3.2.4 Annulla una edizione

L'azione <u>Annulla</u> è attiva per le Edizioni nello stato 'Pubblicata' che non hanno alcuna iscrizione associata o con al piu' iscrizioni nello stato 'annullata'. Alla selezione dell'icona corrispondente il sistema visualizza i dati dell'edizione in lavorazione e chiede all'utente di confermare la richiesta selezionando il pulsante 'Conferma Annullamento'.

| Contatti:          | M.J.Waine kanyou@grow.it |  |
|--------------------|--------------------------|--|
|                    |                          |  |
| Documentazione Var | a                        |  |
| Documentazione:    |                          |  |
|                    |                          |  |

Figura 43 – Conferma annullamento di una Edizione

Il sistema alla conferma aggiorna lo stato dell'edizione in 'annullata'. Circa l'iniziativa formativa di riferimento dell'edizione annullata, se non risultano altre edizioni in uno stato diverso da 'annullata' questa viene messa nello stato di 'Bozza' (non piu' visibile quindi nel catalogo, ma disponibile nell'area riservata per eventuali modifiche), altrimenti resta nello stato di 'pubblicata.

### 4 Gestione iscrizioni e frequenze

Cliccando sull'icona "GESTIONE ISCRIZIONI E FREQUENZE" si accede alle funzionalità a disposizione dell'utente per la gestione delle iscrizioni e delle frequenze alle iniziative formative di sua competenza.

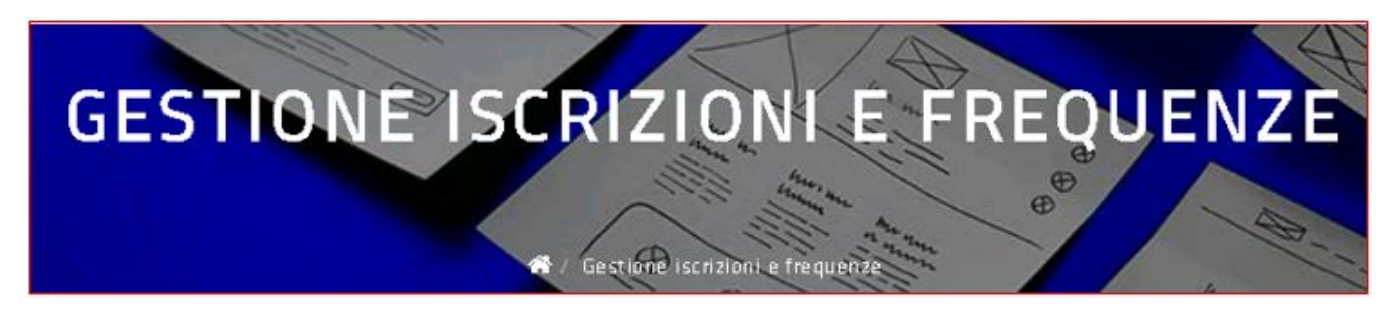

Figura 44 - Gestione iscrizioni e frequenze - intestazione

La prima schermata che viene proposta all'utente contiene una tabella che riepilogherà tutte le Edizioni delle Iniziative Formative che l'utente ha già inserito nell'area 'LE MIE INIZIATIVE FORMATIVE'.

|            |                                    |                |                                            |                     |                           | VISUALIZZA FILTR |                   |  |  |
|------------|------------------------------------|----------------|--------------------------------------------|---------------------|---------------------------|------------------|-------------------|--|--|
| Visualizza | sualizza 10 🔻 record/pagina Cerca: |                |                                            |                     |                           |                  |                   |  |  |
| ID 🔺       | Titolo 🔶                           | ID<br>Edizione | Stato<br>Edizione                          | Sede<br>Svolgimento | Periodo<br>Svolgimento    | Visualizza 🔶     | Lista<br>Iscritti |  |  |
| 625        | Il gioco strumento di sv           | 522            | Pubblicata                                 | PADOVA (PD)         | 07/02/2018-<br>03/05/2018 | ۲                | 181               |  |  |
| 625        | Il gioco strumento di sv           | 601            | Pubblicata                                 | online              | 01/06/2018-<br>23/07/2018 | ۲                | 121               |  |  |
| 636        | Cioè c'è qui un c'é                | 562            | Pubblicata                                 | FIRENZE (FI)        | 17/04/2018-<br>24/04/2018 | ۲                | 181               |  |  |
| 639        | 1Come leggere meglio               | 568            | Pubblicata                                 | online              | 01/05/2018-<br>31/05/2018 | ۲                | 181               |  |  |
| 639        | 1Come leggere meglio               | 571            | Pubblicata                                 | online              | 01/05/2018-<br>31/05/2018 | ۲                | 181               |  |  |
| 639        | 1Come leggere meglio               | 617            | In Fase di<br>Completament<br>o/Completata | online              | 26/04/2018-<br>05/06/2018 | ۲                | 181               |  |  |
| 655        | IL POTENZIAMENTO CO                | 611            | In fase di<br>definizione                  | ROMA (RM)           | 11/06/2018-<br>19/06/2018 | ٢                |                   |  |  |
| Record da  | al 1 al 7 di 7 record              | ETRO           |                                            |                     |                           | Precedente       | 1 Successiva      |  |  |

Figura 45 - Gestione iscrizioni e frequenze

La tabella visualizza, per tutte Edizioni delle iniziative formative gestite dall'utente loggato, le seguenti informazioni:

- ID: Identificativo dell'iniziativa formativa;
- Titolo: titolo dell'iniziativa formativa;
- **ID Edizione:** Identificativo dell'Edizione;
- Stato Edizione: può assumere i seguenti valori:
  - **"In fase di definizione":** proprio delle Edizioni in fase di definizione, ossia in lavorazione da parte dell'utente e non ancora pubblicate;
  - "Pubblicata": proprio delle Edizioni pubblicate sul catalogo.
  - **"Annullata":** proprio delle Edizioni che dopo essere state pubblicate sul catalogo sono state annullate.
  - **"In fase di Completamento / Completata":** proprio delle Edizioni per cui sono state registrate, in parte o completamente, le frequenze.
- Sede svolgimento: Comune (provicia) sede dell'Edizione .
- Periodo svolgimento: periodo di svolgimento dell'Edizione.
- Funzioni: Visualizza edizione (icona occhiolino) e Lista iscritti (icona gruppo)

Le informazioni di questa tabella possono essere filtrate mediante l'apposito pulsante "VISUALIZZA FILTRI DI RICERCA" (figura seguente)

|            |                          |                |                                            |                       |                           | VISUALIZZA FILTR | I DI RICERCA      |
|------------|--------------------------|----------------|--------------------------------------------|-----------------------|---------------------------|------------------|-------------------|
| Visualizza | 10 🔻 record/pagina       |                |                                            |                       |                           | Cerca:           |                   |
| ID 🔺       | Titolo 🔶                 | ID<br>Edizione | Stato<br>Edizione                          | Sede ¢<br>Svolgimento | Periodo<br>Svolgimento    | Visualizza 🝦     | Lista<br>Iscritti |
| 625        | Il gioco strumento di sv | 522            | Pubblicata                                 | PADOVA (PD)           | 07/02/2018-<br>03/05/2018 | ۲                | 181               |
| 625        | Il gioco strumento di sv | 601            | Pubblicata                                 | online                | 01/06/2018-<br>23/07/2018 | ۲                | 121               |
| 636        | Cioè c'è qui un c'é      | 562            | Pubblicata                                 | FIRENZE (FI)          | 17/04/2018-<br>24/04/2018 | ۲                | 181               |
| 639        | 1Come leggere meglio     | 568            | Pubblicata                                 | online                | 01/05/2018-<br>31/05/2018 | ۲                | 181               |
| 639        | 1Come leggere meglio     | 571            | Pubblicata                                 | online                | 01/05/2018-<br>31/05/2018 | ۲                | 181               |
| 639        | 1Come leggere meglio     | 617            | In Fase di<br>Completament<br>o/Completata | online                | 26/04/2018-<br>05/06/2018 | ۲                | 181               |
| 655        | IL POTENZIAMENTO CO      | 611            | In fase di<br>definizione                  | ROMA (RM)             | 11/06/2018-<br>19/06/2018 | ۲                |                   |
| Record da  | al 1 al 7 di 7 record    | ETRO           |                                            |                       |                           | Precedente       | 1 Successiva      |

Figura 46 - Gestione iscrizioni e frequenze – pulsante filtri di ricerca

| Ricerca Iniziative Form                               | ative      |                                  |
|-------------------------------------------------------|------------|----------------------------------|
| Codice ID:                                            |            |                                  |
| Titolo:                                               |            |                                  |
| ID Edizione:                                          |            |                                  |
| Stato Edizione:                                       | •          |                                  |
| Data Inizio<br>Svolgimento Edizione<br>successiva al: | gg/mm/aaaa |                                  |
|                                                       |            | CERCA NASCONDI FILTRI DI RICERCA |
|                                                       |            |                                  |

Selezionandolo si accede alla pagina (figura seguente) in cui si possono definire i criteri di ricerca:

Figura 47 - Gestione iscrizioni e frequenze – filtri di ricerca

Le informazioni della tabella possono essere ordinate mediante un clic sulla colonna che si vuole ordinare (in senso ascendente e discendente) ed è possibile anche effettuare una ricerca libera del testo presente nella tabella mediante la digitazione nel campo Cerca posto in alto a destra della tabella.

### 4.1 Attestato di partecipazione ad una edizione

| Attestato di partecipazione ad una Edizione         L'ente formatore non dovrà più caricare l'attestato di partecipazione per ciascun docente frequentante.         La piattaforma S.O.F.I.A. genererà in automatico l'attestato non appena il docente, compilato ed inviato il questionario di gradimento on line, selezionerà il pulsante Scarica Attestato presente nella sua area privata.         Il soggetto formatore potrà comunque visualizzare il fac-simile dell'attestato accedendo, nella sua area privata, ai suoi dati di anagrafica.         L'attestato di partecipazione, generato in automatico dalla piattaforma della formazione S.O.F.I.A., potrà contenere il logo dell'ente formatore soltanto se tale logo è stato |     |                                                                                                    |
|----------------------------------------------------------------------------------------------------|-----|----------------------------------------------------------------------------------------------------|
| <ul> <li>L'ente formatore non dovrà più caricare l'attestato di partecipazione per ciascun docente frequentante.</li> <li>La piattaforma S.O.F.I.A. genererà in automatico l'attestato non appena il docente, compilato ed inviato il questionario di gradimento on line, selezionerà il pulsante <i>Scarica Attestato</i> presente nella sua area privata.</li> <li>Il soggetto formatore potrà comunque visualizzare il fac-simile dell'attestato accedendo, nella sua area privata, ai suoi dati di anagrafica.</li> <li>L'attestato di partecipazione, generato in automatico dalla piattaforma della formazione S.O.F.I.A., potrà contenere il logo dell'ente formatore soltanto se tale logo è stato</li> </ul>                       |     | Attestato di partecipazione ad una Edizione                                                                                                    |
| opportunamente caricato dall'ente stesso tra le sue informazioni in anagrafica.                                                                                                    | (!) | <ul> <li>L'ente formatore non dovrà più caricare l'attestato di partecipazione per ciascun docente frequentante.</li> <li>La piattaforma S.O.F.I.A. genererà in automatico l'attestato non appena il docente, compilato ed inviato il questionario di gradimento on line, selezionerà il pulsante <i>Scarica Attestato</i> presente nella sua area privata.</li> <li>Il soggetto formatore potrà comunque visualizzare il fac-simile dell'attestato accedendo, nella sua area privata, ai suoi dati di anagrafica.</li> <li>L'attestato di partecipazione, generato in automatico dalla piattaforma della formazione S.O.F.I.A. , potrà contenere il logo dell'ente formatore soltanto se tale logo è stato opportunamente caricato dall'ente stesso tra le sue informazioni in anagrafica.</li> </ul> |

# 4.2 Visualizza edizione, lista iscritti, rifiuta iscrizione, registra frequenze

Dalla lista delle Edizioni di "GESTIONE ISCRIZIONI E FREQUENZE" è possibile, tramite le icone:

- Visualizza visualizzare i dati di dettaglio di una Edizione (icona occhiolino)
- Lista Iscritti visualizzare la lista degli eventuali iscritti all'Edizione (icona gruppo)

| ID 🔺 | Titolo \$                | ID<br>Edizione | ¢ Stato<br>Edizione ¢                      | Sede<br>Svolgimento | Periodo<br>Svolgimento    | Visualizza 💠 | Lista |
|------|--------------------------|----------------|--------------------------------------------|---------------------|---------------------------|--------------|-------|
| 25   | Il gioco strumento di sv | 522            | Pubblicata                                 | PADOVA (PD)         | 07/02/2018-<br>03/05/2018 |              |       |
| 25   | Il gioco strumento di sv | 601            | Pubblicata                                 | online              | 01/06/2018-<br>23/07/2018 | ۲            | 121   |
| 36   | Cioè c'è qui un c'é      | 562            | Pubblicata                                 | FIRENZE (FI)        | 17/04/2018-<br>24/04/2018 | ۲            | 121   |
| 39   | 1Come leggere meglio     | 568            | Pubblicata                                 | online              | 01/05/2018-<br>31/05/2018 | ۲            | 121   |
| 39   | 1Come leggere meglio     | 571            | Pubblicata                                 | online              | 01/05/2018-<br>31/05/2018 | ۲            | 121   |
| 39   | 1Come leggere meglio     | 617            | In Fase di<br>Completament<br>o/Completata | online              | 26/04/2018-<br>05/06/2018 | ۲            | 121   |
| 55   | IL POTENZIAMENTO CO      | 611            | In fase di<br>definizione                  | ROMA (RM)           | 11/06/2018-<br>19/06/2018 | ۲            |       |

Figura 48 – Gestione iscrizioni e frequenze – pulsanti Visualizza e Lista iscritti

L'azione <u>Visualizza</u> apre la maschera che visualizza i dati che caratterizzano l'edizione di riferimento, cosi come deescritta in fase di inserimento al paragrafo 3 del presente documento.

L'azione *Lista iscritti* apre la maschera che visualizza gli iscritti all'edizione selezionata.

| Iniziativa Form<br>ID Edizione:<br>Periodo svolgi | nativa<br>mento: | 625 - I<br>601<br>01/06/ | l gioco strumento (<br>2018-23/07/2018 | di sviluppo                             | Stato E<br>Sede sv      | dizione:<br>rolgimento: | Pubblicata<br>online |            |                       |
|---------------------------------------------------|------------------|--------------------------|----------------------------------------|-----------------------------------------|-------------------------|-------------------------|----------------------|------------|-----------------------|
| alizza 10 🔻                                       | record/pagina    |                          |                                        |                                         |                         |                         |                      | Cerca:     |                       |
| Cognome                                           | Nome             | \$                       | Codice<br>Fiscale                      | Scuola 🕴                                | Ambito<br>servizio      | Stato<br>Iscrizione     | Data<br>Iscrizione   | Voucher 0  | Rifiuta<br>Iscrizione |
| XXXXXX                                            | LAURA            |                          | XXXXXXXXXX                             | XXXXXXXXXX                              | LAZIO AMBITO<br>0026    | Iscrizione attiva       | 21/05/2018           | AAARTYUI   | â                     |
| 0000000                                           | GRAZIA           |                          | XXXXXXXXXXXX                           | XXXXXXXXXXXX                            | LAZIO AMBITO<br>0019    | Iscrizione attiva       | 21/05/2018           | HHHTYUI    | ۵                     |
| XXXXXX                                            | MARIA            |                          | XXXXXXXXXX                             | XXXXXXXXXX                              | LAZIO AMBITO<br>0007    | Iscrizione attiva       | 30/05/2018           |            | â                     |
| XXXXXX                                            | ANTONELL         | A                        | XXXXXXXXXX                             | XXXXXXXXXXX<br>XXXXXXXXXX               | LAZIO AMBITO<br>0020    | Iscrizione attiva       | 21/05/2018           | ZZXDERTY   | â                     |
| XXXXXX                                            | CARLA            |                          | XXXXXXXXXXX                            | XXXXXXXXXXX<br>XXXXXXXXXX<br>XXXXXXXXXX | CAMPANIA<br>AMBITO 0013 | Iscrizione attiva       | 21/05/2018           | DFERTYUI   | â                     |
| ord dal 1 al 5                                    | di 5 record      |                          |                                        |                                         |                         |                         |                      | Precedente | 1 Successive          |

\* Attenzione, si fa presente che non appena viene registrata la frequenza positiva all'edizione, il docente può compilare ed inviare il questionario di gradimento, quindi generare in automatico l'attestato di partecipazione. L'ente di formazione potrà rettificare a "NO" la frequenza solo se il docente non ha già compilato il questionario di gradimento. Si fa inoltre presente che con la registrazione della frequenza l'ente di formazione attesta che il docente ha partecipato ad almeno il 75% del percorso formativo

#### Figura 49 – Gestione iscrizioni e frequenze – Lista iscritti

#### Nella parte superiore vengono riportati i dati di riferimento dell'edizione.

| - Il gioco strumento di sviluppo |                                                        |                                                                         |                                                                                                    |
|----------------------------------|--------------------------------------------------------|-------------------------------------------------------------------------|----------------------------------------------------------------------------------------------------|
|                                  | Stato Edizione:                                        | Pubblicata                                                              |                                                                                                    |
| 6/2018-23/07/2018                | Sede svolgimento:                                      | online                                                                  |                                                                                                    |
|                                  | - Il gioco strumento di sviluppo<br>16/2018-23/07/2018 | - Il gioco strumento di sviluppo<br>5/2018-23/07/2018 Sede svolgimento: | - Il gioco strumento di sviluppo<br>Stato Edizione: Pubblicata<br>16/2018-23/07/2018 Sede svolgimento: online |

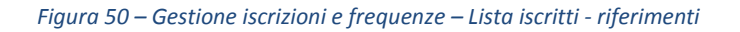

- Iniziativa formativa: identificativo numerico dell'iniziativa formativa di riferimento e titolo della stessa;
- Id. Edizione: l'identificativo numerico dell'edizione;
- Stato Edizione: può assumere i seguenti valori:

- **"In fase di definizione":** proprio delle Edizioni in fase di definizione, ossia in lavorazione da parte dell'utente e non ancora pubblicate;
- **"Pubblicata":** proprio delle Edizioni pubblicate sul catalogo.
- **"Annullata":** proprio delle Edizioni che dopo essere state pubblicate sul catalogo sono state annullate.
- **"Completata":** proprio delle Edizioni per cui sono state registrate le frequenze.
- Periodo di svolgimento: data iniziale e finale del periodo di effettivo svolgimento dell'edizione;
- Sede di svolgimento: Sede di svolgimento dell'edizione ('online' nel caso in cui l'edizione si svolga via web)

Nella parte inferiore la lista degli iscritti e per ciascuno i seguenti dati :

- **Cognome :** cognome del docente che ha registrato l'iscrizione ;
- Nome: nome del docente che ha registrato l'iscrizione;
- Codice Fiscale
- **Scuola:** codice meccanografico e denominazione della scuola di servizio se presente nel fascicolo del personale scuola oppure quella di titolarita';
- Ambito servizio: se valorizzata la scuola allora questo campo contiene l'ambito territoriale di appartenenza della stessa, altrimenti l'ambito di servizio. Nel caso in cui nel fascicolo del personale scuola non sia registrato neanche l'ambito di servizio, qui verra' proposta la stringa 'In carico all'organico provinciale'.
- Stato Iscrizione: può assumere i seguenti valori:
  - "Iscrizione attiva": proprio dell'Iscrizione appena registrata dal docente;
  - **"Edizione frequentata":** proprio dell'Iscrizione per cui il referente dell'iniziativa formativa ha registrato frequenza/assenza;
  - **"Edizione non frequentata":** proprio dell'Iscrizione per cui il referente dell'iniziativa formativa ha registrato le frequenza/assenza;
  - "Iscrizione rifiutata": proprio dell'Iscrizione rifiutata dal referente dell'iniziativa formativa;
  - **"Iscrizione cancellata":** proprio dell'Iscrizione, prima registrata e poi cancellata dallo stesso docente;
  - **"Questionario in bozza":** proprio dell'Iscrizione per cui il docente, dopo la frequenza, ha avviato la compilazione del questionario;
  - **"Percorso formativo concluso":** proprio dell'Iscrizione per cui il docente, dopo la frequenza, ha completato la compilazione del questionario;
  - Data iscrizione: data in cui il docente ha registrato l'iscrizione;
  - Voucher: indicato dall'utente in fase di registrazione dell'iscrizione;

Nella pagina tramite opportuni pulsanti è possibile accedere alle seguenti funzioni:

- Rifiuta iscrizione (icona secchio)
- Registra frequenze da web
- Registra frequenze da csv

### • Scarica File – Lista iscritti

| Iniziativa Forma<br>ID Edizione:<br>Periodo svolgim | tiva<br>ento:        | 625 - I<br>601<br>01/06/ | l gioco strumento c<br>2018-23/07/2018 | di sviluppo                            | Stato E<br>Sede sv      | dizione:<br>rolgimento: | Pubblicata<br>online |            |                       |
|-----------------------------------------------------|----------------------|--------------------------|----------------------------------------|----------------------------------------|-------------------------|-------------------------|----------------------|------------|-----------------------|
| alizza 10 ▼ n<br>Cognome ▲                          | ecord/pagina<br>Nome | ¢                        | Codice<br>Fiscale                      | Scuola 🔶                               | Ambito<br>servizio      | Stato                   | Data<br>Iscrizione   | Cerca:     | Rifiuta<br>Iscrizione |
| 000000                                              | LAURA                |                          | XXXXXXXXXX                             | XXXXXXXXXX                             | LAZIO AMBITO<br>0026    | Iscrizione attiva       | 21/05/2018           | AAARTYUI   |                       |
| 000000                                              | GRAZIA               |                          | XXXXXXXXXX                             | XXXXXXXXXX                             | LAZIO AMBITO<br>0019    | Iscrizione attiva       | 21/05/2018           | HHHTYUI    | â                     |
| 000000                                              | MARIA                |                          | XXXXXXXXXX                             | XXXXXXXXXXXX                           | LAZIO AMBITO<br>0007    | Iscrizione attiva       | 30/05/2018           |            | â                     |
| 000000                                              | ANTONELL             | A                        | XXXXXXXXXX                             |                                        | LAZIO AMBITO<br>0020    | Iscrizione attiva       | 21/05/2018           | ZZXDERTY   | â                     |
| XXXXXX                                              | CARLA                |                          | XXXXXXXXXXX                            | XXXXXXXXXX<br>XXXXXXXXXX<br>XXXXXXXXXX | CAMPANIA<br>AMBITO 0013 | Iscrizione attiva       | 21/05/2018           | DFERTYUI   | â                     |
| ord dal 1 al 5 di                                   | 5 record             |                          |                                        |                                        |                         |                         | ┛                    | Precedente | 1 Successive          |

\* Attenzione, si fa presente che non appena viene registrata la frequenza positiva all'edizione, il docente può compilare ed inviare il questionario di gradimento, quindi generare in automatico l'attestato di partecipazione. L'ente di formazione potrà rettificare a "NO" la frequenza solo se il docente non ha già compilato il questionario di gradimento. Si fa inoltre presente che con la registrazione della frequenza l'ente di formazione attesta che il docente ha partecipato ad almeno il 75% del percorso formativo

Figura 51 – Rifiuta iscrizione, Registra frequenze da web, Registra frequenze da csv, Scarica file

### 4.2.1 Rifiuta iscrizione

| ()      | L'azione <b>Rifiuta iscrizione</b> è abilitata solo per le iscrizioni che si riferiscono ad edizioni con<br>data inizio svolgimento successiva alla data odierna e che sono nello stato 'Iscrizione<br>attiva'.<br>Alla sua attivazione si apre la maschera che visualizza i dati riassuntivi dell'Edizione di<br>riferimento nella parte superiore, e nella parte inferiore consente all'utente di descrivere la<br>motivazione del rifiuto. |
|---------|----------------------------------------------------------------------------------------------------|
| $\odot$ | riferimento nella parte superiore, e nella parte inferiore consente all'utente di descrivere la motivazione del rifiuto.                                                                                                    |

| Dettaglio Edizione                                           |                                                                 |                                      |                                               |  |  |  |  |  |  |  |
|--------------------------------------------------------------|-----------------------------------------------------------------|--------------------------------------|-----------------------------------------------|--|--|--|--|--|--|--|
| Iniziativa Formativa<br>ID Edizione:<br>Periodo svolgimento: | 184 - Corso di cucina esoterica<br>131<br>06/05/2017-31/05/2017 | Stato Edizione:<br>Sede svolgimento: | Pubblicata<br>SAN CASCIANO IN VAL DI PESA(FI) |  |  |  |  |  |  |  |
| Rifiuta Iscrizione                                           |                                                                 |                                      |                                               |  |  |  |  |  |  |  |
| E' necessario inserire la mo                                 | tivazione del rifiuto, che verra' inviata via mail a            | al discente COPPO CAROLA una volta   | confermato il rifiuto.                        |  |  |  |  |  |  |  |
| Motivazione rifiuto:                                         | Mancato raggiung                                                |                                      |                                               |  |  |  |  |  |  |  |
|                                                              |                                                                 |                                      |                                               |  |  |  |  |  |  |  |
|                                                              |                                                                 |                                      |                                               |  |  |  |  |  |  |  |
|                                                              |                                                                 |                                      |                                               |  |  |  |  |  |  |  |
|                                                              |                                                                 |                                      |                                               |  |  |  |  |  |  |  |
|                                                              |                                                                 |                                      |                                               |  |  |  |  |  |  |  |
| INDIETRO CONFERM                                             | INDIETRO CONFERMA RIFIUTO                                       |                                      |                                               |  |  |  |  |  |  |  |

Figura 52 – Gestione iscrizioni e frequenze –Lista iscritti – Rifiuta iscrizioni

### Alla conferma ('Conferma rifiuto' ) il sistema prima invia alla casella di posta del docente iscritto una mail per informarlo del rifiuto,

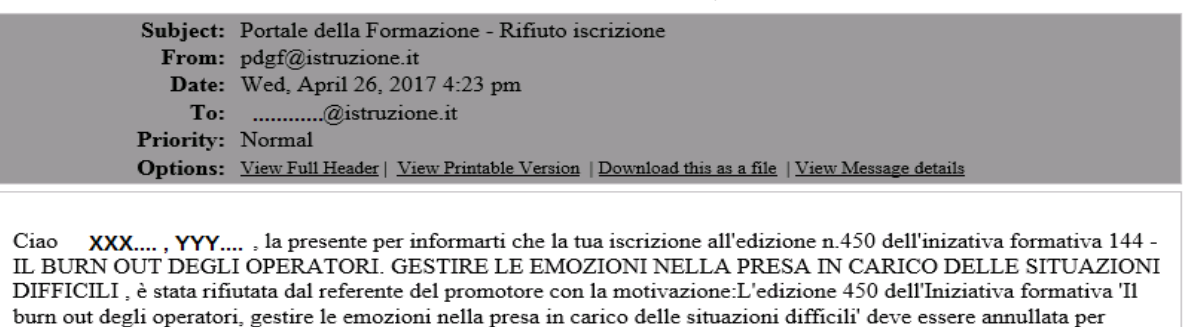

Figura 53 – Gestione iscrizioni efrequenze –Lista iscritti – Rifiuta iscrizioni . mail al docente

e poi aggiorna lo stato dell'iscrizione stessa.

problemi logistici .

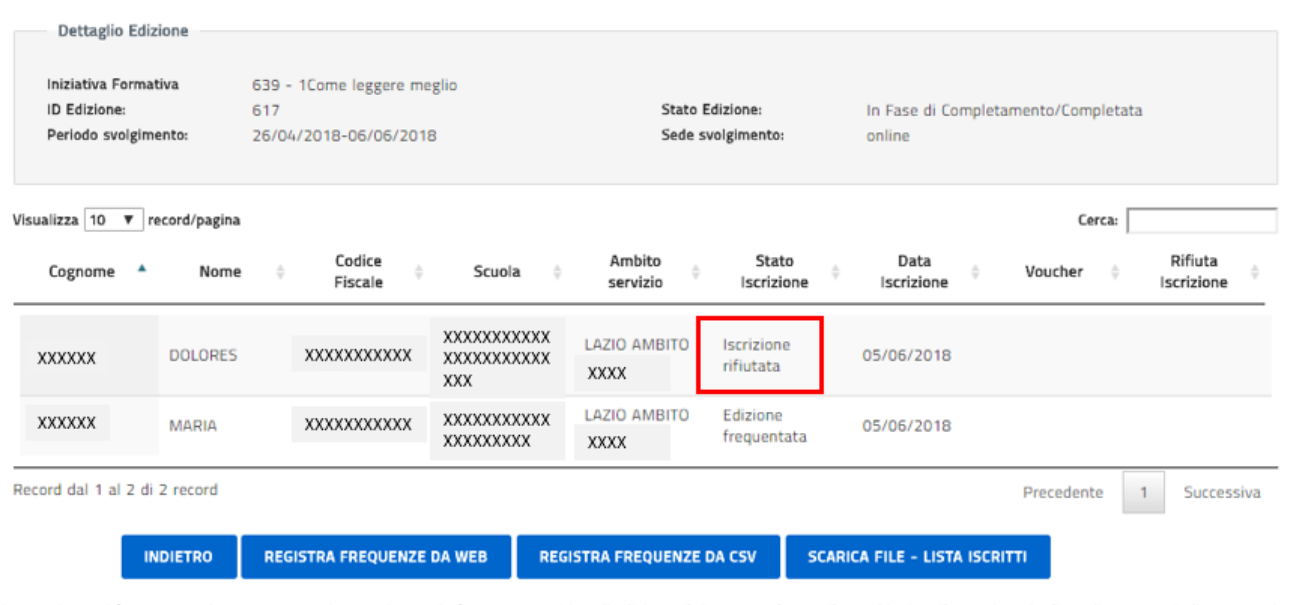

\* Attenzione, si fa presente che non appena viene registrata la frequenza positiva all'edizione, il docente può compilare ed inviare il questionario di gradimento, quindi generare in automatico l'attestato di partecipazione. L'ente di formazione potrà rettificare a "NO" la frequenza solo se il docente non ha già compilato il questionario di gradimento. Si fa inoltre presente che con la registrazione della frequenza l'ente di formazione attesta che il docente ha partecipato ad almeno il 75% del percorso formativo

#### Figura 54 – Gestione iscrizioni e frequenze – Lista iscritti – Rifiuta iscrizioni – aggiornamento stato

### 4.2.2 Registrazione delle frequenze

| (!) | Non è necessario registrare in un unico step le presenze di tutti gli iscritti all'edizione, il<br>sistema permette infatti anche una registrazione graduale con salvataggi intermedi<br>dell'operazione.<br>Quanto detto, a prescindere dalla modalità di erogazione dell'edizione, on line o meno,<br>permetterà di visualizzare a catalogo l'iniziativa formativa finchè la data di fine svolgimento<br>non sarà stata superata. |
|-----|----------------------------------------------------------------------------------------------------|
|-----|----------------------------------------------------------------------------------------------------|

| (!) | Si fa presente che non appena viene registrata la frequenza positiva all'edizione, il docente<br>può compilare ed inviare il questionario di gradimento, quindi generare in automatico<br>l'attestato di partecipazione. L'ente di formazione potrà rettificare a "NO" la frequenza solo<br>se il docente non ha già compilato il questionario di gradimento. Si fa inoltre presente che<br>con la registrazione della frequenza l'ente di formazione attesta che il docente ha<br>partecipato ad almeno il 75% del percorso formativo. |
|-----|----------------------------------------------------------------------------------------------------|

### 4.2.2.1 Registra frequenze da web

In basso alla pagina dove è visualizzata la lista degli iscritti all'edizione è presente il pulsante **Registra frequenze** da web.

Dal pulsante è possibile accedere alla funzionalità che consente di registrare puntualmente la presenza di ciascun iscritto all'edizione in lavorazione nel caso in cui quest'ultima sia nello stato 'Pubblicata' oppure 'In Fase di Completamento/Completata'.

Se per un'edizione gli iscritti sono più di 100 allora il sistema prospetta una pagina intermedia che suddivide gli iscritti in gruppi da cento organizzati per *Cognome* in ordine alfabetico.

Accanto ad ogni gruppo c'è il tasto funzionale 'Aggiornamento' che permette all'utente di accedere alla pagina 'Registra frequenze web' e di effettuare l'aggiornamento delle frequenze relative al set selezionato. Se l'edizione ha meno di 100 iscritti il sistema prospetta direttamente la pagina 'Registra frequenze web' ove è possibile registrare la presenza all'edizione (Frequenza SI) o l'assenza (Frequenza NO) per ciascun discente.

Se la presenza (positiva o negativa) non è ancora mai stata registrata il sistema mostra un flag sulla colonna Frequenza (Non assegnata).

| Iniziativa Formativa:<br>ID Edizione:<br>Periodo svolgimento: | 625 - Il gioco strumento di sv<br>601<br>01/06/2018-23/07/2018 | viluppo                              | Stato Edizione: Pubbli<br>Sede svolgimento: online |                             |                            |
|---------------------------------------------------------------|----------------------------------------------------------------|--------------------------------------|----------------------------------------------------|-----------------------------|----------------------------|
| Cognome e Nome                                                | Codice Fiscale                                                 | ♦ Frequenza(SI)<br>Seleziona tutto ♥ | Frequenza(NO)<br>Seleziona tutto ©                 | Frequenza(Non<br>assegnata) | erca: Stato Frequenza      |
| XXX LAURA                                                     | XXXXXXXXXXXXXX                                                 | 0                                    | ٥                                                  | ۲                           | Frequenza non<br>assegnata |
| XX GRAZIA                                                     | XXXXXXXXXXXX                                                   | 0                                    | 0                                                  | ۲                           | Frequenza non<br>assegnata |
| XX MARIA                                                      | XXXXXXXXXXXXXXXXXX                                             | 0                                    | 0                                                  | ۲                           | Frequenza non<br>assegnata |
| XXXXX ANTONELLA                                               | XXXXXXXXXXXXXXXXXXXXXXXXXXXXXXXXXXXXXX                         | 0                                    | 0                                                  | ۲                           | Frequenza non<br>assegnata |
| XXXXX CARLA                                                   | XXXXXXXXXXXXXXX                                                | 0                                    | 0                                                  | ۲                           | Frequenza non<br>assegnata |

### Figura 55 – Gestione iscrizioni e frequenze – Registra frequenze da web

La pagina è costituita da due sezioni, in quella superiore vengono riportati i dati dell'Edizione in lavorazione:

- o Iniziativa Formativa: identificativo e titolo
- Identificativo Edizione
- o Stato Edizione
- Periodo di svolgimento
- Sede di svolgimento

Nella sezione inferiore il sistema prospetta la lista degli iscritti all'edizione in lavorazione con stato pari a:

- 'Iscrizione attiva',
- 'Edizione frequentata'
- 'Edizione non frequentata'

Per ogni iscritto sono prospettati:

- Cognome e Nome
- $\circ \quad \text{Codice fiscale} \\$
- o Frequenza SI
- o Frequenza NO
- Frequenza Non Assegnata
- o Stato Frequenza: campo che può essere utilizzato per ordinare la lista

Sono inoltre presenti i pulsanti 'Seleziona tutto (SI) Seleziona tutto(NO)' che agevolano l'utente per la selezione multipla.

Selezionate le Frequenze (SI) e le Frequenze (NO) alla conferma ('Salva e Esci') il sistema aggiorna lo stato delle iscrizioni sull'edizione in lavorazione (*'Edizione frequentata'* oppure *'Edizione non frequentata'*) e lascia ad *'Iscrizione attiva'* lo stato delle iscrizioni per le quali non è ancora stata inserita la presenza.

| Iniziativa Formativa:<br>ID Edizione:<br>Periodo svolgimento: | 625 - Il gioco strumento di svil<br>601<br>01/06/2018-23/07/2018 | uppo                            | Stato Edizione: Pubblicata<br>Sede svolgimento: online |                             |                            |  |  |
|---------------------------------------------------------------|------------------------------------------------------------------|---------------------------------|--------------------------------------------------------|-----------------------------|----------------------------|--|--|
| Cognome e Nome                                                | ▲ Codice Fiscale                                                 | Frequenza(Si<br>Seleziona tutto | )                                                      | Frequenza(Non<br>assegnata) | Cerca: Stato Frequenza     |  |  |
| XX LAURA                                                      | ****                                                             | ۲                               | 0                                                      | 0                           | Frequenza non<br>assegnata |  |  |
| CK GRAZIA                                                     | XXXXXXXXXXXXXX                                                   | 0                               | ۲                                                      | ٥                           | Frequenza non<br>assegnata |  |  |
| MARIA                                                         | *****                                                            | 0                               | 0                                                      | ۲                           | Frequenza non<br>assegnata |  |  |
| ANTONELLA                                                     | *****                                                            | 0                               | 0                                                      | •                           | Frequenza non<br>assegnata |  |  |
| XXXXX CARLA                                                   | *****                                                            | ۲                               | 0                                                      | 0                           | Frequenza non<br>assegnata |  |  |

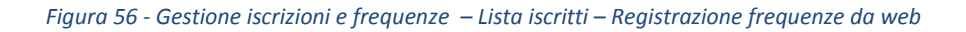

| Dettagilo Ediz<br>Iniziativa Formal<br>ID Edizione:<br>Periodo svolgimo | iziativa Formativa 625 - Il gioci<br>Edizione: 601<br>rriodo svolgimento: 01/06/2018 |                      | i sviluppo                             | Stato E<br>Sede sv      | dizione:<br>rolgimento:     | In Fase di Com<br>online | pletamento/Completata |                       |      |
|-------------------------------------------------------------------------|--------------------------------------------------------------------------------------|----------------------|----------------------------------------|-------------------------|-----------------------------|--------------------------|-----------------------|-----------------------|------|
| ualizza 10 🔻 re<br>Cognome 🔺                                            | ecord/pagina<br>Nome                                                                 | ¢ Codice<br>Fiscale  | Scuola 📥                               | Ambito<br>servizio      | Stato<br>Iscrizione         | Data<br>Iscrizione       | Cerca:                | Rifiuta<br>Iscrizione | ÷.   |
| xxxxxx                                                                  | LAURA                                                                                | XXXXXXXXX            | XXXXXXXXX                              | LAZIO AMBITO<br>0026    | Edizione<br>frequentata     | 21/05/2018               | AAARTYUI              |                       |      |
| xxxxxx                                                                  | GRAZIA                                                                               | XXXXXXXX             | XXXXXXXXX                              | LAZIO AMBITO<br>0019    | Edizione non<br>frequentata | 21/05/2018               | HHHTYUI               |                       |      |
| XXXXXX                                                                  | MARIA                                                                                | XXXXXXXXX            | XXXXXXXXX                              | LAZIO AMBITO<br>0007    | Iscrizione attiva           | 30/05/2018               |                       |                       |      |
| XXXXXX                                                                  | ANTONELLA                                                                            | XXXXXXXXX            | XXXXXXXXXX<br>XXXXXXXXXX               | LAZIO AMBITO<br>0020    | Iscrizione attiva           | 21/05/2018               | ZZXDERTY              |                       |      |
| xxxxxx                                                                  | CARLA                                                                                | XXXXXXXXX            | XXXXXXXXXX<br>XXXXXXXXXX<br>XXXXXXXXXX | CAMPANIA<br>AMBITO 0013 | Edizione<br>frequentata     | 21/05/2018               | DFERTYUI              |                       |      |
| cord dal 1 al 5 di                                                      | 5 record                                                                             |                      |                                        |                         |                             |                          | Precedente            | 1 Success             | siva |
| IN                                                                      |                                                                                      | EGISTRA FREQUENZE DI | A WEB REG                              | IISTRA FREQUENZE D      | DA CSV SCARI                | CA FILE - LISTA          | ISCRITTI              |                       |      |

Figura 57 - Gestione iscrizioni e frequenze – Lista iscritti – Registrazione frequenze da web

### 4.2.2.2 Registra frequenze da csv

In basso alla pagina dove è visualizzata la lista degli iscritti all'edizione è presente il pulsante **Registra frequenze** da csv.

Dal pulsante è possibile accedere alla funzionalità che consente di registrare tramite il caricamento e l'elaborazione di un file in formato csv, la presenza di ciascun iscritto all'edizione in lavorazione nel caso in cui quest'ultima sia nello stato 'Pubblicata' oppure 'In Fase di Completamento/Completata'.

|     | Per la registrazione delle frequenze l'utente deve predisporre un file in formato CSV.<br>Il file può contenere una o più occorrenze e per ognuna delle quali devono essere presenti<br>le seguenti informazioni:                                                                                                    |
|-----|----------------------------------------------------------------------------------------------------|
| (!) | <ul> <li>Progressivo dell'edizione per la quale si stanno registrando le frequenze</li> <li>Codice fiscale del docente per il quale si vuole registrare la presenza</li> <li>Flag presenza (S, N)</li> <li>Il file non deve contenere le intestazioni dei campi.</li> <li>Un contenuto di esempio è riportato di seguito:</li> </ul> |

601;CODICEFISCALE001;S; 601; CODICEFISCALE002;S; 601;CODICEFISCALE003;N; 601; CODICEFISCALE004;N;

La funzionalità di *Registra frequenze da csv* è composta dalla sequenza di passi:

- 1. Primo passo: Upload del file
- 2. Secondo passo: Controlli formali sui contenuti del file.

I controlli formali eseguiti dalla piattaforma sono i seguenti:

- o deve essere presente almeno un record nel file;
- o il numero dei campi di una riga deve essere pari a 3;
- o il progressivo dell'edizione deve essere un numerico, intero, positivo;
- o il codice fiscale deve avere una lunghezza pari a 16 caratteri;
- o lo stesso codice fiscale non deve essere presente più volte nel file;
- la frequenza può assumere solamente i valori S/N;
- il progressivo dell'edizione indicato deve corrispondere al progressivo dell'edizione in lavorazione.

Se i controlli formali sono superati il sistema passa al passo successivo, altrimenti blocca l'elaborazione con esito 'KO' e fornisce all'utente una diagnostica a video. Di seguito è riportato un esempio.

| Dettaglio Edizione<br>Iniziativa Formativa<br>ID Edizione:<br>Periodo svolgimento: | 625 - Il gioco strumento di sviluppo<br>601<br>01/06/2018-23/07/2018                                                                                     | Stato Edizione:<br>Sede svolgimento:                                                                                        | In Fase di Completamento/Completata<br>online |
|------------------------------------------------------------------------------------|----------------------------------------------------------------------------------------------------|----------------------------------------------------------------------------------------------------|-----------------------------------------------|
| Sono stati riscont                                                                 | rati errori nell'importazione del f<br>File selezionato:                                                                                                 | ile csv:<br>FREQUENZE.csv                                                                                                   |                                               |
|                                                                                    | riga 1: Il codice fiscale deve esser<br>riga 1: Il codice edizione non è co<br>riga 2: Il campo frequenza ha un v<br>riga 2: Il codice edizione non è co | re di 16 caratteri<br>erente con l'edizione in lavorazione<br>valore non consentito<br>erente con l'edizione in lavorazione |                                               |
| INDIETRO                                                                           |                                                                                                    |                                                                                                    |                                               |

Figura 58 - Gestione iscrizioni e frequenze - Registrazione frequenze da csv - Controlli formali: diagnostica a video

3. Terzo passo : Controlli logici sui contenuti del file.

I controlli logici che vengono eseguiti dalla piattaforma sono i seguenti:

- o per il Codice Fiscale indicato deve essere presente un'iscrizione all'edizione in lavorazione;
- per il Codice Fiscale indicato l'iscrizione deve essere in uno stato pari a *lscrizione attiva, Edizione frequentata, Edizione non frequentata,* stati per i quali è possibile effettuare un aggiornamento della presenza;
- o per il Codice Fiscale indicato deve essere presente una sola iscrizione all'edizione in lavorazione.

Se i controlli logici non vengono superati il sistema prospetta all'utente una pagina con la diagnostica a video. L'utente può scaricare la diagnostica in un file in formato csv selezionando il pulsante apposito '**Scarica elenco con errori**'.

Di seguito è fornito un esempio.

| Dettadio Edizione                                            |                                                                                                    |                            |                                                          |           |
|--------------------------------------------------------------|----------------------------------------------------------------------------------------------------|----------------------------|----------------------------------------------------------|-----------|
| Iniziativa Formativa<br>ID Edizione:<br>Periodo svolgimento: | 639 - 1Come leggere meglio<br>617<br>26/04/2018-06/06/2018                                                                                                    | Stato Edizi<br>Sede svolgi | one: In Fase di Completamento/Completa<br>mento: online  | ita       |
|                                                              |                                                                                                    |                            |                                                          |           |
| Diagnostica controlli logic                                  |                                                                                                    |                            |                                                          |           |
|                                                              |                                                                                                    |                            |                                                          |           |
| Totale righe presenti nel file                               | 2                                                                                                    |                            |                                                          |           |
| Righe valide per il<br>caricamento:                          | 0                                                                                                    |                            |                                                          |           |
| Righe con errori:                                            | 2                                                                                                    |                            |                                                          |           |
|                                                              | a Formativa 639 - 1Come leggere meglio<br>one: 617 Stato Edizione: In Fase di Completamento/Completata<br>svolgimento: 26/04/2018-06/06/2018 Sede svolgimento: online<br>ostica controlli logic<br>righe presenti nel file: 2<br>ralide per il 0<br>nento:<br>::on errori: 2<br>Corighe con errore: ::::::::::::::::::::::::::::::: |                            |                                                          |           |
|                                                              |                                                                                                    |                            |                                                          |           |
| -                                                            |                                                                                                    |                            |                                                          |           |
| Elenco righe con e                                           | errore:                                                                                                    |                            | _                                                        |           |
|                                                              |                                                                                                    |                            | Cerca:                                                   |           |
| ID Edizione                                                  | Codice fiscale 🕴 🕴 Flag presenza 🔅                                                                                                    | Codice errore 👙            | Descrizione errore                                       | <b>\$</b> |
| 617 X                                                        | xxxxxxxxxx s                                                                                                    | F99                        | Per il CF indicato non risultano iscrizioni valide all'e | dizione   |

| 617                  | ****                      | Ν | F99 | Lo stato dell'iscrizione per il CF indicato non consente di procedere con<br>l'operazione. L'iscrizione risulta in uno dei seguenti stati: "Iscrizione<br>rifiutata/cancellata, Percorso formativo concluso, Questionario in Bozza" |
|----------------------|---------------------------|---|-----|----------------------------------------------------------------------------------------------------|
| Record dal 1 al 2 di | 2 record                  |   |     |                                                                                                    |
| INDIETRO             | SCARICA ELENCO CON ERRORI |   |     | SALVA ED ESCI                                                                                                    |

Figura 59 - Gestione iscrizioni e frequenze - Registrazione frequenze da csv –Controlli logici: diagnostica a video

4. Quarto passo : Elaborazione dei contenuti del file.

Se il terzo passo si conclude con esito positivo il sistema presenta all'utente un'anteprima dell'elaborazione e l'utente può decidere di:

- proseguire con l'aggiornamento delle frequenze così come indicato nel file caricato, selezionando il tasto **'Salva ed Esci'**
- non proseguire con l'aggiornamento delle frequenze così come indicato nel file caricato, selezionando il tasto **'Indietro'**.

| Dettaglio Edizione                                           |                                                            |                                      |                                               |
|--------------------------------------------------------------|------------------------------------------------------------|--------------------------------------|-----------------------------------------------|
| Iniziativa Formativa<br>ID Edizione:<br>Periodo svolgimento: | 639 - 1Come leggere meglio<br>617<br>26/04/2018-06/06/2018 | Stato Edizione:<br>Sede svolgimento: | In Fase di Completamento/Completata<br>online |
| Diagnostica controlli logici                                 |                                                            |                                      |                                               |
|                                                              |                                                            |                                      |                                               |
| Totale righe presenti nel file:                              | 1                                                          |                                      |                                               |
| Righe valide per il<br>caricamento:                          | 1                                                          |                                      |                                               |
| Righe con errori:                                            | 0                                                          |                                      |                                               |
|                                                              |                                                            |                                      |                                               |

### Elenco righe con errore:

|             |          |                    |     |                  |                              |                    | Cerca: |                                                |
|-------------|----------|--------------------|-----|------------------|------------------------------|--------------------|--------|------------------------------------------------|
| ID Edizione | •        | Codice fiscale     | \$  | Flag presenza  🍦 | Codice errore 🍦              | Descrizione errore |        | $\stackrel{\scriptscriptstyle \Delta}{\nabla}$ |
|             |          |                    |     |                  | Non ci sono dati disponibili |                    |        |                                                |
| Rect 0 al 0 | di O rec | ord                |     |                  |                              |                    |        | +                                              |
| INDIETRO    | SCAR     | ICA ELENCO CON ERF | ORI |                  |                              |                    |        | SALVA ED ESCI                                  |

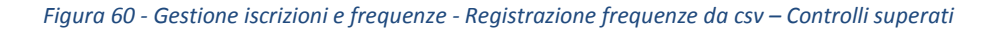

### 4.2.3 Scarica file – Lista iscritti

E' possibile scaricare in un file in formato csv, tramite la selezione del pulsante 'Scarica file - Lista iscritti', la lista degli iscritti ad una determinata edizione.

Il file contiene le seguenti informazioni:

- o Identificativo iniziativa formativa
- o Titolo iniziativa formativa
- o Identificativo edizione
- o Stato edizione

- o Sede di svolgimento
- o Periodo di svolgimento
- o la lista degli iscritti all'edizione ed in particolare per ciascuno di questi:
  - Cognome
  - Nome
  - Codice Fiscale
  - Indirizzo email
  - Scuola
  - Ambito servizio
  - Voucher
  - Data iscrizione
  - Stato iscrizione

### 5 Gestione dei questionari di gradimento

La funzione, che si attiva dalla voce di menu 'Risultati Questionari' per gli utenti con profilo di tipo '*Gestore iniziative formative*' e '*Gestore singole Iniziative Formative*', consente di visualizzare i risultati dei questionari per le iniziative formative di competenza dell'ente contesto dell'utente loggato.

La piattaforma SOFIA permetterà l'accesso ai risultati dei questionari per le sole iniziative formative con una edizione che ha almeno tre iscrizioni in stato 'Percorso formativo concluso' in altre parole con tre iscritti che hanno compilato ed inviato on-line il questionario.

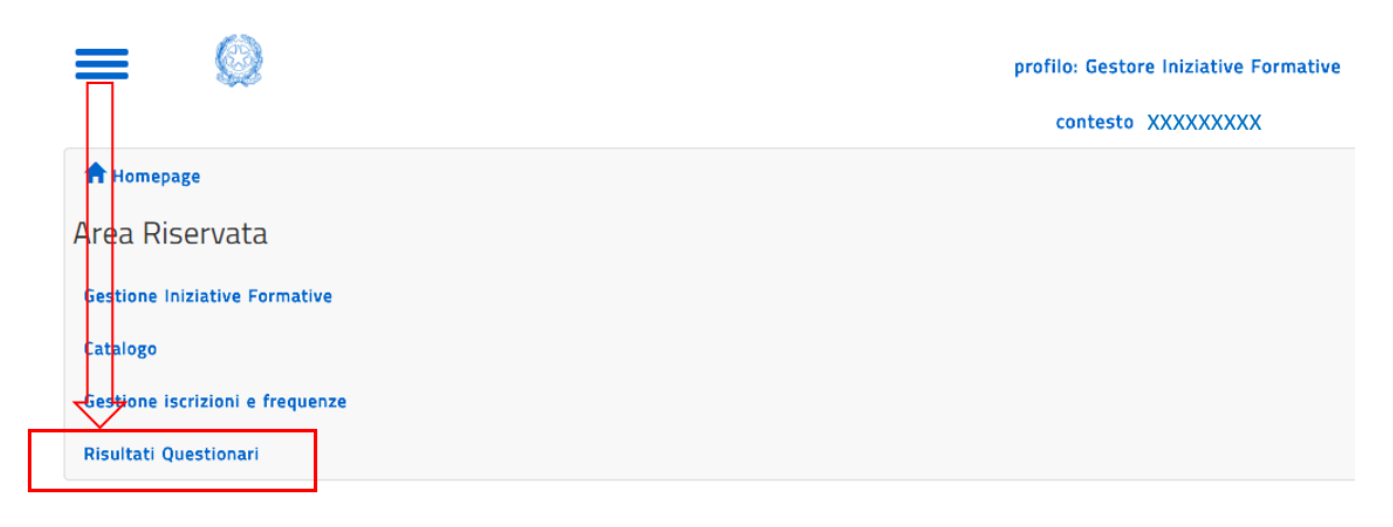

Figura 61 – Accesso ai risultati dei questionari di gradimento

Nel caso in cui per l'ente di formazione, contesto dell'utente loggato, non esista alcuna iniziativa formativa con un'edizione per la quale tre iscritti hanno compilato ed inviato on-line il questionario, il sistema visualizzerà la seguente pagina:

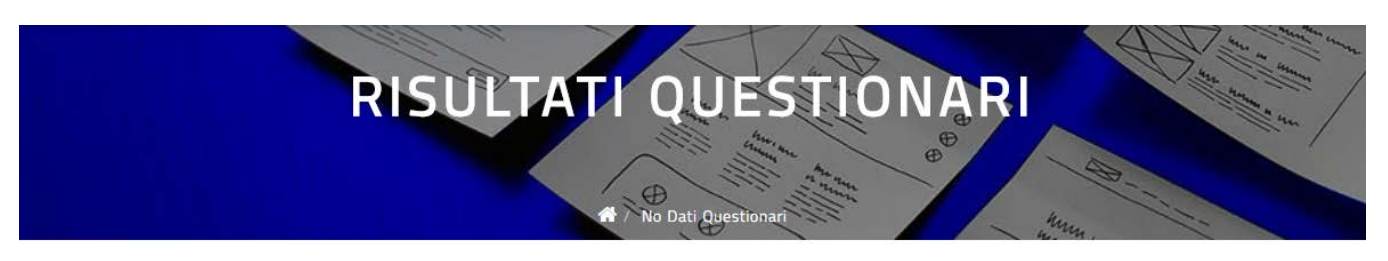

NON VI SONO DATI

I risultati dei questionari di gradimento non sono disponibili. Non è presente alcuna edizione con almeno 3 iscritti che hanno inviato online il questionario (stato dell'iscrizione pari a percorso formativo concluso).

Figura 62 - Risultati dei questionari – Non vi sono dati

In caso contrario il sistema proporrà la pagina *Lista Iniziative Formative* contenente la lista delle sole iniziative formative che verificano il criterio suddetto.

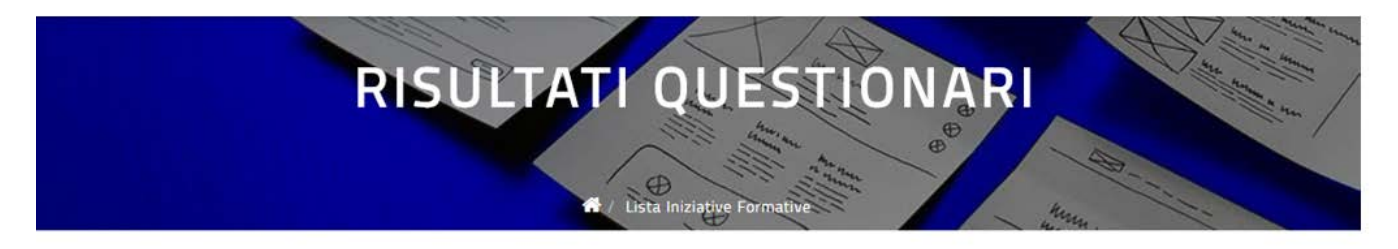

I risultati dei questionari di gradimento sono disponibili per i percorsi formativi con un minimo di tre iscritti che hanno inviato il questionario on-line (stato dell'iscrizione pari a percorso formativo concluso). Nella lista che segue sono elencate le iniziative formative con un minimo di tre iscritti che hanno inviato il questionario on-line.

|                    | Id          | *      | Titolo                          | ¢     | Anno    | ¢ | Numero<br>Edizioni | ¢ | Edizioni | ¢          | Risultati<br>Questionari | Ŷ         |
|--------------------|-------------|--------|---------------------------------|-------|---------|---|--------------------|---|----------|------------|--------------------------|-----------|
|                    | 650         |        | Alice nel paese d<br>meraviglie | lelle | 2020/21 |   | 1                  |   |          |            |                          |           |
| <mark>d</mark> dal | 1 al 1 di 1 | record |                                 | IVE   |         |   |                    |   |          | Precedente | 1 Su                     | iccessiva |

Figura 63 – Risultati dei questionari – Lista Iniziative Formative

Sulla pagina Lista Iniziative Formative sono presenti:

- il campo 'Cerca' per lanciare la funzione di ricerca nella lista delle iniziative con i seguenti parametri:
  - Id: identificativo dell'iniziativa;
  - Titolo: titolo dell'iniziativa Formativa;
  - Anno: anno scolastico di svolgimento dell'iniziativa;
  - Numero Edizioni dell'iniziativa
- l'elenco delle Iniziative Formative risultato della ricerca.

L'elenco è popolato di default con le iniziative formative dell'ente formatore, contesto dell'utente loggato, che rispettano il criterio suddetto ed ha un ordinamento decrescente per identificativo dell'iniziativa formativa. E' possibile tuttavia (selezionando l'apposita colonna) ordinare l'elenco per 'Id', 'Titolo', 'Anno', 'Numero Edizioni'.

I dati che caratterizzano ogni elemento dell'elenco sono:

- Id: identificativo dell'iniziativa;
- **Titolo:** titolo dell'iniziativa;
- Anno: anno scolastico di svolgimento dell'iniziativa;
- Numero Edizioni: numero di edizioni dell'iniziativa per le quali vi sono almeno tre iscrizioni in stato 'Percorso formativo concluso';

• i tasti funzionali:

**Edizioni**: consente l'accesso alla pagina *Lista Edizioni* dove è visualizzata la lista delle edizioni dell'iniziativa formativa selezionata, sulle quali vi sono almeno tre iscrizioni in stato 'Percorso formativo concluso'.

|                                |                                                                  | A Lill                              | a server                      |                 | 2                 |         |
|--------------------------------|------------------------------------------------------------------|-------------------------------------|-------------------------------|-----------------|-------------------|---------|
|                                |                                                                  | / Lista Iniziative Formative        | Lista Edizioni                | here.           | 11.               |         |
|                                |                                                                  |                                     |                               |                 |                   |         |
| l risultati dei questionari di | gradimento sono disponibili p                                    | er i percorsi formativi con u       | in minimo di tre iscritti che | hanno inviato   | il questionario o | n-line  |
| Nella lista che segue sono     | percorso formativo concluso).<br>elencate le edizioni con un mir | nimo di tre iscritti che hann       | o inviato il questionario on- | -line.          |                   |         |
| Iniziativa Formativa           |                                                                  |                                     |                               |                 |                   |         |
|                                |                                                                  |                                     |                               |                 |                   |         |
| identificativo:                | 650                                                              |                                     |                               |                 |                   |         |
| Titolo:                        | Alice nel paese delle meraviglie                                 |                                     |                               |                 |                   |         |
|                                |                                                                  |                                     |                               |                 |                   |         |
|                                |                                                                  |                                     |                               |                 | c                 |         |
| visualizza 10 • record/pagina  |                                                                  |                                     |                               |                 | Cerca:            |         |
| Id                             | <ul> <li>Apertura Iscrizioni</li> </ul>                          | Svolgimento Iniziativa<br>Formativa | ¢ Sede                        | ÷               | Questionari       | ÷       |
| 597                            | 16/05/2018 - 22/05/2018                                          | 28/05/2018 - 30/05/20               | 18 FIRENZE (FI)               |                 |                   |         |
|                                |                                                                  |                                     |                               | Sector Superior |                   |         |
| Record dal 1 al 1 di 1 record  |                                                                  |                                     |                               | Preced          | iente 1 Suci      | cessiva |
| INDIETRO                       |                                                                  |                                     |                               |                 |                   |         |

Figura 64 – Lista Iniziative Formative – Lista Edizioni

Sulla pagina Lista Edizioni sono presenti:

- il campo 'Cerca' per lanciare la funzione di ricerca nella lista delle edizioni con i seguenti parametri:
  - Id: identificativo dell'edizione;
  - Apertura iscrizioni: periodo di apertura delle iscrizioni all'edizione;
  - Svolgimento Iniziativa Formativa: periodo di svolgimento dell'edizione;
  - Sede: sede di svolgimento dell'edizione;
- il tasto funzionale **Risultati Questionari:** che consente all'utente di visualizzare la pagina *Sintesi Risultati Edizione*.

Sulla pagina Sintesi Risultati Edizione sono presenti:

- le informazioni di sintesi relative all'edizione selezionata;
- il tasto funzionale Scarica file per scaricare un file in formato csv con i risultati dei questionari di gradimento dell'edizione.

I campi presenti nel file in formato csv sono:

- ID Iniziativa
- Titolo iniziativa
- ID edizione
- Progressivo questionario
- Titolo questionario
- Progressivo sezione
- Sezione questionario
- Progressivo domanda
- Tipo domanda
- Domanda
- Progressivo risposta
- Risposta
- Numero risposte

| RISULTATI QUESTIONARI       |
|-----------------------------|
| one                         |
| ti di sintesi dell'edizione |
| 650                         |
| 597                         |
| 6                           |
| 3                           |
| 3                           |
| o                           |

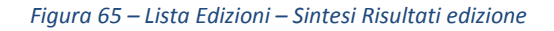

**Risultati Questionari:** consente l'accesso alla pagina *Sintesi Risultati iniziativa*. Sulla pagina *Sintesi Risultati iniziativa* sono presenti:

- le infomazioni di sintesi relative all'iniziativa formativa selezionata;
- il tasto funzionale Scarica file per scaricare un file in formato csv con i risultati dei questionari di gradimento dell'iniziativa formativa.

I campi presenti nel file in formato csv sono:

ID Iniziativa

- Titolo iniziativa
- Progressivo questionario
- Titolo questionario
- Progressivo sezione
- Sezione questionario
- Progressivo domanda
- Tipo domanda
- Domanda
- Progressivo risposta
- Risposta
- Numero risposte

|                                                  | RISŰ                             | LTATI C                     | UESTIO           | NARI  | A State of the state of the sta |
|--------------------------------------------------|----------------------------------|-----------------------------|------------------|-------|----------------------------------------------------------------------------------------------------|
|                                                  |                                  |                             | And the American |       | 100                                                                                                    |
| Cintori Disultati dell'inizia                    | tius formatius                   | Tr / Lista iniziative Forma |                  | dva 4 | u                                                                                                    |
| Sintesi Risultati dell'Inizia                    | iuva rormativa                   |                             |                  |       |                                                                                                    |
| Qui sono prospettati i dat                       | ti di sintesi dell'iniziativa fo | ormativa                    |                  |       |                                                                                                    |
| ID iniziativa formativa:                         | 650                              |                             |                  |       |                                                                                                    |
| Numero Iscrizioni:                               | 8                                |                             |                  |       |                                                                                                    |
| Numero Questionari<br>Inviati:                   | 4                                |                             |                  |       |                                                                                                    |
| Numero Questionari<br>considerati nei risultati: | 3                                |                             |                  |       |                                                                                                    |
|                                                  |                                  |                             |                  |       |                                                                                                    |
|                                                  |                                  |                             |                  |       |                                                                                                    |

Figura 66 - Risultati dei questionari di gradimento dell'iniziativa

**Risultati per tutte le iniziative:** consente l'accesso alla pagina *Sintesi Risultati*. Sulla pagina *Sintesi Risultati* sono presenti:

- le infomazioni di sintesi relative a tutte le iniziative formative di sua competenza;
- il tasto funzionale Scarica file per scaricare un file in formato csv con i risultati dei questionari di gradimento di tutte le iniziative formative presenti nella lista.

I campi presenti nel file in formato csv sono:

- Progressivo questionario
- Titolo questionario
- Progressivo sezione
- Sezione questionario

- Progressivo domanda
- Tipo domanda
- Domanda
- Progressivo risposta
- Risposta
- Numero risposte

|                                                  | RISU                       | JLTATI               | QUESTI                      | ONARI |     |
|--------------------------------------------------|----------------------------|----------------------|-----------------------------|-------|-----|
|                                                  |                            | A / Lista Iniziative | Formative / Sintesi Risulta | ti ti | 100 |
| Sintesi Risultati                                |                            |                      |                             |       |     |
| Qui sono prospettati i dati                      | di sintesi di tutte le tue | iniziative formative |                             |       |     |
| Numero Iscrizioni:                               | 8                          |                      |                             |       |     |
| Numero Questionari<br>Inviati:                   | 4                          |                      |                             |       |     |
| Numero Questionari<br>considerati nei risultati: | 3                          |                      |                             |       |     |
|                                                  |                            |                      |                             |       |     |

Figura 67 - Risultati per tutte le iniziative - Sintesi Risultati

### 6 Catalogo delle Iniziative Formative

Il catalogo delle iniziative formative è il punto di incontro tra l'offerta di corsi proposti dai diversi soggetti erogatori e la domanda dei docenti per accrescere la propria formazione professionale.

Per accedere al catalogo gli utenti devono selezionare l'icona "CATALOGO INIZIATIVE FORMATIVE".

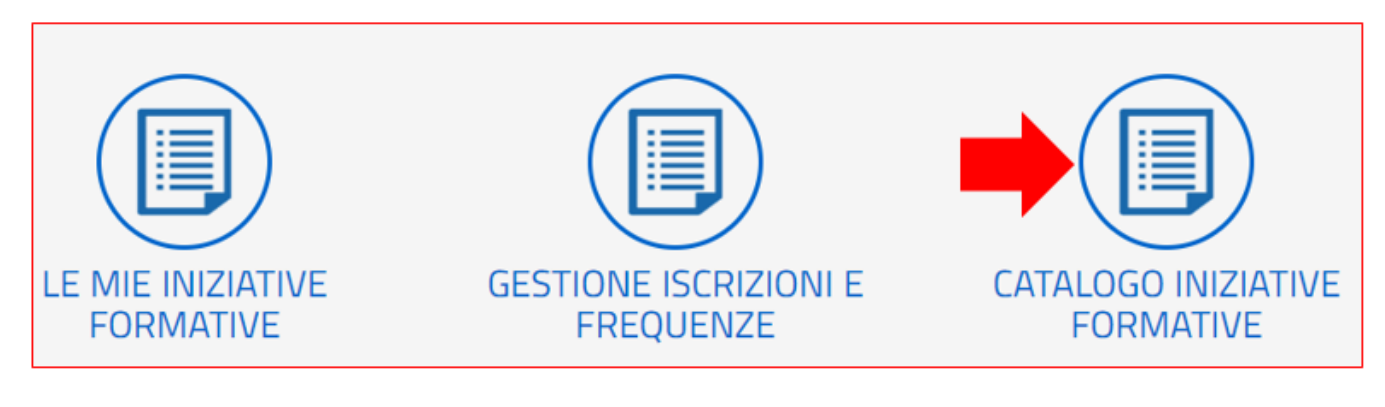

Figura 68 – Icona "Catalogo Iniziative formative"

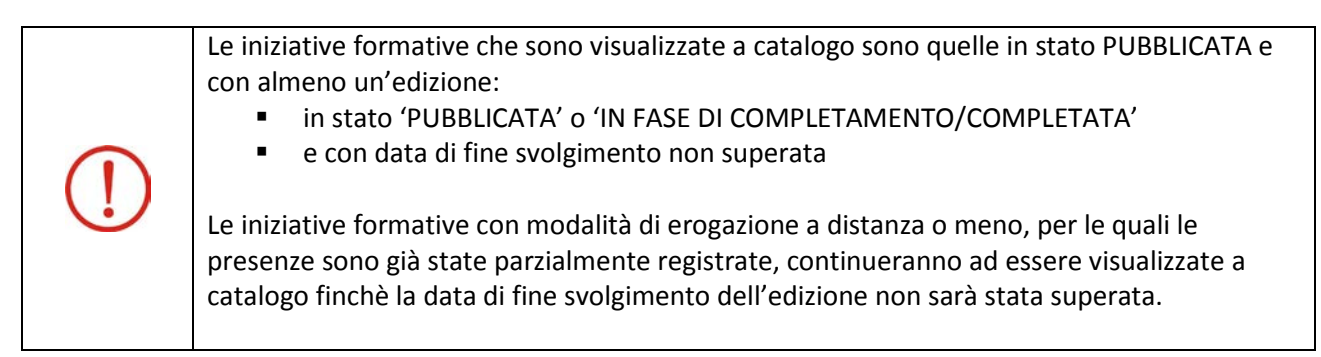

La prima pagina che viene proposta è così composta:

| Ricerca libera              |                                                    | Q #                                |                                                                    |
|-----------------------------|----------------------------------------------------|------------------------------------|--------------------------------------------------------------------|
| MBITI SPECIFICI AMBITI T    |                                                    | -                                  | 21                                                                 |
| X                           |                                                    | ●Te                                | i i i i i i i i i i i i i i i i i i i                              |
| Alternanza scuola-<br>avoro | Bisogni individuali e<br>sociali dello<br>studente | Cittadinanza attiva<br>e legalita' | Conoscenza e<br>rispetto della realta'<br>naturale e<br>ambientale |
| 2                           | 4                                                  |                                    |                                                                    |

Figura 69 - Catalogo delle Iniziative Formative

Il corpo centrale del Catalogo è costituito da un raggruppamento delle Iniziative Formative secondo come sono state classificate in base agli Ambiti Specifici (in blu) oppure agli Ambiti trasversali (in rosso).

La stessa iniziativa formativa può essere classificata in entrambi gli Ambiti.

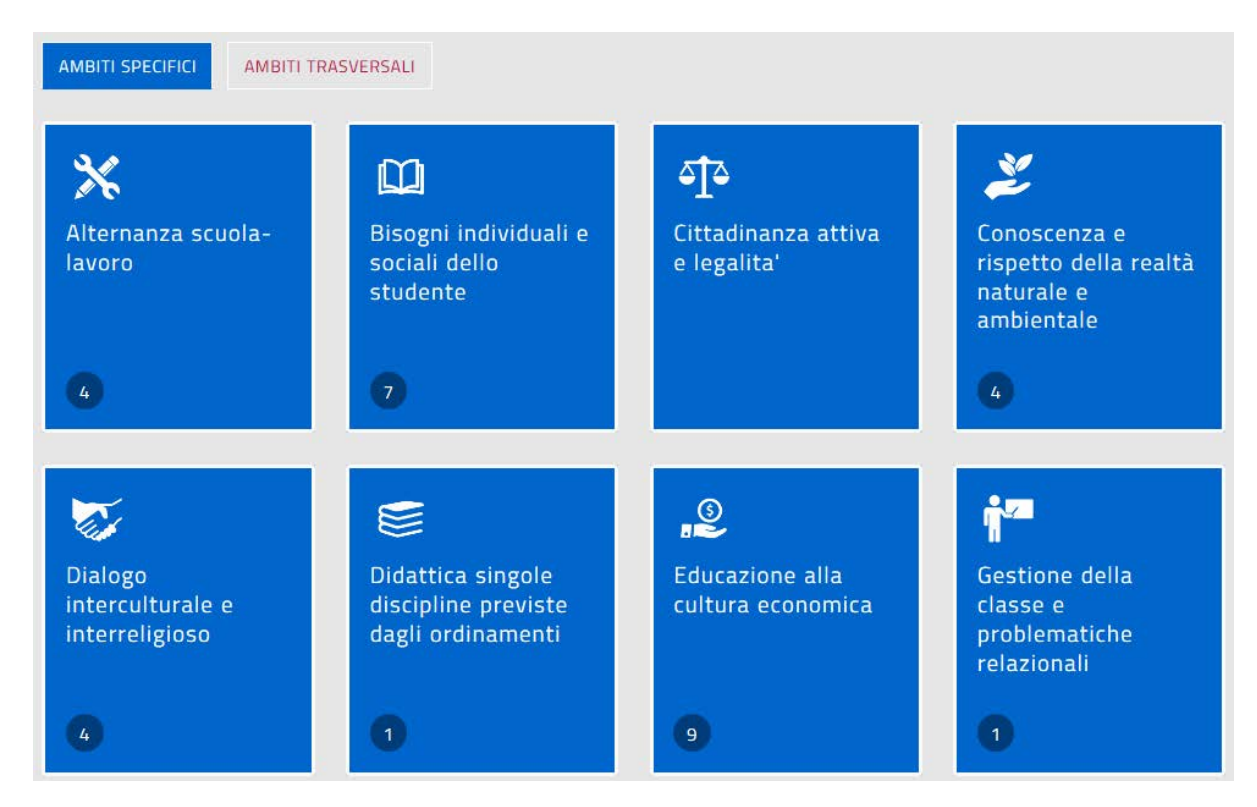

Figura 70 - Catalogo - Ambiti formativi specifici

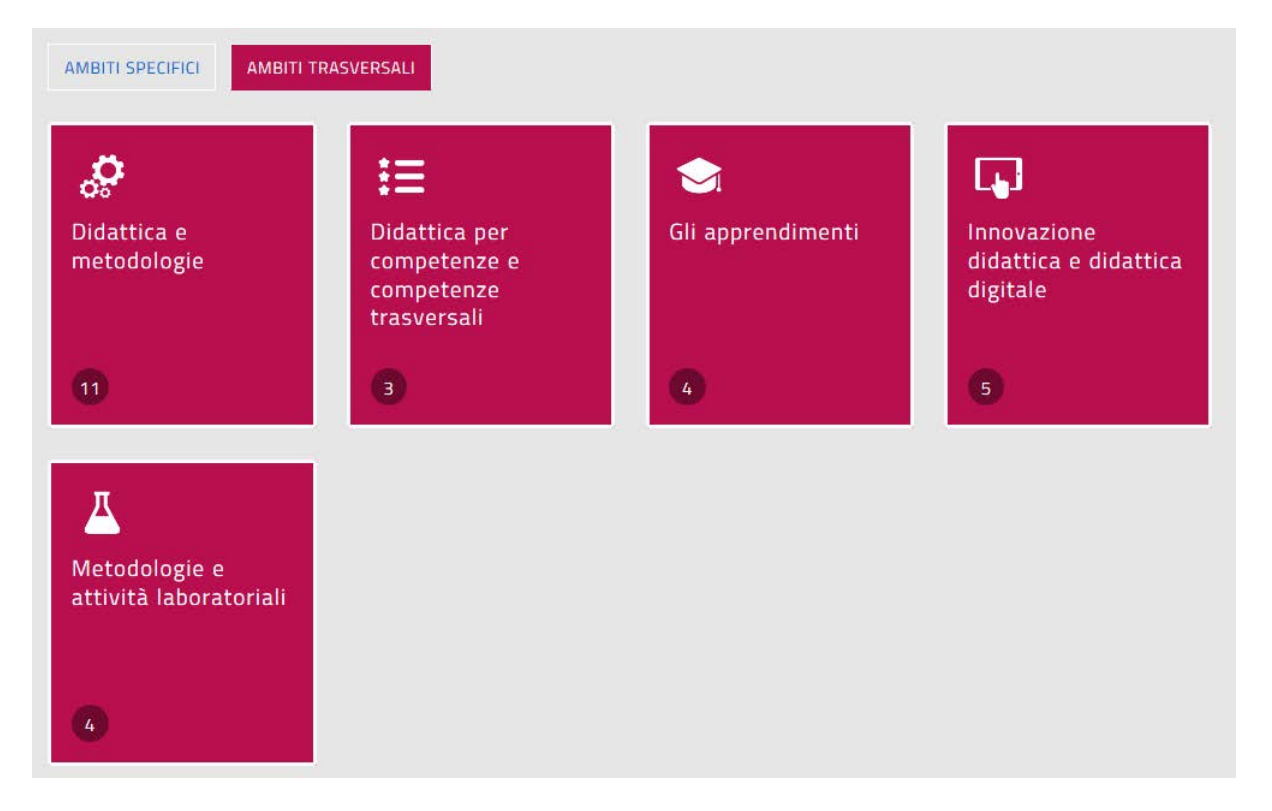

Figura 71 - Catalogo - Ambiti formativi trasversali

Il numero riportato nel box di ogni ambito rappresenta il numero delle iniziative formative presenti nel catalogo relative a quell'ambito.

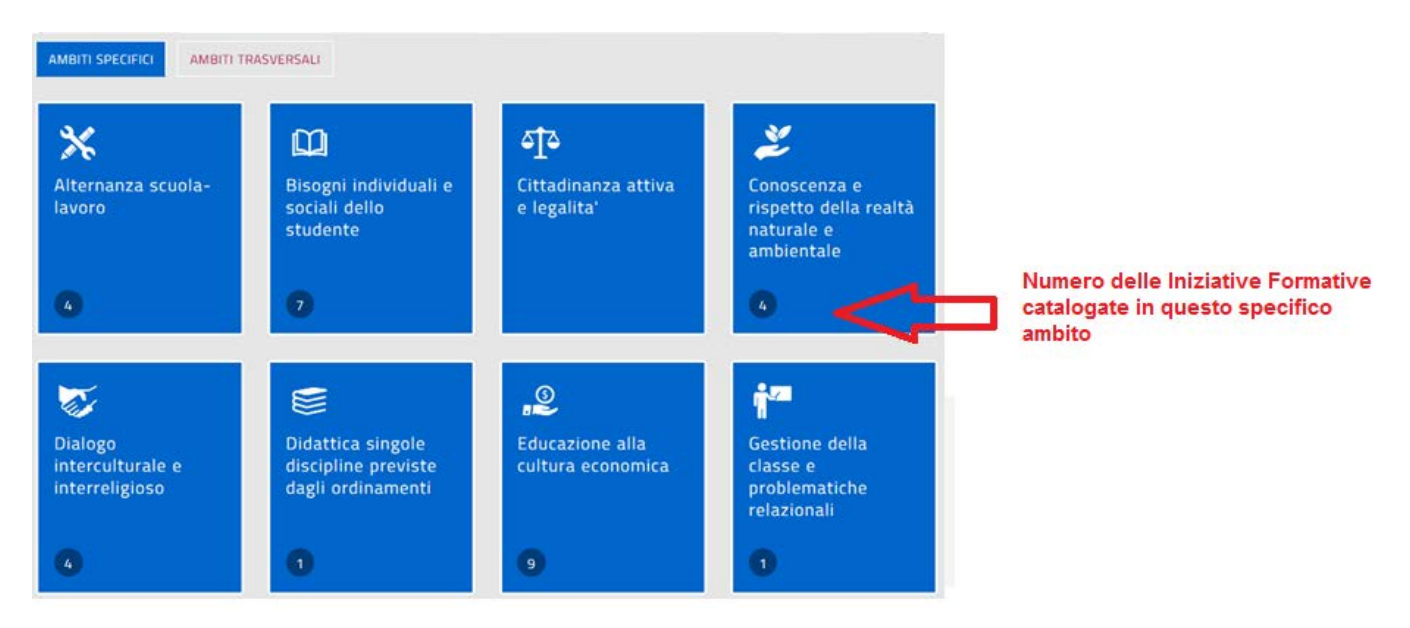

Figura 72 - Catalogo – Iniziative formative associate ad un ambito

Cliccando sul box di un singolo ambito, sia specifico (blu) che trasversale (rosso) si apre il dettaglio delle iniziative formative in esso presenti.

Ad esempio cliccando sul box relativo all'Alternanza Scuola Lavoro viene proposto l'elenco delle Iniziative Formative che sono state classificate dai soggetti erogatori come attinenti a questo ambito.

| CERCA NEL CATALO          | GO L'INIZIATIVA FORMATIVA 🗿  |                                  | RICERCA ENTI / SCUOLE |
|---------------------------|------------------------------|----------------------------------|-----------------------|
|                           |                              | 2                                |                       |
| <u></u>                   | Conoscenza e rispetto del    | la realta' naturale e ambientale | 2                     |
| ARCOBALENO ATTIVITA' ANTR | ASSOCIAZIONE CULTURALE IL    |                                  |                       |
| Arti terapie              | Corso di cosmesi<br>naturale |                                  |                       |
|                           |                              |                                  |                       |
|                           |                              |                                  |                       |
| 28 h                      | 28 h                         |                                  |                       |

Figura 73 - Dettaglio delle iniziative formative associate ad un ambito

Cliccando sul box di una singola iniziativa formativa viene aperta la rispettiva scheda

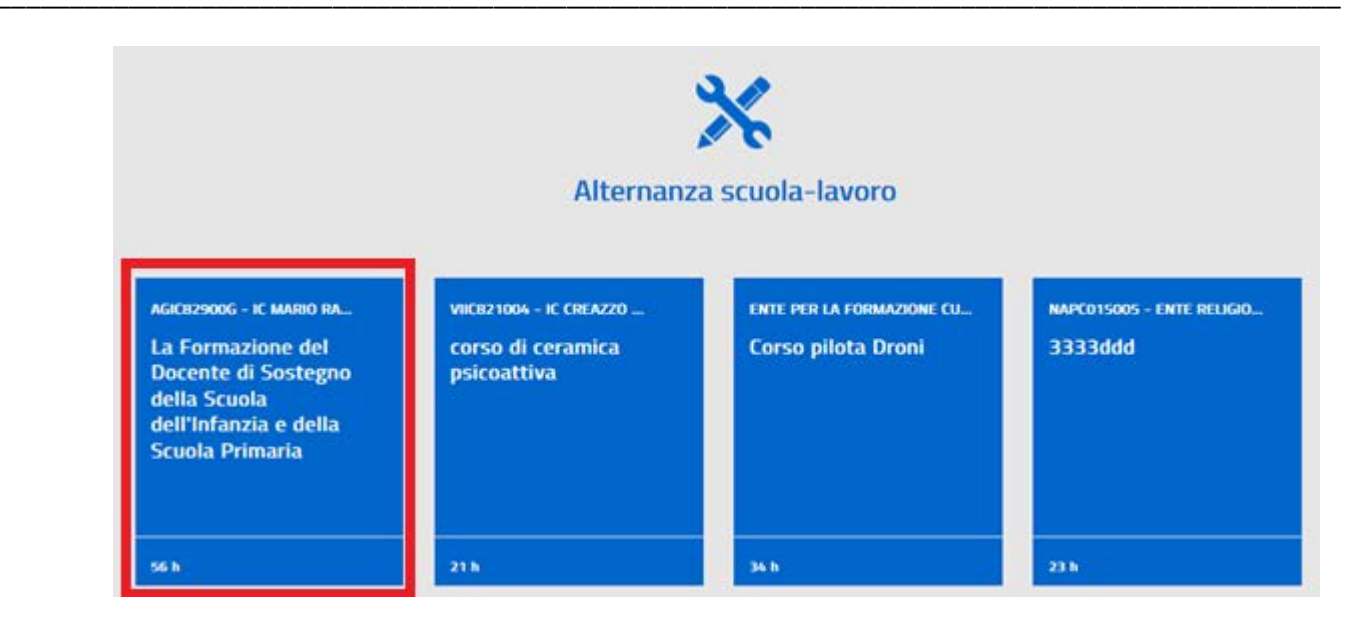

Figura 74 – Selezione di una iniziativa formativa

La scheda della singola Iniziativa Formativa è costituta da:

• un'intestazione che evidenzia il titolo come nella figura seguente

### LA FORMAZIONE DEL DOCENTE DI SOSTEGNO DELLA SCUOLA DELL'INFANZIA E DELLA SCUOLA PRIMARIA

#### 🖷 / Anagrafica / Dettaglio Iniziativa

Figura 75 - Catalogo – Intestazione di una Iniziativa Formativa

- un corpo centrale che riporta le seguenti informazioni di dettaglio dell'iniziativa formativa:
  - · Titolo;
  - Identificativo (ID attribuito in automatico dal sistema);
  - Descrizione;
  - Obiettivi;
  - **Edizioni** (elenco sintetico delle edizioni con indicazione dei periodi di iscrizione e di svolgimento dell'iniziativa per la specifica edizione).

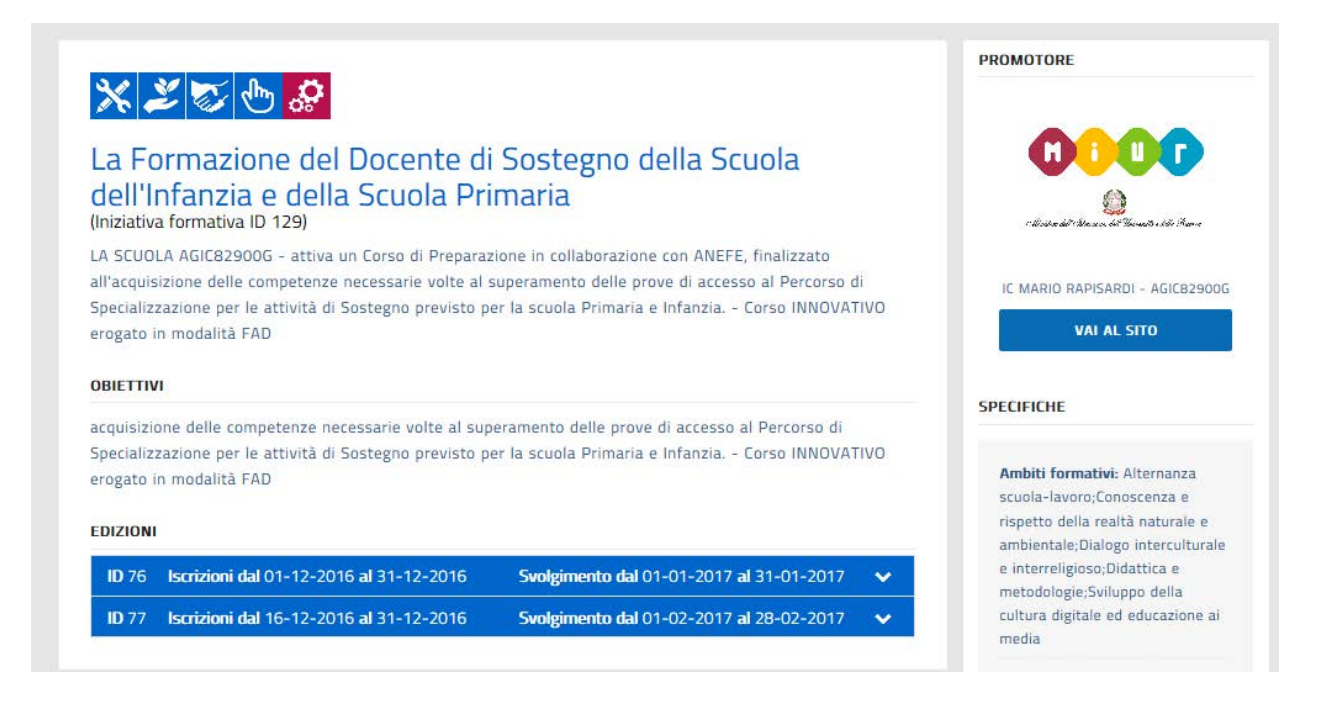

Figura 76 - Catalogo - Dettaglio di una Iniziativa Formativa

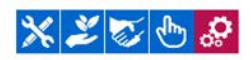

#### La Formazione del Docente di Sostegno della Scuola dell'Infanzia e della Scuola Primaria (niziativa formativa ID 129)

LA SCUOLA AGIC82900G - attiva un Corso di Preparazione in collaborazione con ANEFE, finalizzato all'acquisizione delle competenze necessarie volte al superamento delle prove di accesso al Percorso di Specializzazione per le attività di Sostegno previsto per la scuola Primaria e Infanzia. - Corso INNOVATIVO erogato in modalità FAD

#### OBIETTIVI

acquisizione delle competenze necessarie volte al superamento delle prove di accesso al Percorso di Specializzazione per le attività di Sostegno previsto per la scuola Primaria e Infanzia. - Corso INNOVATIVO erogato in modalità FAD

#### EDIZIONI

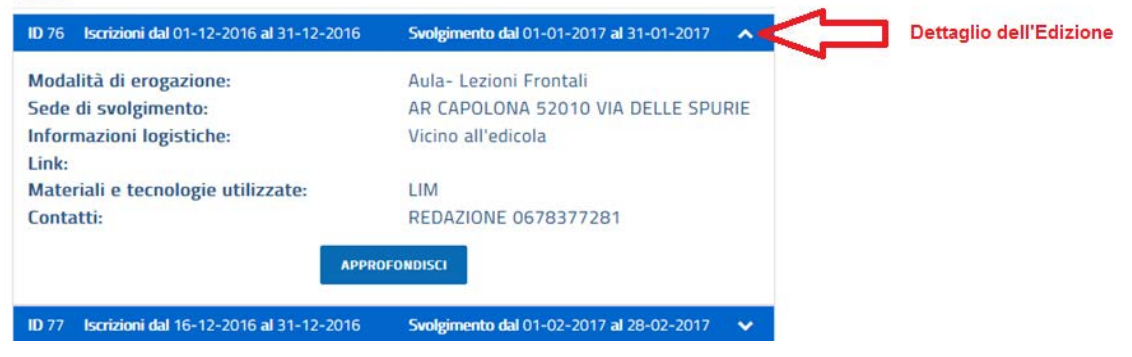

Figura 77 - Catalogo - Edizione

All'interno del corpo centrale, cliccando sul pulsante di dettaglio di una specifica edizione (icona cursore in basso evidenziato dalla freccia rossa nella figura soprastante) è possibile aprire la sezione di dettaglio dell'edizione che è così composta:

| ID.524 Iscrizioni dal 23-01-2018 al 08-02-2018            | Svolgimento dal 09-02-2018 al 16-02-2018                                   |
|-----------------------------------------------------------|----------------------------------------------------------------------------|
| Modalità di erogazione:                                   | Aula - Lavori di Gruppo; Aula- Lezioni<br>Frontali; E-learning; Laboratori |
| Sede di svolgimento:<br>Informazioni logistiche:<br>Link: | GE GENOVA 16100 Piazza Duca d'Aosta                                        |
| Materiali e tecnologie utilizzate:                        | CD-ROM; LIM; Slide; Video                                                  |
| Contatti:                                                 | Dott. Rossi carlo 340-7890090                                              |
|                                                           | APPROFONDISCI                                                              |

Figura 78 - Catalogo - Dettaglio di una Edizione

Cliccando sul pulsante "APPROFONDISCI" viene aperta una specifica pagina relativa all'edizione con le informazioni riportate nella figura seguente, tra le quali il CV dei relatori e gli eventuali allegati.

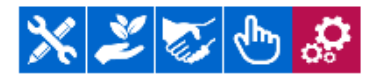

### La Formazione del Docente di Sostegno della Scuola dell'Infanzia e della Scuola Primaria

(Iniziativa formativa ID 129)

Edizione ID 76 Iscrizioni dal 01-12-2016 al 31-12-2016 Svolgimento dal 01-01-2017 al 31-01-2017

### RELATORI DELL'EDIZIONE

| Titolo | Nome  | Cognome | Qualifiva     | C.V. |
|--------|-------|---------|---------------|------|
| Sig.   | paola | carota  | professoressa | Ľ    |

### ALLEGATI DELL'EDIZIONE

| Descrizione                   | Dettagli | Allegato | Link |
|-------------------------------|----------|----------|------|
| Brochure Iniziativa formativa | statuto  |          |      |

Figura 79 - Catalogo - Approfondisci Edizione

• una colonna laterale che riporta le informazioni evidenziate dal rettangolo rosso nella figura seguente e riportate per esteso nella figura successiva:

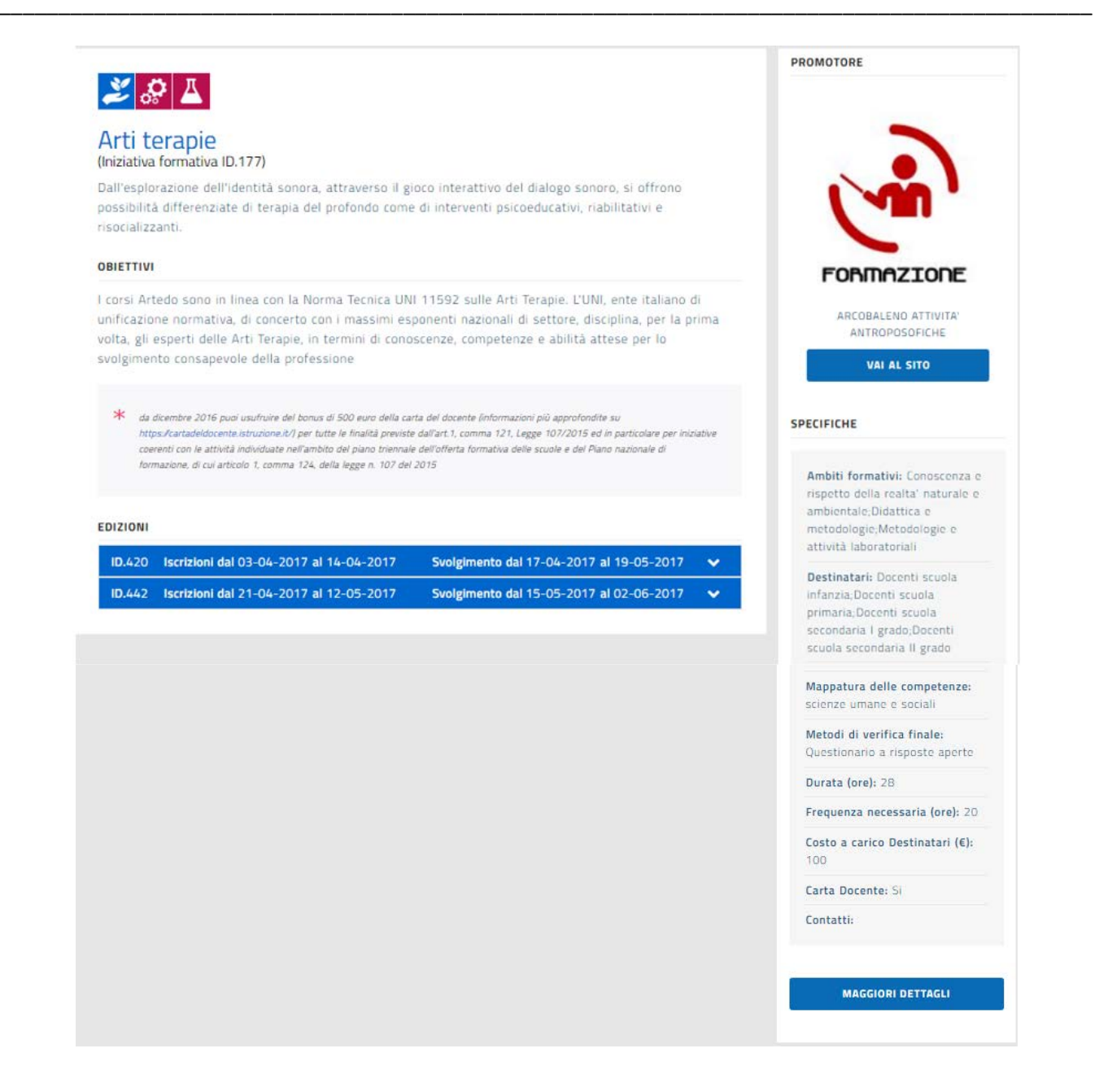

Figura 80 - Dettaglio di una iniziativa formativa - corpo laterale

Cliccando sul pulsante "MAGGIORI DETTAGLI" viene aperta una specifica pagina relativa all'iniziativa formativa con le informazioni riportate nella figura seguente, tra le quali il CV del Direttore Responsabile, il programma e gli eventuali allegati.

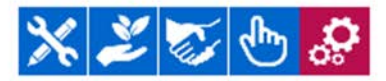

### La Formazione del Docente di Sostegno della Scuola dell'Infanzia e della Scuola Primaria

(Iniziativa formativa ID 129)

### **RESPONSABILE DELL'INIZIATIVA FORMATIVA**

| Titolo | Nome  | Cognome | Qualifiva  | C.V. |
|--------|-------|---------|------------|------|
| Sig.   | Paola | Carota  | insegnante |      |

### **PROGRAMMA DELL'INIZIATIVA FORMATIVA**

| Descrizione                                   | Nome Allegato                                                   | Allegato | Link |
|-----------------------------------------------|-----------------------------------------------------------------|----------|------|
| tre fasi 1) introduzione 2)<br>esempi 3) test | Avviso pubblicazione per pubblici proclami<br>- Zedda Marta.pdf | Ľ        |      |

### ALLEGATI DELL'INIZIATIVA FORMATIVA

| Descrizione                                 | Dettagli      | Allegato | Link |
|---------------------------------------------|---------------|----------|------|
| Slide di Presentazione Iniziativa Formativa | statuto       |          |      |
| Slide di Presentazione Iniziativa Formativa | file broshure | C        |      |

Figura 81 - Catalogo - Maggiori Dettagli di una iniziativa formativa
## 6.1 Catalogo – Funzioni di ricerca

Sono disponibili tre modalità per ricercare le iniziative formative nel catalogo.

Ricerca libera: consente di ricercare nel catalogo un'iniziativa formativa tramite la digitazione di un testo nello specifico campo. Tale testo sarà ricercato nel titolo e nella descrizione dell'iniziativa.
E' possibile effettuare anche la ricerca di un'iniziativa formativa presente nel catalogo digitando l'identificativo univoco (ID) dell'iniziativa stessa o dell'edizione ad essa relativa.
La ricerca libera viene attivata selezionando il pulsante (*lentina*) accanto al campo omonimo.

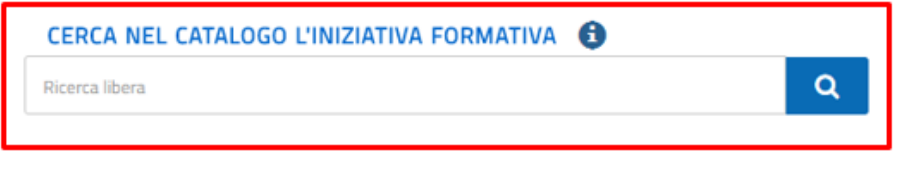

```
Figura 82 – Catalogo – Ricerca Libera
```

• **Ricerca avanzata**: consente di ricercare nel catalogo un'iniziativa formativa utilizzando più parametri di ricerca.

| CERCA NEL CATALOGO L'INIZIATIVA FORMATIVA 🚯 |         |        | RICERCA AVANZATA RICER |              | RICERCA ENTI / SCUOLE |
|---------------------------------------------|---------|--------|------------------------|--------------|-----------------------|
| CERCA AVANZATA                              |         |        |                        |              | <b>•</b>              |
| MBITO FORMATIVO                             | DESTINA | TARI   | MODALITÀ SVOLGI        | MENTO EDIZIO | NE                    |
|                                             | •       | *      |                        |              | ¥                     |
| JGGETTO EROGATORE                           | CARTA D | OCENTE | SEDE SVOLGIMENT        | TO EDIZIONE  | Comune                |

Figura 83 – Catalogo – Ricerca avanzata

- **Ambito formativo**: l'utente potrà selezionare l'ambito dall'elenco degli ambiti formativi specifici e trasversali di attinenza;
- Destinatari: selezionabile dall'elenco dei destinatari;
- o Modalità di svolgimento dell'edizione: selezionabile dall'elenco delle modalità;
- o Soggetto erogatore: selezionabile dall'elenco della tipologia di soggetto erogatore;
- Carta Docente (SI/NO che indica se è previsto o meno il pagamento tramite il bonus 'Carta del docente');
- **Sede di svolgimento dell'edizione** (Regione/Provincia/Comune): l'utente può digitare la regione, la provincia quindi il comune di interesse.

La ricerca avanzata viene attivata selezionando il pulsante Cerca.

• **Ricerca ENTI/SCUOLE**: consente di ricercare gli Enti e le Scuole statali che hanno almeno un'iniziativa formativa pubblicata a catalogo.

| CERCA NEL CATALOGO L'INIZIATIVA FORMATIVA 🚯 |   | RICERCA AVANZATA | RICERCA ENTI / SCUOLE |
|---------------------------------------------|---|------------------|-----------------------|
| Ricerca libera                              | Q | ***<br>**        |                       |
|                                             |   |                  |                       |

Figura 84 - Catalogo - Ricerca ENTI/SCUOLE

Dal pulsante *Ricerca ENTI/SCUOLE* si apre la pagina con le due sezioni *SOGGETTI EROGATORI DI FORMAZIONE* e SCUOLE STATALI.

| CATALOGO CORSI                   |                                                                              |  |  |  |  |
|----------------------------------|------------------------------------------------------------------------------|--|--|--|--|
|                                  | 📅 / Ricerca Soggetti Erogatori Di Formazione                                 |  |  |  |  |
| SOGGETTI EROGATORI DI FORMAZIONE | SCUOLE STATALI<br>CERCA NEL CATALOGO IL SOGGETTO EROGATORE<br>Ricerca libera |  |  |  |  |

Figura 85 - Catalogo - Ricerca ENTI/SCUOLE

- 1- Nella sezione SOGGETTI EROGATORI DI FORMAZIONE l'utente potrà ricercare:
  - o un Ente digitando la sua denominazione;
  - o una Scuola paritaria digitando la sua denominazione o il suo codice meccanografico.

Durante la fase di digitazione il sistema mostrerà i soggetti che soddisfano i criteri di ricerca fino ad arrivare all'individuazione di un singolo o di nessun elemento.

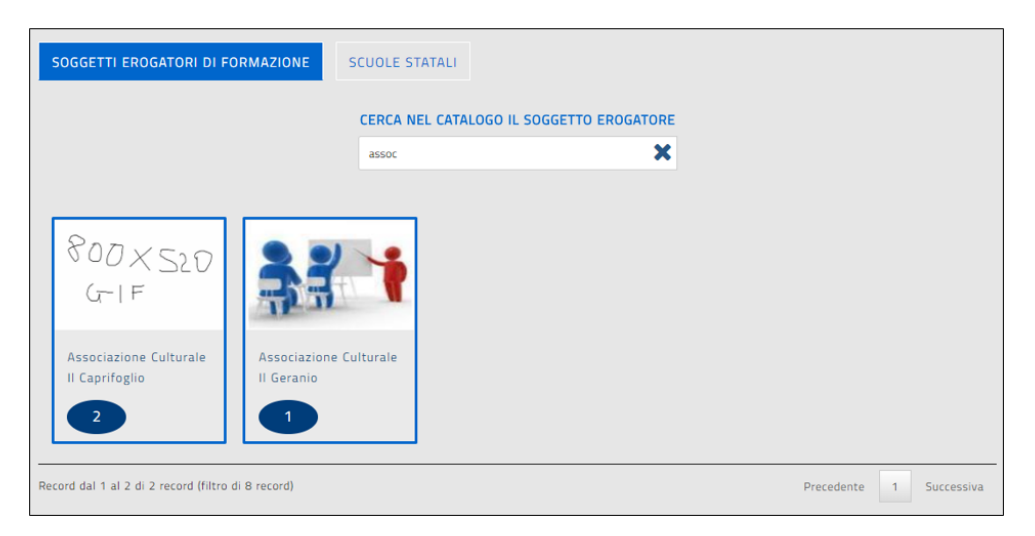

Figura 86 - Catalogo - Ricerca ENTI/SCUOLE – Cerca nel catalogo il Soggetto erogatore

Se la ricerca va a buon fine saranno visualizzate le seguenti informazioni:

- o il logo del soggetto erogatore, se presente sulla piattaforma S.O.F.I.A.;
- o la denominazione del soggetto erogatore;
- o il numero delle sue iniziative formative presenti a catalogo.

Selezionando il singolo soggetto erogatore la piattaforma mostra la la lista delle sue iniziative formative presenti a catalogo.

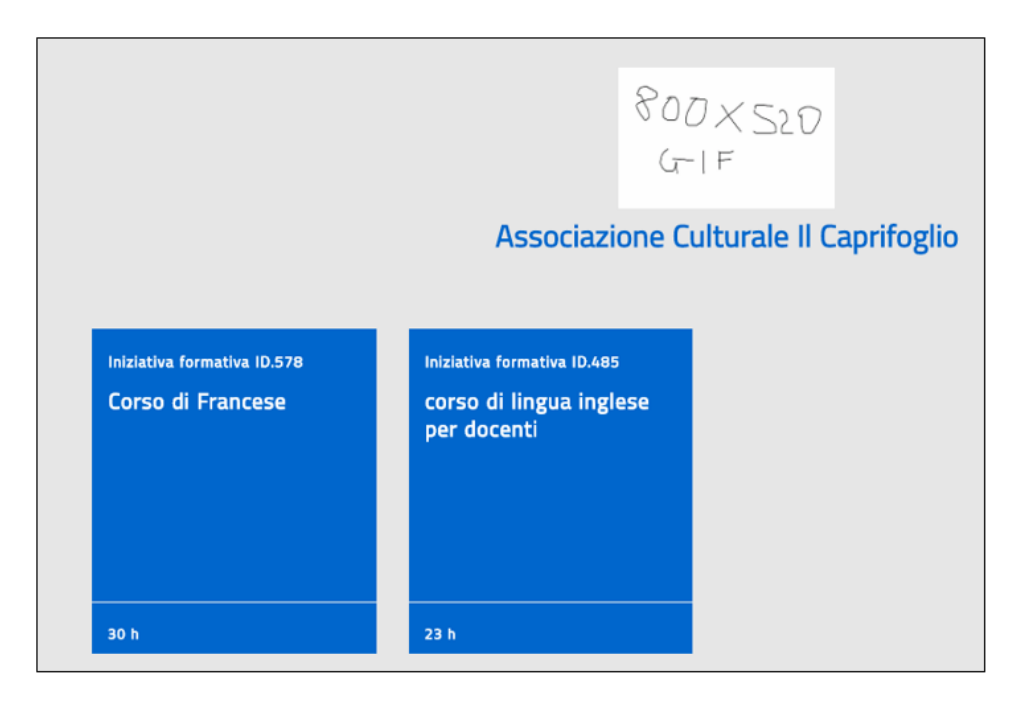

Figura 87 - Catalogo - Ricerca ENTI/SCUOLE – Lista delle iniziative formative di un ente

E' possibile quindi accedere alle informazioni di dettaglio della singola iniziativa formativa selezionandola.

## 2- Nella sezione SCUOLE STATALI l'utente potrà ricercare:

o una Scuola digitando la sua denominazione o il suo codice meccanografico.

Durante la fase di digitazione il sistema mostrerà le scuole che soddisfano i criteri di ricerca fino ad arrivare all'individuazione di un singolo o di nessun elemento.

| CATALOGO CORSI                                |        |                  |                   |                         |            |            |      |
|-----------------------------------------------|--------|------------------|-------------------|-------------------------|------------|------------|------|
|                                               |        | 👫 / Ricerc       | a Scuole Statali  |                         |            |            |      |
| SOGGETTI EROGATORI DI FORMA                   | ZIONE  | CERCA NEL CATALO | 50 LA SCUOLA STAT | ALE                     |            |            |      |
|                                               |        | Scuola 1         |                   | ×                       |            |            |      |
| Codice Scuola 🔺                               |        | Denominazione    | ¢                 | N. Iniziative formative | ¢          | Visualizza | ¢    |
| FIIC XXXXXXX SC                               | uola 1 |                  |                   | 1                       |            | ۲          |      |
| Record dal 1 al 1 di 1 record (filtro di 2 re | cord)  |                  |                   |                         | Precedente | 1 Success  | siva |

Figura 88 - Catalogo - Ricerca ENTI/SCUOLE – Lista delle iniziative formative di una scuola statale

Selezionando il pulsante *Visualizza* (occhiolino) si accederà alla lista delle iniziative formative, presenti a catalogo, della scuola selezionata, quindi alle informazioni di dettaglio della singola iniziativa.

## 7 I Servizi Web di S.O.F.I.A.

La piattaforma della formazione S.O.F.I.A. mette a disposizione dei soggetti formatori esterni e nello specifico a:

- Enti accreditati
- Associazioni qualificate
- Soggetti di per sè accreditati (art.1 comma 5 della Direttiva 170 del 2016) Università, Consorzi universitari e interuniversitari, Istituzioni dell'Alta formazione artistica, musicale e coreutica, enti pubblici di ricerca, istituzioni museali, enti culturali rappresentanti i Paesi le cui lingue sono incluse nei curricoli scolastici italiani, Scuola paritaria

la possibilità di utilizzare un set di Servizi Web di tipo REST JSON per

- o consultare le iniziative formative di propria competenza;
- o consultare il dettaglio delle informazioni relative ad una specifica iniziativa formativa;
- o consultare le edizioni relative ad una specifica iniziativa formativa;
- o consultare il dettaglio delle informazioni relative ad una specifica edizione;
- o consultare un allegato relativo ad un'iniziativa/edizione;
- o consultare la lista degli iscritti ad una specifica edizione;
- o registrare le presenze dei partecipanti ad un corso.

L'accesso ai servizi avverrà tramite credenziali di autenticazione (*Token*) che l'ente potrà generare utilizzando nuove funzionalità presenti nella sua area privata.

Tali funzioni saranno visibili se l'Amministrazione ha abilitato l'ente formatore all'uso dei servizi suddetti.

# Assunzioni:L'inserimento e la modifica delle iniziative formative e delle relative edizioni da parte<br/>degli enti formatori dovrà avvenire sempre sulla piattaforma S.O.F.I.A. tramite le<br/>funzionalità preposte.L'iscrizione del docente alle edizioni di una iniziativa formativa a catalogo dovrà<br/>avvenire sempre tramite l'uso delle funzioni presenti sulla piattaforma SOFIA.

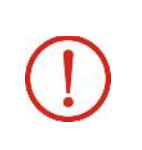

## Richiesta delle credenziali di autenticazione per l'uso dei Servizi Web

La generazione delle credenziali di autenticazione per l'uso dei Servizi Web potrà essere effettuata solamente a valle di specifica abilitazione da parte dell'Amministrazione MIUR.

I cinque servizi web per consultare i dettagli delle iniziative formative e delle edizioni di propria competenza registrate in S.O.F.I.A. sono i seguenti:

| ID     | Funzionalità WS                                                     | Input                                     | Output                                                                                         | Tipologia WS |
|--------|---------------------------------------------------------------------|-------------------------------------------|------------------------------------------------------------------------------------------------|--------------|
| WSJ001 | Richiedi lista iniziative<br>formative di<br>competenza             | (ente)                                    | Lista iniziative formative<br>(identificativo, titolo,<br>stato, numero edizioni<br>correlate) | Read         |
| WSJ002 | Richiedi informazioni di<br>dettaglio di un'iniziativa<br>formativa | Identificativo<br>iniziativa<br>formativa | Dettaglio dell'iniziativa<br>formativa (ambiti,<br>obiettivi, destinatari,<br>durata, etc.)    | Read         |
| WSJ003 | Richiedi lista edizioni di<br>un'iniziativa formativa               | Identificativo<br>iniziativa<br>formativa | Lista edizioni<br>(identificativo, stato,<br>etc.)                                             | Read         |
| WSJ004 | Richiedi informazioni di<br>dettaglio di un'edizione                | Identificativo<br>edizione                | Dettaglio dati<br>dell'edizione<br>(identificativo, sede,<br>stato, etc.)                      | Read         |
| WSB005 | Richiesta allegati                                                  | Response key WS<br>precedenti             | Allegati iniziativa<br>formative,<br>Allegati edizione                                         | Read         |

Relativamente allo stato sarà possibile consultare tutte le proprie iniziative formative/edizioni a prescindere dallo stato in cui esse si trovano sulla piattaforma SOFIA, quindi anche quelle nello stato '*In definizione*' ovvero prima che siano pubblicate a catalogo.

Circa la possibilità di consultare la lista degli iscritti ad una determinata edizione, la piattaforma SOFIA mette a disposizione dell'ente un sesto servizio web WSJ006, attivabile tramite l'identificativo dell'edizione stessa. Il servizio restituisce alcune informazioni di dettaglio per ogni iscritto al corso.

| ID     | Funzionalità WS                | Input                      | Output                                                                                                    | Tipologia WS |
|--------|--------------------------------|----------------------------|----------------------------------------------------------------------------------------------------|--------------|
| WSJ006 | Richiesta iscritti<br>edizione | Identificativo<br>edizione | Elenco iscritti (dati<br>anagrafici, stato<br>iscrizione, eventuale<br>voucher della carta del<br>docente, indirizzo e-<br>mail) | R            |

Il servizio WSJ007 consente infine all'ente formatore abilitato all'utilizzo dei WS, di registrare la frequenza di un docente ad una determinata edizione di sua competenza che si trova nello stato stato 'Pubblicata' oppure 'In Fase di Completamento/Completata, 'in modo che tale informazione sia registrata in SOFIA.

Saranno gestiti opportunamente gli esiti di risposta.

| ID     | Funzionalità WS        | Input                                                        | Output              | Tipologia WS |
|--------|------------------------|--------------------------------------------------------------|---------------------|--------------|
| WSJ007 | Registrazione presenze | Identificativo<br>edizione/Codici<br>fiscali<br>partecipanti | Esito registrazione | W            |

## 7.1 Generazione delle credenziali di autenticazione (Token)

La funzione per la generazione del Token utile all'autenticazione per l'accesso ai servizi Web è presente nell'hamburger menù dell'anagrafica dell'ente formatore. Alla funzione suddetta può accedere il referente, registrato in SOFIA, dell'ente stesso.

| Ministero dell'Istruzione, dell'Univers | ità e della Ricerca                    |                                               |
|-----------------------------------------|----------------------------------------|-----------------------------------------------|
|                                         |                                        | profilo: Ente/Associazione Gianni             |
| A Homepage                              |                                        |                                               |
| Area Riservata                          |                                        |                                               |
| Accreditmento/Qualificazione            |                                        |                                               |
| Riconoscimento Iniziative Formative     |                                        |                                               |
| Web services                            |                                        |                                               |
| CALIFICATION                            |                                        |                                               |
| Accreditamento /<br>Qualificazione      | Riconoscimento Iniziative<br>Formative | Le mie Richieste<br>Gestisci le tue richieste |

Figura 89 - Web services

Una volta selezionata la voce 'Web services' si aprirà la seguente pagina:

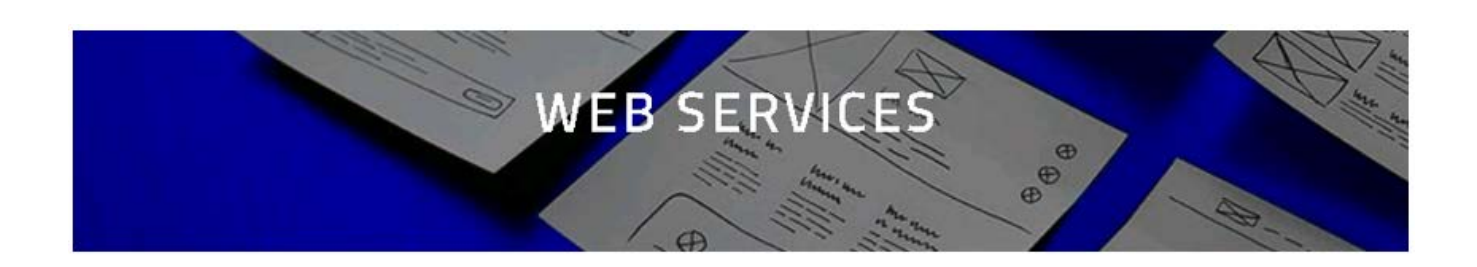

Per utilizzare i Web Services occorre richiedere il token cliccando sul tasto funzionale Richiedi Token

#### RICHIEDI TÖKEN

Di seguito hai a disposizione la documentazione necessaria per raggiungere e utilizzare al meglio i Web Services\*

| Visualizza 10 🔻                                       | record/pagin | a                                                                                 |              |                | Cerca:                                   |
|-------------------------------------------------------|--------------|-----------------------------------------------------------------------------------|--------------|----------------|------------------------------------------|
| Descrizione 🔺                                         | Codice 🕴     | Nome documento                                                                    | Documento 🕴  | Schema<br>json | EndPoint                                 |
| 1.Lista<br>Iniziative<br>Formative                    | W5J001       | SOFIA-DT-WSJ001-RichiediListalniziativeFormative_v1.pdf                           | VISUALIZZA 👁 | SCARICA        | https://governance.pubblica.istruzione.i |
| 2.Dettaglio<br>Iniziativa<br>Formativa                | W5J002       | SOFIA-DT-WSJ002-<br>RichiedilnformazioniDiDettaglioDiUniniziativaFormativa_v1.pdf | VISUALIZZA 👁 | SCARICA        | https://governance.pubblica.istruzione.  |
| 3.Lista Edizioni<br>di una<br>Iniziativa<br>Formativa | WSJ003       | SOFIA-DT-WSJ003-<br>RichiediListaEdizioniDiUniniziativaFormativa_v1.pdf           | VISUALIZZA 👁 | SCARICA        | https://governance.pubblica.istruzione.  |
| 4.Dettaglio<br>Edizione                               | WSJ004       | SOFIA-DT-WSJ004+<br>RichiediInformazioniDiDettaglioDiUnaEdizione_v1.pdf           | VISUALIZZA 👁 | SCARICA        | https://governance.pubblica.istruzione.  |
| 5.Richiedi<br>Allegato                                | WSB005       | SOFIA-DT-WSB005-RichiestaAllegati_v1.pdf                                          | VISUALIZZA 👁 | Non previsto   | https://governance.pubblica.istruzione.  |
| 6.Lista<br>Iscrizioni alla<br>Edizione                | W5J006       | SOFIA-DT-WSJ006-RichiediListalscrittiAlledizione_v1.pdf                           | VISUALIZZA 👁 | SCARICA        | https://governance.pubblica.istruzione.i |
| 7.Registrazione<br>Frequenza                          | W5J007       | SOFIA-DT-WSJ007-RegistraFrequenza-1.0.pdf                                         | VISUALIZZA 👁 | SCARICA        | https://governance.pubblica.istruzione.  |
| 4                                                     |              |                                                                                   |              |                | •                                        |
| Record dal 1 al 7 d                                   | di 7 record  |                                                                                   |              |                | Precedente 1 Successiva                  |

\* Anche per i servizi WS si applica il D. Lgs n\* 196/2003 (Codice in materia di protezione dei dati personali - Legge sulla Privacy) pertanto il trattamento a cui saranno sottoposti tutti i dati personali e/o sensibili dei discenti è utilizzato unicamente per fini amministrativi relativi alla gestione delle iscrizioni alle iniziative formative pubblicate nel catalogo. Tali informazioni non dovranno essere utilizzate per comunicazioni a carattere promozionale, pubblicitario o commerciale o per l'offerta diretta di prodotti o servizi. In caso contrario ogni discente potra' esercitare i propri diritti nei confronti del Titolare del trattamento, ai sensi della normativa vigente in tema di privacy.

#### Figura 90 - Web services - Richiedi Token

Nella parte superiore della pagina sarà visualizzato il pulsante '*Richiedi Token*' oppure, se si richiede una nuova credenziale, il pulsante '*Rigenera Token*'.

Nella parte inferiore sarà presente la lista dei servizi web e per ciascuno di essi:

- Descrizione
- Codice
- Nome del manuale tecnico descrittivo del servizio
- End point del servizio

Saranno inoltre presenti i pulsanti funzionali:

- Visualizza: per visualizzare e salvare in locale il manuale tecnico del Servizio Web
- Scarica : per scaricare lo schema JSON del Servizio Web

Selezionando il pulsante Richiedi Token viene visualizzata la pagina contenente il Token generato dal sistema:

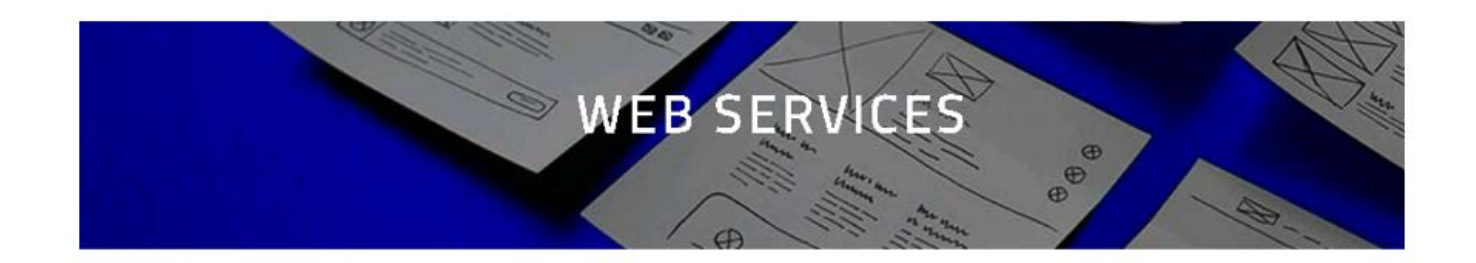

Questo è il Token che puoi utilizzare per accedere ai Web Services:

## \*\*\*\*\*

Il Token generato non sarà salvato sulla piattaforma SOFIA

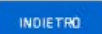

Figura 91 - Web services – Token

## 8 Obbligatorietà e tipologia dei campi

Di seguito è riportato l'elenco dell'obbligatorietà e tipologia di tutti i campi presenti nelle maschere precedentemente descritte.

## Nuova Iniziativa Formativa

| Nome Campo                  | Formato campo | Lunghezza<br>massima del campo | Obbligatorietà campo        |
|-----------------------------|---------------|--------------------------------|-----------------------------|
| Titolo:                     | txt           | 150                            | SI                          |
| Descrizione:                | textArea      | 1000                           | SI in fase di pubblicazione |
| Ambiti:                     | checkbox      | massimo 5                      | SI                          |
| Programma:                  | textArea      | 1024                           | SI in fase di pubblicazione |
| Obiettivi:                  | textArea      | 1024                           | NO                          |
| Link Programma:             |               | 256                            | NO                          |
| Mappatura delle competenze: | textArea      | 1024                           | NO                          |
| Destinatari:                | checkbox      |                                | SI in fase di pubblicazione |
| Tipologie verifiche finali: | checkbox/txt  | 255                            | Obbligatorio check o altro  |
| Durata (ore):               | numerico      | 6                              | SI in fase di pubblicazione |
| Frequenza necessaria (ore): | numerico      | 6                              | NO                          |
| Costo a carico Destinatari: | numerico      | 11                             | NO                          |
| Contatti:                   | textArea      | 1024                           | NO                          |

## Nuova iniziativa formativa - Direttore Responsabile (OBBLIGATORIO)

| Nome Campo                 | Formato campo | Lunghezza<br>massima del campo | Obbligatorietà campo        |
|----------------------------|---------------|--------------------------------|-----------------------------|
| Nome:                      | txt           | 26                             | SI in fase di pubblicazione |
| cognome:                   | txt           | 36                             | SI in fase di pubblicazione |
| Qualifica:                 | txt           | 255                            | SI in fase di pubblicazione |
| CV Direttore Responsabile: | pdf           | massimo 20MB                   | SI in fase di pubblicazione |

## Documentazione (NON OBBLIGATORIA)

| Nome Campo                                           | Formato campo | Lunghezza<br>massima del campo | Obbligatorietà campo                     |
|------------------------------------------------------|---------------|--------------------------------|------------------------------------------|
| Altra tipologia:                                     | txt           | 255                            | SI se 'Tipo allegato' non è selezionato. |
| Descrizione File:                                    | txt           | 255                            | SI                                       |
| Link:                                                | txt           | 255                            | Obbligatorio o file o link               |
| Carica (documentazione a<br>corredo della Iniziativa |               |                                |                                          |
| Formativa)                                           | pdf           | massimo 20MB                   | Obbligatorio o file o link               |

## Inserisci Edizione

| Nome Campo                    | Formato campo       | Lunghezza<br>massima del campo | Obbligatorietà campo                                           |
|-------------------------------|---------------------|--------------------------------|----------------------------------------------------------------|
| Apertura Iscrizioni Dal:      | data: gg/mm/aaaa    | 10                             | SI                                                             |
| AI:                           | data: gg/mm/aaaa    | 10                             | SI                                                             |
| Svolgimento Iniziativa Dal:   | data: gg/mm/aaaa    | 10                             | SI                                                             |
| AI:                           | data: gg/mm/aaaa    | 10                             | SI                                                             |
| Modalità di erogazione:       | checkbox/txt        | 255                            | Obbligatorio check o altro                                     |
| Materiali e tecnologie usati: | checkbox/txt        | 255                            | Obbligatorio check o altro                                     |
| Provincia:                    | txt                 | 2                              | SI se 'Modalità di erogazione' è diverso da webinar/e-learning |
| Comune:                       | txt                 | 50                             | SI se 'Modalità di erogazione' è diverso da webinar/e-learning |
| Cap:                          | numeri interi [0-9] | 5                              | SI se 'Modalità di erogazione' è diverso da webinar/e-learning |
| Indirizzo:                    | txt                 | 255                            | SI se 'Modalità di erogazione' è diverso da webinar/e-learning |
| Informazioni Logistiche:      | txt                 | 255                            | NO                                                             |
| Link:                         | txt                 | 255                            | NO                                                             |
| Contatti:                     | textArea            | 1024                           | NO                                                             |

## Inserisci edizione - Relatore/Formatore/Facilitatore (NON OBBLIGATORIO)

| Nome Campo | Formato campo | Lunghezza<br>massima del campo | Obbligatorietà campo |
|------------|---------------|--------------------------------|----------------------|
| Nome:      | txt           | 36                             | SI                   |
| Cognome:   | txt           | 36                             | SI                   |
| Qualifica: | txt           | 255                            | SI                   |
| CV         | pdf           | massimo 20MB                   | SI                   |

## Inserisci edizione – Documentazione (NON OBBLIGATORIA)

| Nome Campo        | Formato campo | Lunghezza<br>massima del campo | Obbligatorietà campo                     |
|-------------------|---------------|--------------------------------|------------------------------------------|
| Altra tipologia:  | txt           | 255                            | SI se 'Tipo allegato' non è selezionato. |
| Descrizione File: | txt           | 255                            | SI                                       |
| Link:             | txt           | 255                            | Obbligatorio o file o link               |
| Carica:           | pdf           | massimo 20MB                   | Obbligatorio o file o link               |